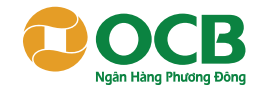

go.ocb.com.vn

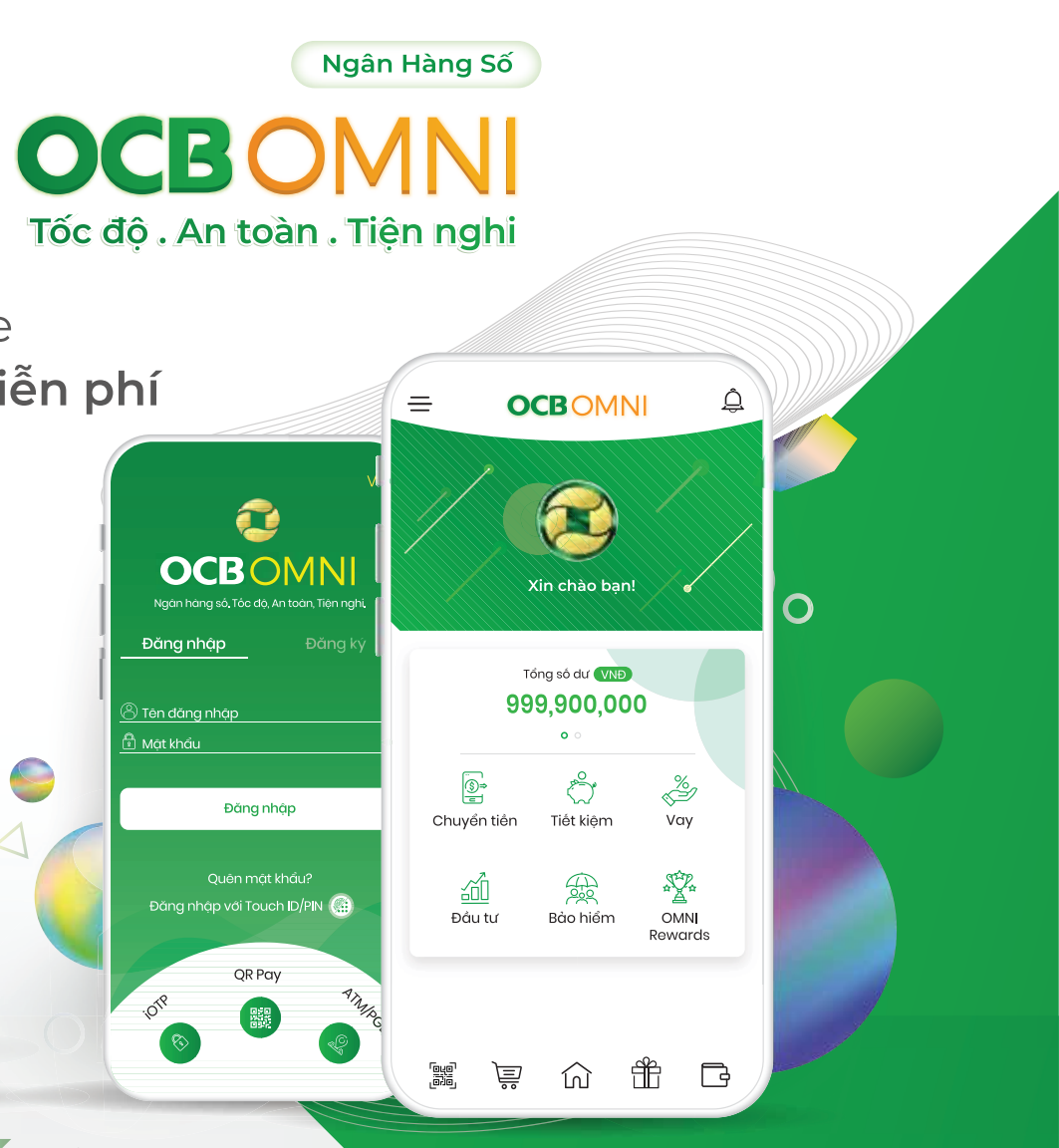

Giao dịch online Hoàn toàn miễn phí

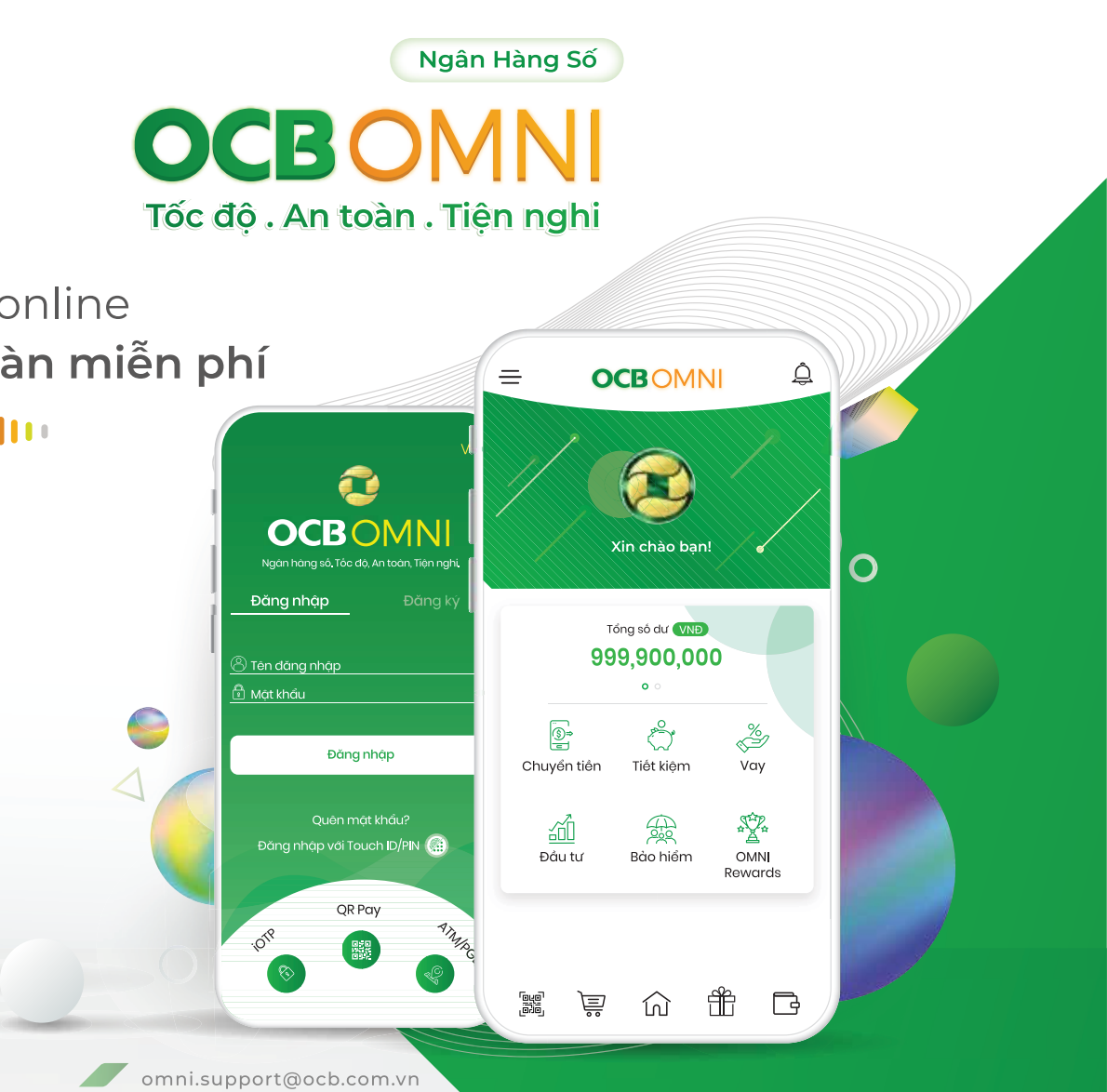

Bạn đang sở hữu bộ ebook với những bí kíp thông tin hữu ích, giúp bạn dễ dàng trả lời các câu hỏi:

- 1. OCB OMNI là gì?
- 2. OCB OMNI có gì?
- 3. OCB OMNI dành cho những ai?
- 4. OCB OMNI sử dụng khi nào?
- 5. OCB OMNI sử dụng như thế nào?

Tại sao phải sử dụng OCB OMNI? Cơ hội bứt phá doanh số, dẫn đầu xu hướng fintech. Hãy cùng bắt đầu khám phá ngay!

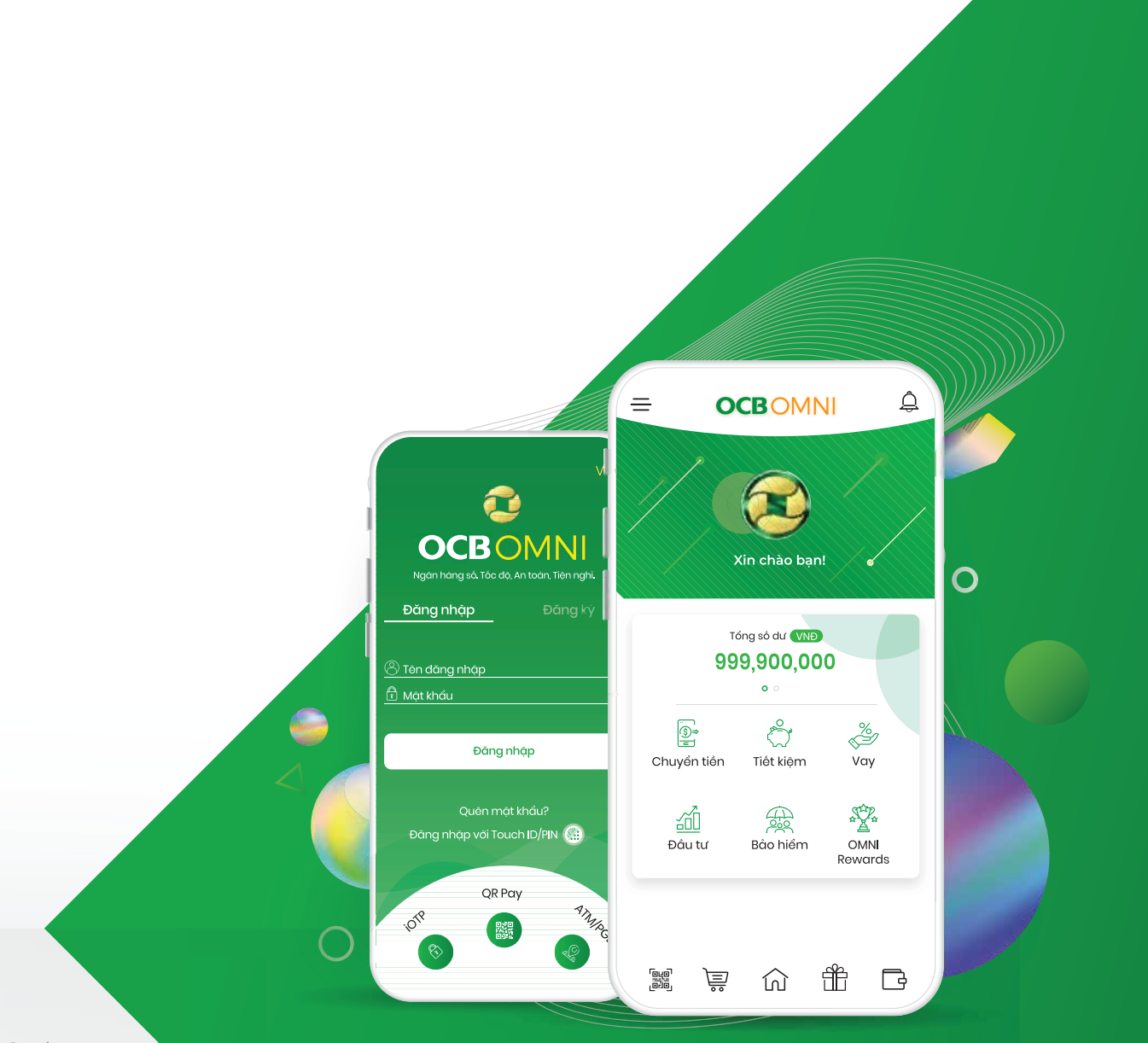

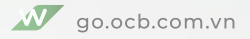

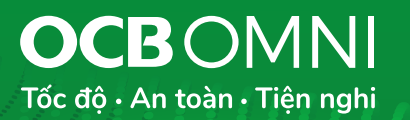

**ONLINE MOI LÚC** 

**MOI NOI** 

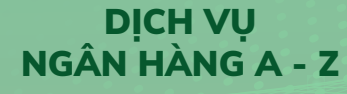

**BẢO MÂT** 

CHÂU ÂU

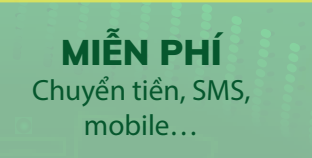

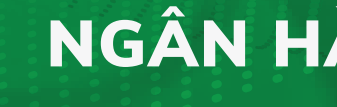

# NGÂN HÀNG SỐ OCBOVN

# **GIẢI MÃ KHÁI NIỆM**

Ngân hàng số OCB OMNI dựa trên nền tảng hợp kênh hiện đại nhất đầu tiên tại Việt Nam, cung cấp các sản phẩm, dịch vụ tài chính online giúp người dùng dễ dàng trải nghiệm ngân hàng mọi lúc mọi nơi: chuyển nhận tiền, thanh toán hóa đơn, thanh toán QR Pay, thanh toán học phí, đăng ký vay, gửi tiết kiêm, mua bảo hiểm, đầu tư... và thoải mái tận hưởng cuộc sống tiện nghi với hàng trăm tính năng hữu ích như mở tài khoản và reset password online, đăng nhập vân tay, FaceID, 1 mã OTP thực hiện cùng lúc nhiều giao dịch, đặt vé máy bay, vé xem phim, gửi tiền mừng, tích điểm đổi quà...

Trải nghiệm ngay OCB OMNI trên iOS và Android

**PHUC VU 24/7** 

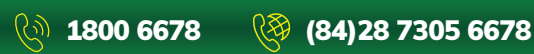

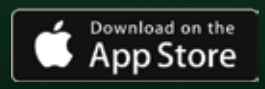

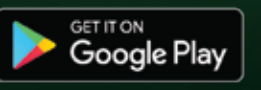

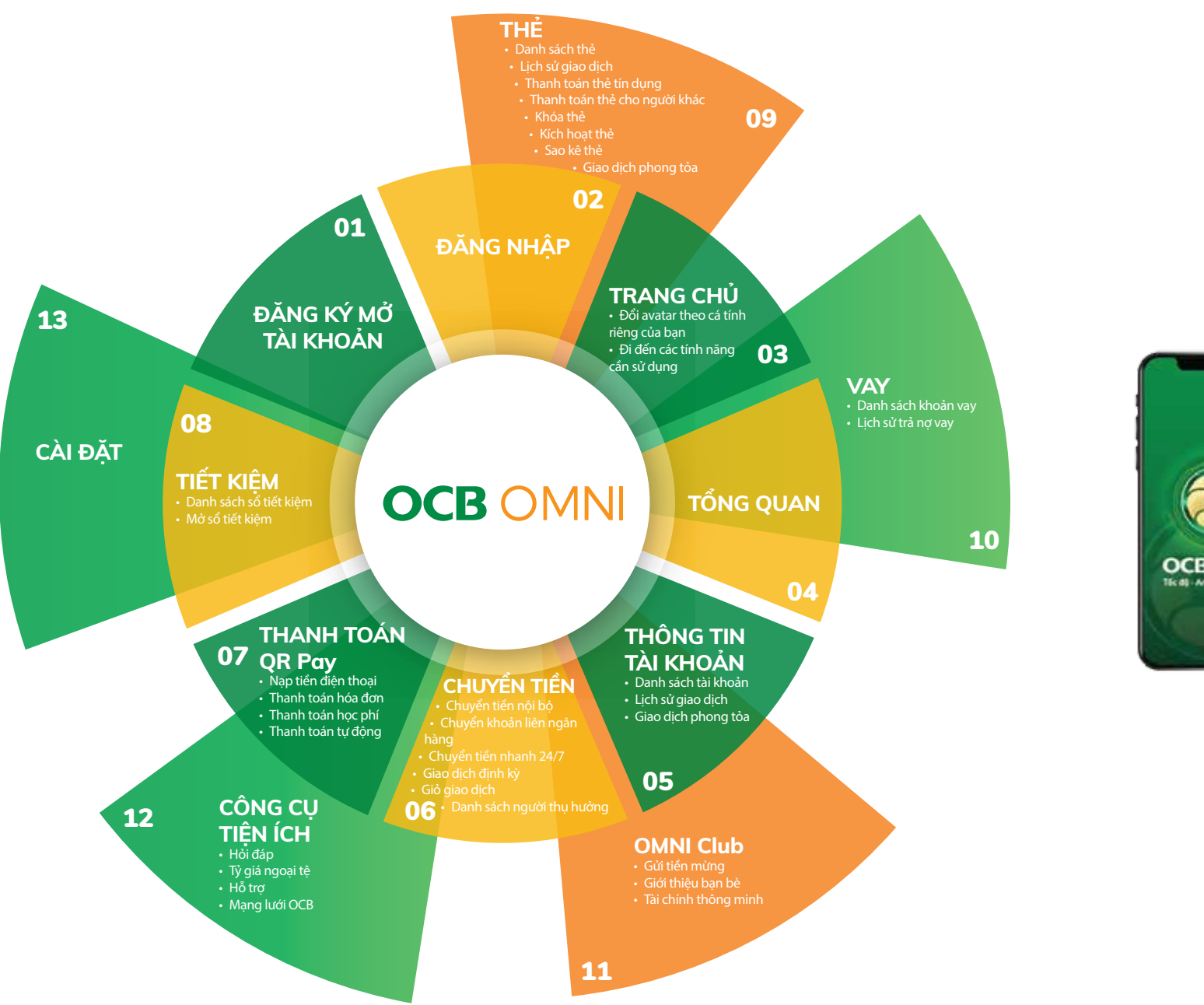

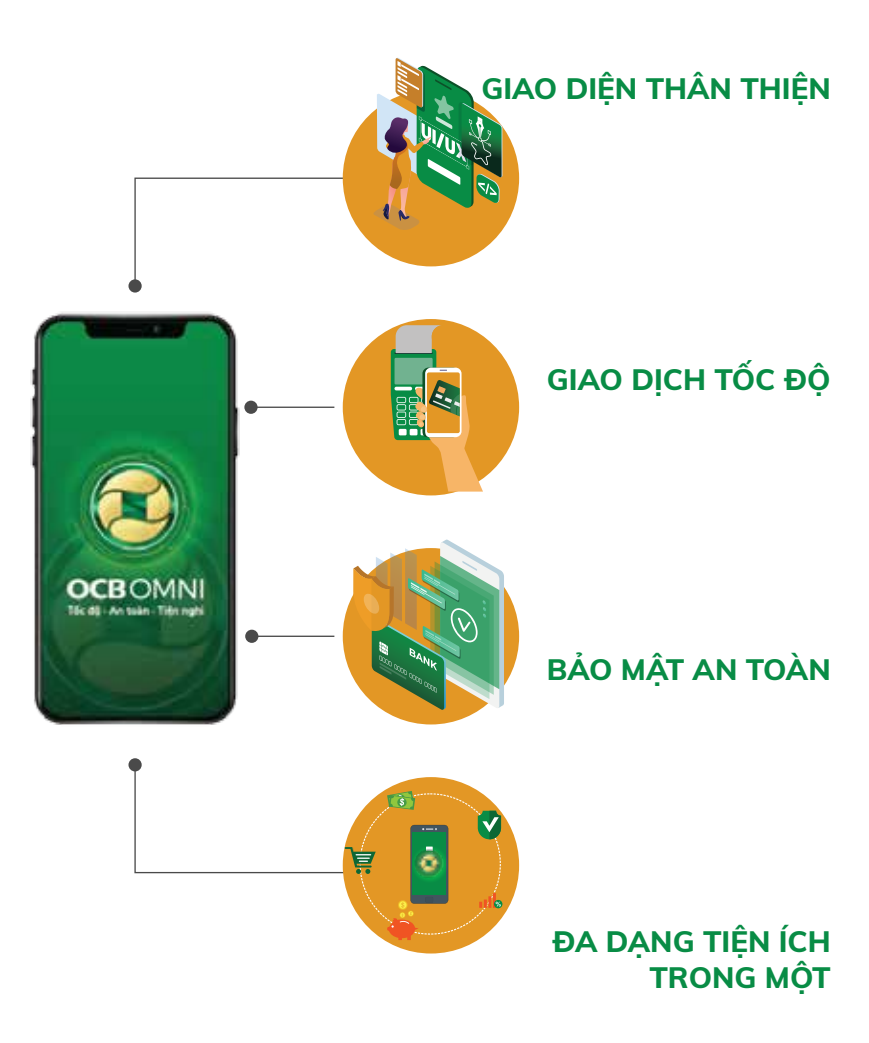

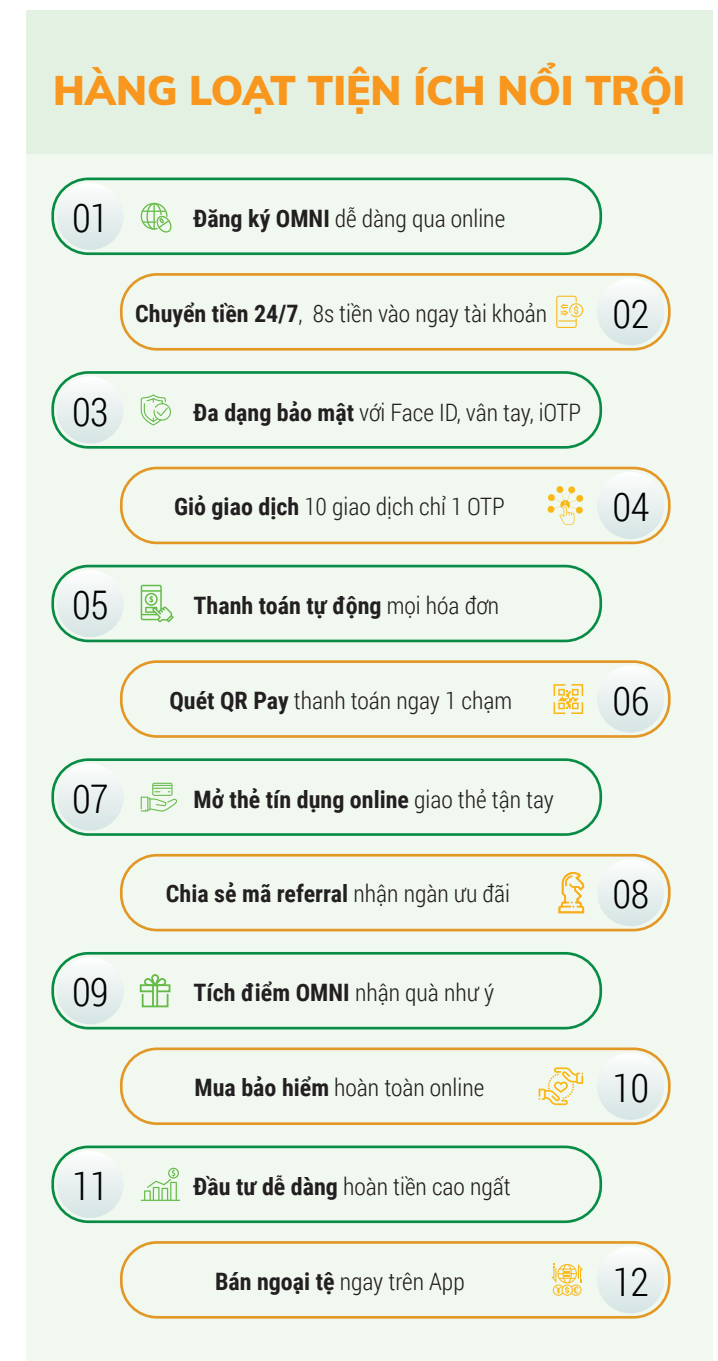

# GIAO DỊCH ONLINE HOÀN TOÀN

| PHê                            | NGåN HËNG KHçC   | OCB OMNI |
|--------------------------------|------------------|----------|
| Phí đăng ký dịch vụ            | 30.000 - 50.000đ | Ođ       |
| Phí chuyển tiền liên ngân hàng | 3.000 - 12.000đ  | Ođ       |
| Phí chuyển tiền nhanh 24/7     | 5.000 - 15.000đ  | Ođ       |
| Phí SMS                        | 5.000 - 15.000đ  | Ođ       |
| Phí mobile Banking             | 5.000 - 15.000đ  | Ođ       |
| Phí thường niên                | 10.000 - 20.000đ | 11.000đ  |

# NGÂN HÀNG KHÁC \$ } thu phí dịch vụ sms **Thu phí chuyển tiền** 1 OTP – 1 GIAO DICH -CÓ GIAO DỊCH **CÓ TÍNH PHÍ** DỊCH VỤ NGÂN HÀNG **Phải đăng ký tại điểm giao dịch** ĐĂNG NHÂP BẰNG TÀI KHOẢN & PASSWORD ĐĂNG NHẬP PHỨC TẠP **Bảo mật thấp** $\overline{\mathbf{X}}$ MÃ XÁC THỰC NHIỀU KÝ TỰ \*\*\*\*\*\*

Tiết kiệm lên đến hàng triệu đồng mỗi năm khi sử dụng OCB OM

## **OCB**OMNI

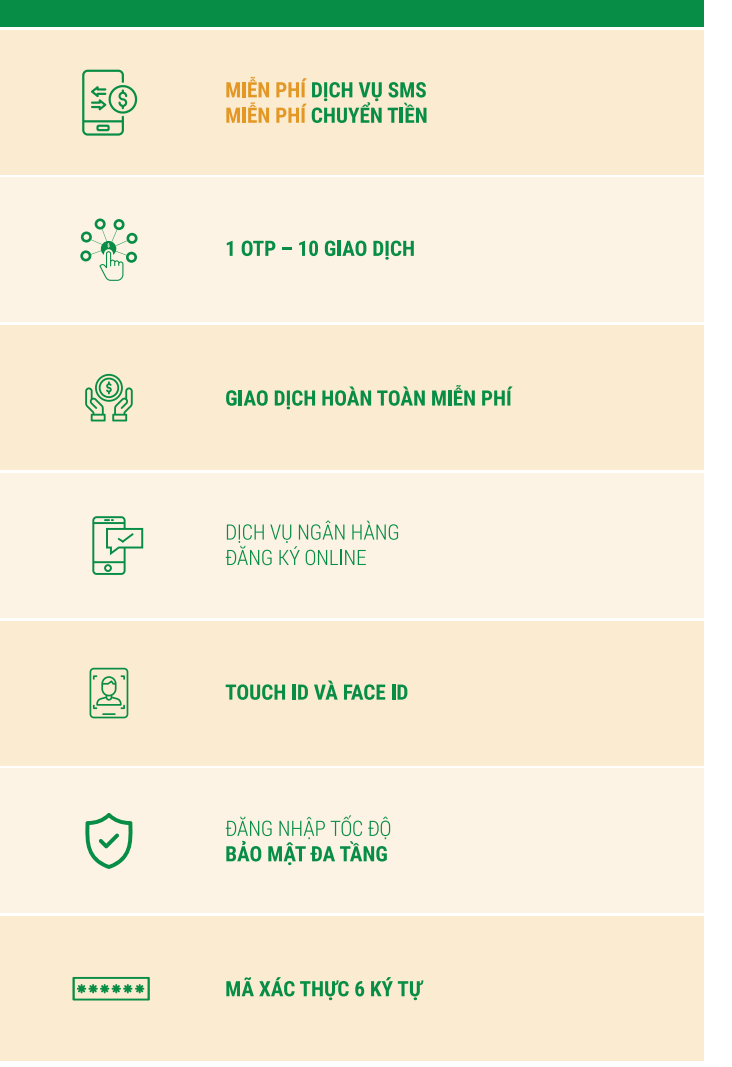

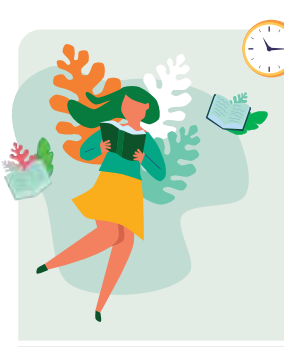

Sinh vinn Tính năng yêu thích:

- Thanh toán hoc phí
- Nap tiền điên thoại
- Chuyển tiền liên ngân hàng

## Nhân viên văn phòng

Tính năng yêu thích:

- 퇵 Thanh toán hoá đơn tự động 🔌
- 🕒 Đăng ký vay tín chấp theo lương
- Tiết kiêm
- Mua bảo hiểm

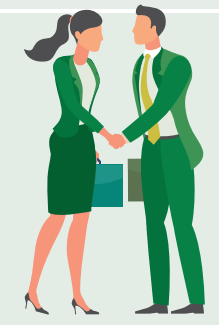

# Tiểu thương

Tính năng yêu thích: Mua bảo hiểm

- Đăng ký vay
- 📕 Đầu tư

## Nhà đầu tư Tính năng yêu thích:

- 📕 Đầu tư
- Bán ngoại tệ
- Tiết kiệm kỳ hạn ngắn

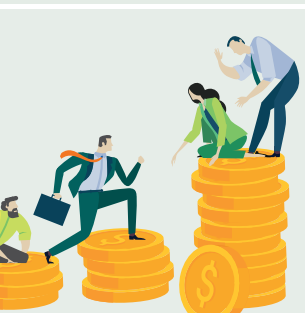

Ngân hàng số OCB OMNI cung cấp đa dạng các sản phẩm, dịch vụ ngân hàng online trên cùng 1 nền tảng, đáp ứng moi nhu cầu cho moi đối tương.

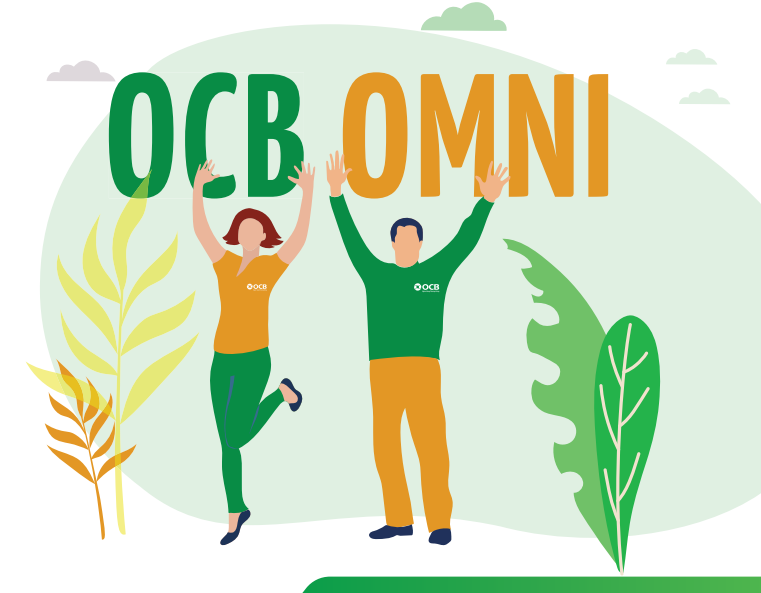

# HƯỚNG DẪN ĐĂNG KÝ OCB OMNI

KHÁCH HÀNG MỚI

Cách 1: Đăng ký online tại go.ocb.com.vn

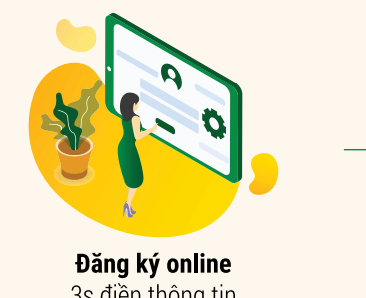

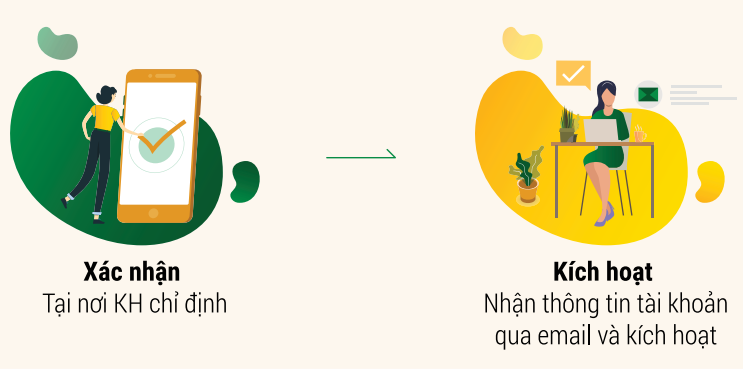

3s điền thông tin

## • Cách 2: Đăng ký tại CN/Quầy giao dịch

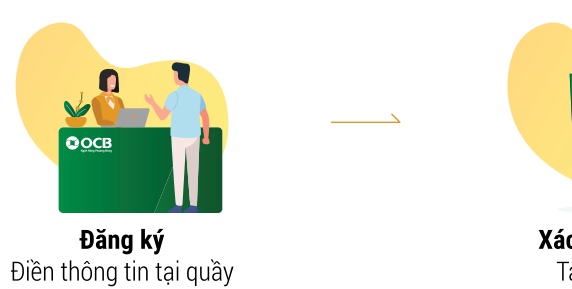

CẤP LẠI MẬT KHẨU ONLINE: 1 phút đăng ký hoàn toàn online, lấy lại ngay mật khẩu Internet Banking.

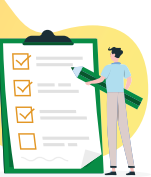

Xác nhận ngay Tai CN/PGD

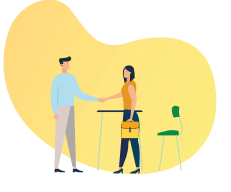

Kích hoat Nhân thông tin tài khoản từ giao dịch viên

## HƯỚNG DẪN ĐĂNG KÝ OCB OMNI

KHÁCH HÀNG HIÊN HỮU

- 1. KH đã có Internet Banking gói Vàng/Bạc Plus: Không cần đăng ký, chỉ cần sử dụng tài khoản hiên tại đăng nhập OCB OMNI và sử dung.
- 2. Khách hàng đã có thẻ ATM OCB: Đăng ký hoàn toàn online tai https://dangky.ocb.com.vn/

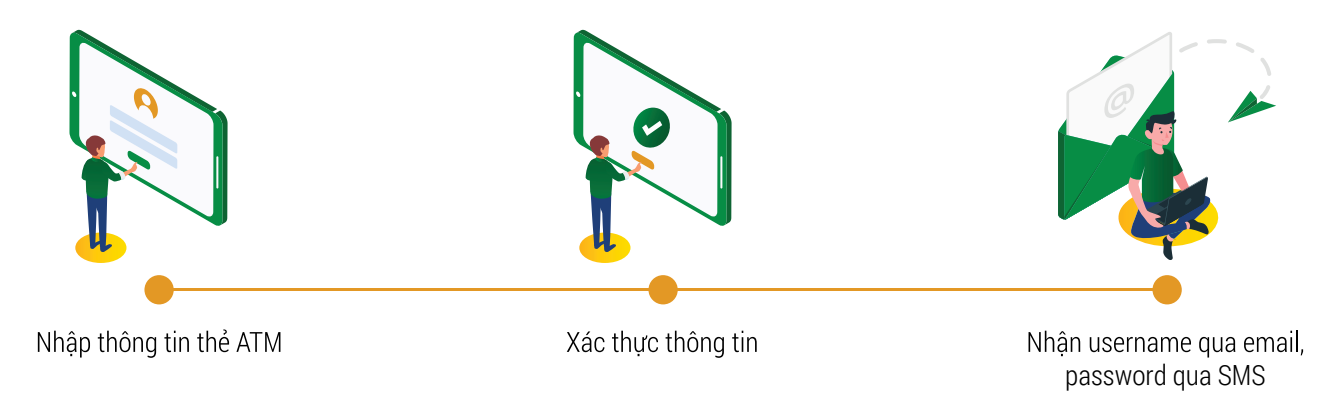

## TÍCH HỢP NHIỀU TÍNH NĂNG HIỆN ĐẠI Hỗ TRỢ CUỘC SỐNG TIỆN NGHI

## 01. ĐĂNG NHÂP

Có đến 3 cách đăng nhập OCB OMNI: - Đăng nhập bằng Username - Password

- TouchID (vân tay và FaceID) Chỉ cần chọn 1 cách đăng nhập phù hợp với thiết bị, việc truy cập sẽ dễ dàng và gia tăng tính hảo mật

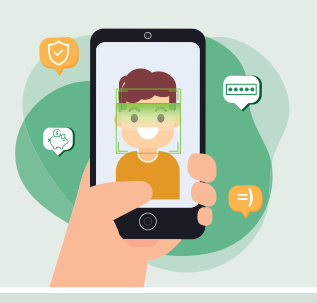

## 02. DANH SÁCH NGƯỜI THU HƯỞNG

Thay vì phải nhập tay mỗi khi giao dịch, hãy tạo "Danh sách người thụ hưởng". Chỉ cần chọn

tên người nhận từ danh sách, hệ thống sẽ tự

động điền thông tin. Tiết kiệm thời gian.

chuyển khoản nhanh chóng, dễ dàng.

03, GIỔ GIAO DICH

Đưa tất cả các giao dịch và "Giỏ giao dịch" để

tiến hành giải quyết cùng lúc chỉ với 1 mã xác

thực OTP. Không còn phải thực hiện giao dịch

riêng lẻ, tiết kiệm tối đa thời gian

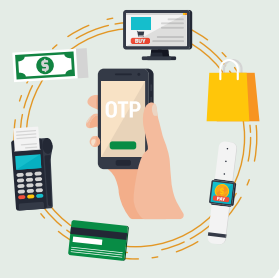

• 3. Khách hàng chưa có thẻ ATM OCB:

Đăng ký Internet Banking gói Vàng hoặc Bạc Plus tại CN/PGD và sử dụng để đăng nhập OCB OMNI.

## 04. THANH TOÁN **TƯ ĐÔNG**

Đăng ký thanh toán tự động một lần duy nhất. Hê thống sẽ trích tiền từ tài khoản để định kỳ thanh toán các hóa đơn: điên, nước, viễn thông, ... Không lo trễ han và sai sót, cuộc sống trở nên thuân tiên hơn.

## 05. GỬI TIỀN MỪNG

Vào các sư kiện đặc biệt như năm mới, mừng tân gia, đám cưới, sinh nhật, ... sử dụng chức năng "Gửi tiền mừng" sẽ giúp gửi tiền và những lời chúc ý nghĩa đến ban bè, người thân nhanh chóna

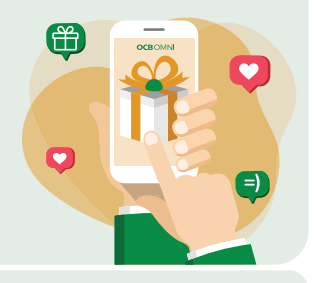

## **OR PAY**

Thanh toán nhanh chóng, đơn giản tại những đia điểm có mã QR chỉ với 1 cú cham màn hình, đáp ứng nhu cầu sống hiên tai

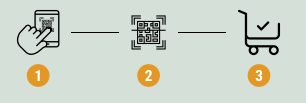

## MỞ SỔ TIẾT KIÊM

Chủ động mở và quản lý tiền gửi tiết kiệm moi lúc, moi nơi, hoàn toàn online không cần đến quầy. Đặc biệt lãi suất được công thêm 0.3%.

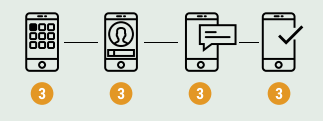

## KHUYỄN MÃI THƯỜNG XUYÊN ƯU ĐÃI LIÊN TỤC TỪ ĐỐI TÁC

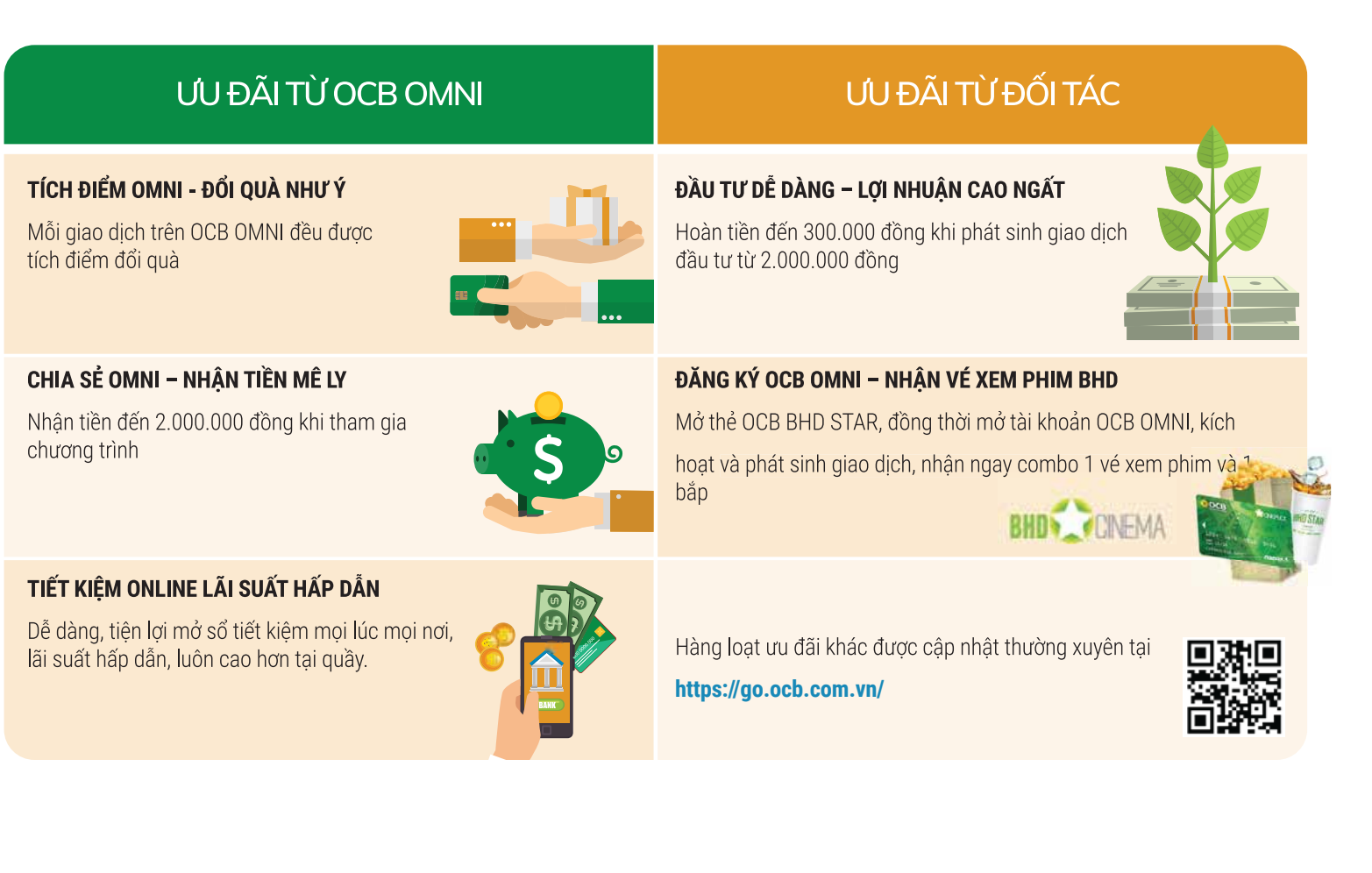

Tham khảo hình ảnh về các chương trình này tại đây: https://drive.google.com/drive/u/3/folders/1tWNK64jAm-uZsvSq\_em4lsx8oF7BZ97e

## Cài Đặt Ứng Dụng

#### IOS:

**Bước 1:** Khách hàng truy cập vào ứng dụng App Store. Nhập từ khóa **OCB OMNI** trên thanh tìm kiếm để đi đến ứng dụng.

Bước 2: Chọn Cài đặt

Hoặc Khách hàng có thể cài đặt nhanh bằng cách quét mã QR sau:

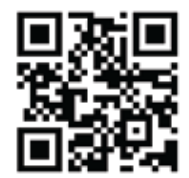

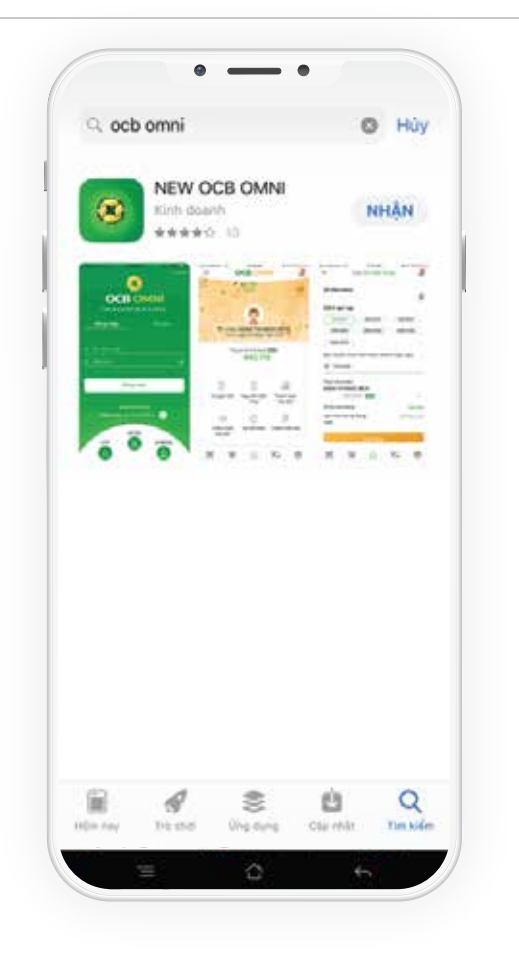

#### Android:

**Bước 1:** Khách hàng truy cập vào ứng dụng Google Play trên điện thoại. Nhập từ khóa **OCB OMNI** trên thanh tìm kiếm để đi đến ứng dụng.

Bước 2: Chọn Cài đặt

Hoặc Khách hàng có thể cài đặt nhanh bằng cách quét mã QR sau:

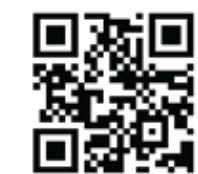

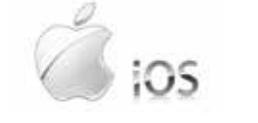

05 hướng dẫn sử dụng ocb omni

| 8 ×                                   | EW OCB ON<br>lent Commercia<br>loonh rightep | ANI<br>Joint Stock Bank<br>CALDA       | к<br>17    |
|---------------------------------------|----------------------------------------------|----------------------------------------|------------|
| <b>4,8 ★</b><br>22 dami gla           | 8<br>42M0                                    | ₿<br>Ducc xip hang<br><sup>3</sup> * © | 50<br>T# 1 |
|                                       |                                              |                                        |            |
| • • • • • • • • • • • • • • • • • • • |                                              |                                        |            |
| Hereiteren<br>                        |                                              | 에 11 10<br>1 4 1 1 1                   |            |
| Ứng dụng ngắn l<br>Tốc                | hàng hợp kênh<br>độ, an toàn, đ              | d'àu tiên tại Việ<br>ê sử dụng.        | t Nam.     |
|                                       | Đọc thên                                     | n                                      |            |
| Vấn hann và đ                         | ánh niá                                      |                                        | 0          |

NGÂN HÀNG TMCP PHƯƠNG ĐÔNG

## Đăng Nhập Ứng Dụng

Đăng nhập lần đầu cho người dùng mới:

| eeso Mobilione                                                                                          | 530 PM                                                                                               | P 888                                                                             | •••• Mobifone                                     | \$10 PM                                              |
|----------------------------------------------------------------------------------------------------|----------------------------------------------------------------------------------------------------|-----------------------------------------------------------------------------------|---------------------------------------------------|------------------------------------------------------|
| ←                                                                                                    |                                                                                                    | VN                                                                                | ←                                                 | Đàng kỳ thiế                                         |
| Đay là lớn đầu<br>hệ thông, Đế đã<br>vui long đối lại r<br>Mặt khẩu phải t<br>- Chiếu đại mạt           | tiên Quý khách c<br>ăm bảo tinh an tr<br>mát khẩu đăng nh<br>tuân theo các điể<br>khẩu tối thiểu 7 k | tông nháp vào<br>bàn, Quý khách<br>tôp.<br><b>u kiện sau:</b><br>ý tự và phải kết | Vi lý do bảo i<br>thiết bị nay b<br>Token gửi tác | nặt, ban cán cả<br>ảng cách nhập<br>lện thoại của bạ |
| <ul> <li>Một khẩu mới</li> <li>Một khẩu mới</li> <li>lần sử dụng gắt</li> <li>Hiệu lực sử dụ</li> </ul> | u tô chữ và sô.<br>không trùng với n<br>n nhật,<br>ng mật khốu tội đ                                 | nát khẩu của 3<br>la 1 năm.                                                       | Nhộp mà Si                                        | IS OTP                                               |
| Vui lòng đối m                                                                                          | ngt khẩu mới để                                                                                      | í tiép tục:                                                                       | I                                                 |                                                      |
| Nhàp mát khố                                                                                            | iu cũ                                                                                                |                                                                                   |                                                   | Gill lei OTP                                         |
| â                                                                                                    |                                                                                                    | 9                                                                                 |                                                   |                                                      |
| Một khẩu mới                                                                                            |                                                                                                    |                                                                                   | 25                                                | 120                                                  |
| <u>ه</u>                                                                                                |                                                                                                    | 9                                                                                 | 1                                                 | 2<br>ABC                                             |
| Nhàp lại mát i                                                                                          | náu:                                                                                                 |                                                                                   | 4<br>GHI                                          | 5                                                    |
| A                                                                                                    |                                                                                                    |                                                                                   | 7<br>PORS                                         | 8<br>TUV                                             |
|                                                                                                    | Đông ý                                                                                               |                                                                                   |                                                   | 0                                                    |

Khách hàng mới đăng ký ebanking phải thay đổi mật khẩu khi lần đầu đăng nhập.

- Bước 1: Nhập mật khẩu cũ - Bước 2: Nhập mật khẩu mới - Bước 3: Nhập lại mật khẩu mới lần 2 - Bước 4: Đồng ý

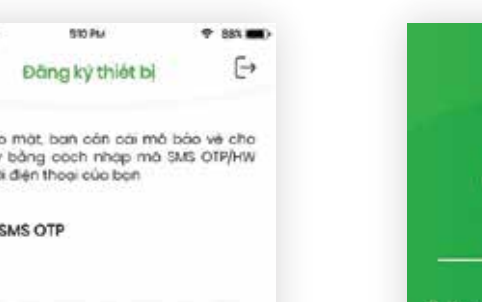

3 DEF

6

MNO.

9

WXYZ-

•

Khách hàng lần đầu cài đặt và truy cập ứng dụng

phải đăng ký thiết bị vì lý do bảo mật cho tài khoản

Khi lần đầu đăng nhập ứng dụng (mới được cài đặt

lần đầu trên thiết bi), KH sẽ được yêu cầu đăng ký

thiết bi, mã OTP sẽ gửi đến phương thức xác thực

của KH đăng ký (SMS, Hard token, iOTP). KH nhập

ngân hàng và các giao dich điên tử.

đúng mã OTP để đăng ký thiết bị.

khẩu:

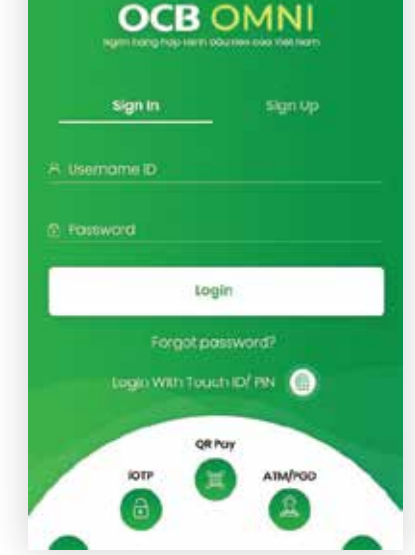

Đăng nhập bằng username và mật

0

KH nhập username và password ebanking hiện tại hoặc được cấp khi đăng ký mới để đăng nhập ứng duna.

Đăng nhập nhanh với TouchID: 1 OCB OMNI Touch ID cho "OCB OMNI" Vui long quét von tay để đông nhập Huy Login With Touch IO/ PIN ( QR Poly KOTP. ATMPOD

> KH có thể thiết lập đăng nhập nhanh bằng sinh trắc học (vân tay, khuôn mặt) nếu thiết bị có hỗ trợ.

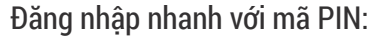

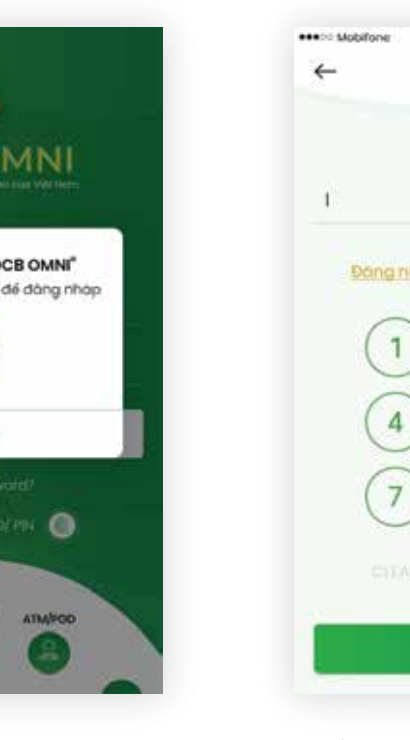

KH có thể thiết lập đăng nhập nhanh bằng mã pin.

Đăng Ký Mở Tài Khoản

## Đăng Ký Mở Tài Khoản

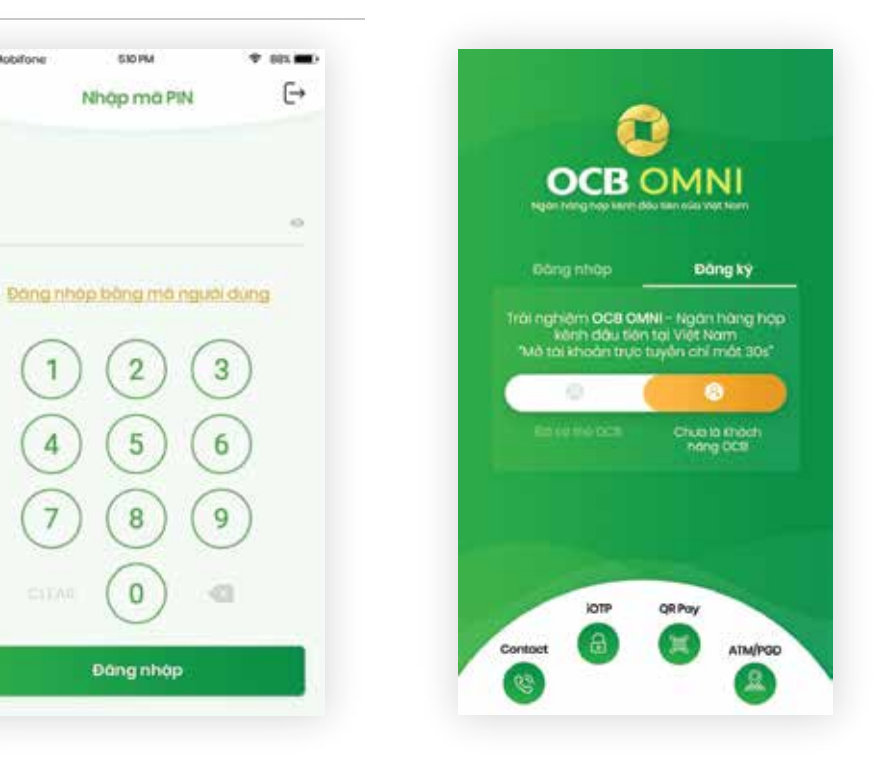

KH chưa có tài khoản OCB hoàn toàn có thể đăng ký trực tuyến để được mở ngay tài khoản mới.

KH đã có thẻ hoặc tài khoản thanh toán của OCB hoặc chưa hoàn toàn có thể đăng ký OCB OMNI để sử dụng và trải nghiêm dịch vụ Ngân hàng trực tuyến với hàng nghìn tiên ích.

)8

## Tổng Quan Trang Chủ

Thay đổi avatar và ảnh nền:

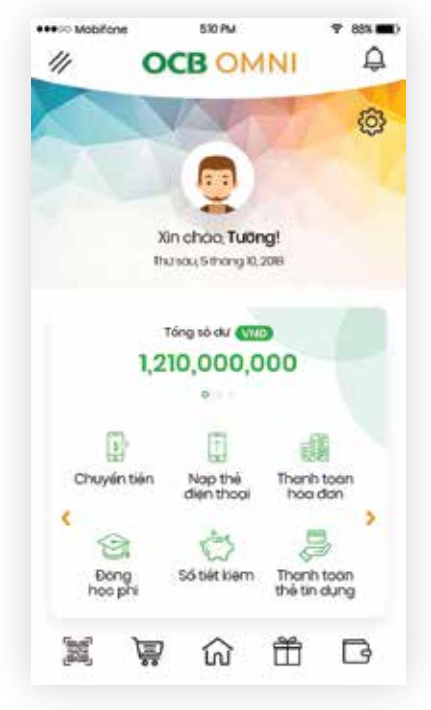

| KH có thể thay đổi ảnh đại diện và ảnh nền theo |
|-------------------------------------------------|
| phong cách của riêng mình để có những trải      |
| nghiệm thú vị nhất trên ứng dụng.               |

KH có thể truy cập nhanh vào các tính năng chính trên ứng dụng tại màn hình trạng chủ bằng cách click vào các icon trên màn hình.

#### Thanh menu chức năng:

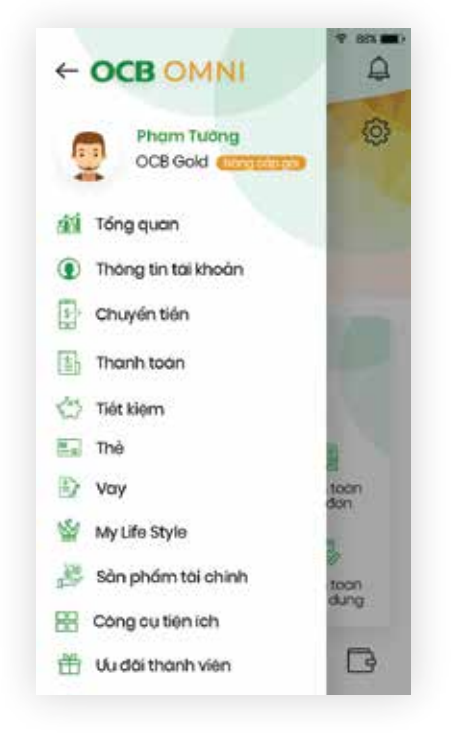

KH có thể truy cập vào các tính năng của ứng dung tai thanh menu.

Khách hàng có thể xem các thông tin tổng quan tài chính của mình tại chức năng tổng quan với các thông tin như:

ណ

Thông Tin Tổng Quan

510 PM

Tong quan

Số dự khả dụng

1.200.00

Tổng quan từng tài khoản

LE MINH KHANH - TK Nhôn Lương

0037100007142007

Khoản chỉ gán nhát

Khoón thu gón nhát

鱼

10,000,450,000

Khoàn vay đến hạn

Dư ng thể tin dung

Tiết kiếm đến hạn

Số đư

30

Northy dilling from 27 total popula

Nony den non 11.00.2011

++++>> Mobilions

-

000

9 885 -

A

Sódu

1150.00

1,250,000

2,100,000

2,100,000

~

100,350,000

-7,000,000

+2,000,000

B

Ĥ

10,000,350,000

- Số dư tài khoản thanh toán
- Khoản vay sắp đến han
- Dư nơ thẻ tín dung
- Khoản tiết kiêm sắp đến han
- Tổng quan từng tài khoản

## Thông Tin Tài Khoản

Chi tiết tài khoản trong danh sách:

Lich sử giao dich:

| ····                  | 53                               | 0 PM             | 🕈 88% 🔳)                          | ••••00 M             | obifone                                  |
|-----------------------|----------------------------------|------------------|-----------------------------------|----------------------|------------------------------------------|
| ←                     | Chi tiết                         | tài khoàn        | ₽.                                | ~                    | Lịch                                     |
| 0037100               | <b>1 KHANH - T</b><br>0007142007 | K Thanh toá      | n ~                               | Chor<br>Lê M<br>0037 | n tái khoản:<br>Ính Khánh<br>71000071420 |
| Số đư kh              | iá dụng                          | 7,4              | 450,000                           | Chọi                 | n loại giao                              |
| 98 cu                 |                                  | 8                | 560,000                           | Tá                   | t cả các gi                              |
| Giao diat<br>Han mila | tháy chi                         | 2<br>10,<br>(-)  | ,000,000<br>,000,000<br>,000,000) | Từn                  | gày                                      |
| Chùtai                | incón                            | PHAN             | I TUONG                           | 14.0                 | 9.2018                                   |
| ма віс/з              | DWIFT .                          | OR               | COVNVX                            | Nhậ                  | p só tién                                |
| Hon ché               | gino dich                        | Khong            | hạn ché                           | та                   | khoảng                                   |
| Ngày m                | ð.                               | t                | 2062018                           |                      |                                          |
| Chinha                | nh mà                            | PGD Hoong        | Van Thu                           |                      |                                          |
| Chu<br>địn            | uyến tiên<br>h kỳ                | ST tương         | ến tiên<br>giai                   |                      | سر ہ                                     |
| i Liet<br>gio         | n sử<br>o dịch                   | A Mà số tiết kiế | i<br>0m                           | 100 g                |                                          |
| (aug)                 | )चा ४                            | へ mm             | •                                 | KH có thể            | xem thôr                                 |

KH có thể xem thông tin chi tiết từng tài khoản của mình và thực hiện các thao tác nhanh từ tài khoản như: chuyển tiền đinh kỳ, mở sổ tiết kiên, thanh toán hóa đơn, nap tiền điện thoại.

## Giao dich phong tỏa:

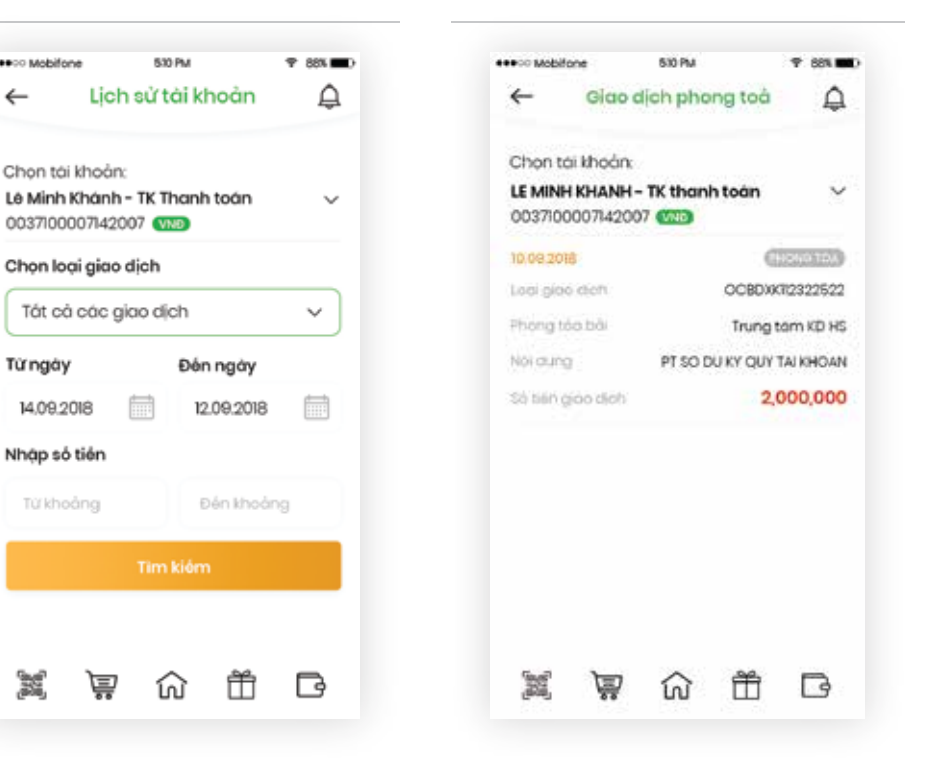

thể xem thông tin chi tiết các giao dich đã niên và tải xác nhân cho các giao dich đó.

KH có thể xem thông tin các giao dich được phong tỏa lai để chờ thực hiện.

## Chuyển Tiền Trong Hệ Thống

KH có thể vào mục Chuyển tiền từ trang chủ hoặc từ menu chức năng: Chọn Chuyển tiền

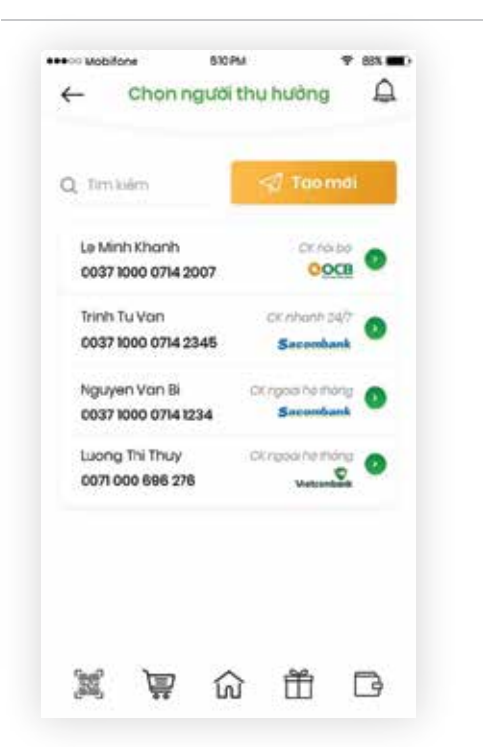

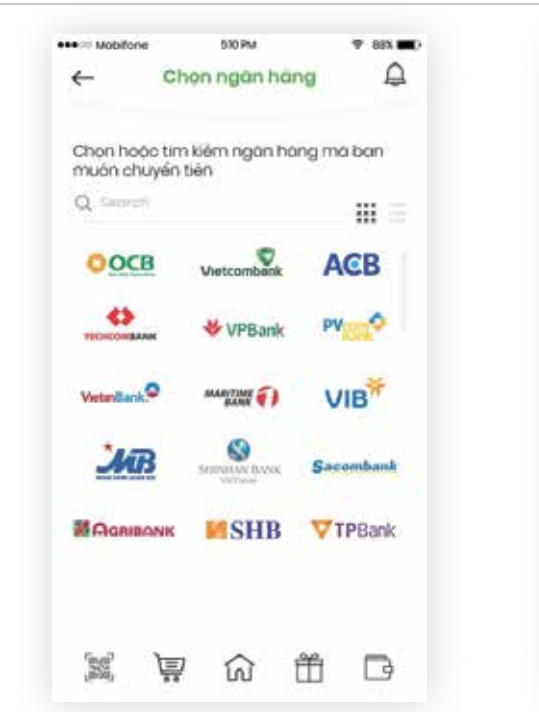

KH có thể tạo mới giao dịch từ danh sách người thu hưởng đã lưu hoặc tạo mới 1 giao dịch chuyển tiền bằng cách click Tao mới.

Chọn NH muốn chuyển là Ngân hàng OCB.

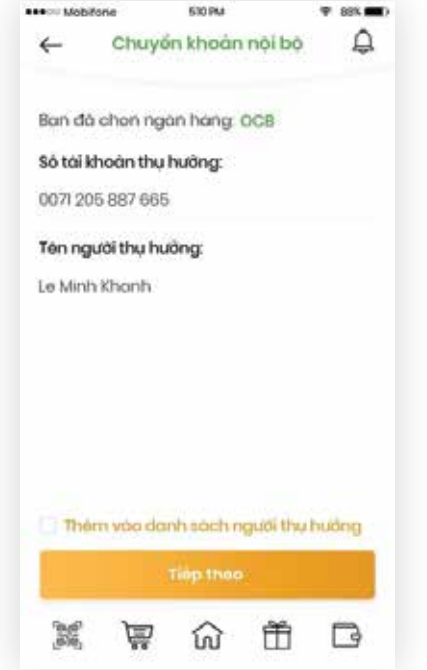

Nhập số tài khoản thụ hưởng. KH có thể chọn Thêm vào danh sách người thu hưởng để thực hiên nhanh ở lần sau.

| Mobifone 530 PM     Knap thông                 | ÷ sst ■)<br>g tin _ | ↓ Vietori LTE             | 10:42<br>Lác nhận th<br>N khoản th |
|------------------------------------------------|---------------------|---------------------------|------------------------------------|
| Tài khoản thụ ł                                | hường ^             | Số tài khoản              | 3151005                            |
| Tài khoản nhận tiền<br>7155 6585 6822 - LE VAN | N KHANH             | Tên người nh<br>ACCOUNT.T | iận<br>TTLE.1-003                  |
| Ngân hàng OCB Phu                              | long Đông           | Ngân hàng                 | Ngân<br>Phươ                       |
| Thêm vào đanh sách n                           | iguði thu hưởng     | Số tiến                   | 200.0<br>Haltr                     |
| Tài khoản than                                 | h toán              | Nội dung<br>Phi giao dịc! | test<br>0                          |
| 0037100007142007                               | • v                 | Tà                        | í khoản chi                        |
| Số dự khá dụng                                 | 951,900,000         | Số tài khoản              | 00371                              |
| Hạn mức còn lại<br>trong ngày                  | 500,000,000         |                           | Lilý O'                            |
| 🗐 Chuyến t                                     | tión                | x w                       | P 🞧                                |
| 🐺 Bó vào (                                     | gió                 | Xác nhận lại thôn         | g tin và r                         |
|                                                | ñ R                 |                           |                                    |

Nhập thông tin chuyển khoản và chọn Chuyển tiền hoặc có thể Bỏ vào giỏ để thực hiện sau.

## HƯỚNG DẪN SỬ DUNG OCB OMNI

#### Chuyển Tiền Trong Hệ Thống

#### Chuyển Tiền Trong Hệ Thống

| Xác               | 10:42<br>nhận thôn   | g tin               | • 525 • + |  |
|-------------------|----------------------|---------------------|-----------|--|
| Tài k             | hoản thụ h           | ường                |           |  |
| oán<br>00615      | 1005                 |                     | -         |  |
| i nhận<br>IT.TITI | E.1-00371            | 0000615             | 1005      |  |
| g                 | Ngân hài<br>Phương l | ng TMCP<br>Dòng (OC | 8)        |  |
|                   | 200.000              |                     |           |  |
|                   | Hal trâm             | nghin dùr           | gi        |  |
|                   | test                 |                     |           |  |
| ljch              | 0                    |                     |           |  |
| Tài ki            | noàn chuyế           | n tiến              |           |  |
| oàn               | 00371000             | 007651001           | 000       |  |
|                   | LIIY OTP             |                     |           |  |
| ¥                 | ŵ                    |                     | 0         |  |
| ông t             | in và nhấ            | n Lấy O             | TP.       |  |

| •00 Mobifone  | 510 PM          | ≈ 88% 🗰) |
|---------------|-----------------|----------|
| ← Xác n       | hận thông tin   | ₿.       |
| Tài kh        | oản thụ hưởng   |          |
| Tài khoản nhậ | n tiền          |          |
| 7155 6585 682 | 2 - LE VAN KHAN | н        |
| Ngân hàng     | OCB Phương      | Đông     |
| Số tiền       | 17,500,000      |          |
|               | Mưới bảy triệ   | unăm     |
|               | trăm nghin c    | lóng.    |
| Nội dung      | Ck tien an tr   | ua       |
| Phi giao dịch | 0               |          |
| Tài kho       | cản chuyển tiến |          |
| Số tài khoản  | 00371000071420  | 007 VND  |
| Nhập mà OTP   |                 |          |
| Ban chưa nh   | nặn được OTP.   | túi lai  |
|               | Xác nhận        |          |
|               | 命幣              | R        |

Nhập mã OTP được gửi đến phương thức xác thực đã đăng ký. Trong trường hợp không nhận được mã OTP ở lần đầu, KH có thể chon Gửi lại. Trong trường hợp nhập sai mã OTP 2 lần, giao dịch sẽ bị hủy.

## Chuyển Tiền Liên Ngân Hàng

9 88 m

A

KH có thể vào mục **Chuyển tiền** từ trang chủ hoặc từ menu chức năng: Chọn **Chuyển tiền** 

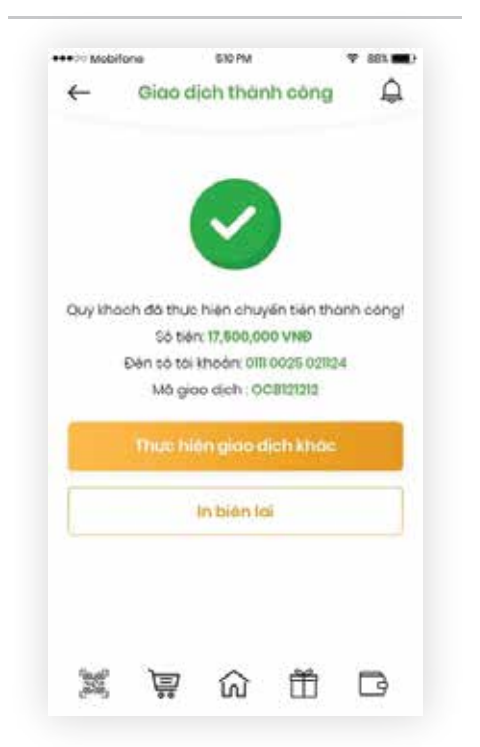

| Le Minh Khanh<br>0037 1000 0714 2007<br>Trinh Tu Van<br>0037 1000 0714 2345<br>Secentark                                                                                           | D |
|----------------------------------------------------------------------------------------------------|---|
| 00037 1000 0714 2007         OOCE           Finih Tu Van         OK nhanh 24/7           00037 1000 0714 2345         Saccembank           Nauven Van Bi         OK ropes he thora |   |
| Trinh Tu Van CK nhanh 34/7<br>C037 1000 0714 2345 Sacombank                                                                                                    |   |
| 0037 1000 0714 2345 Sacembank                                                                                                    |   |
| Nauven Van Bi                                                                                                    |   |
|                                                                                                    |   |
| 0037 1000 0714 1234 Sneurobank                                                                                                    |   |
| Luong Thi Thuy Okrassi he thông                                                                                                    |   |
| 0071 000 696 276 Veture                                                                                                    |   |
|                                                                                                    |   |

-----

Chon người thu hưởng

eeeo Mobilon

4

| muón chuyến | n kiem ngan ha<br>tiên | ng ma ban    |
|-------------|------------------------|--------------|
| Q Sacreti   |                        |              |
| OCB         | Vietcombank            | ACB          |
| TICHCOMBANK | 😽 VPBank               | PV           |
| Vetanlank.9 | MARYTIME ()            | VIB          |
| MB          | Srimetov Rovek         | Sacomba      |
|             | <b>SHB</b>             | <b>TPBar</b> |

Chọn ngân hàng muốn chuyển tiền.

| Chon cách thức chuyến tiến                                                                                                    | Bạn đã chọn ngặn hàng   |
|----------------------------------------------------------------------------------------------------|-------------------------|
|                                                                                                    | Só tái khoản:           |
| Chuyến tiến thường                                                                                                    | 1                       |
| thông OCII sau 15 gia 45 phút, ngay thự 7,<br>ngay nghi, ngày lẽ, lành sẽ được thưo hiện<br>vào ngay làm việc tiếc truc                                                                                                    | Tên tài khoán người thụ |
|                                                                                                    | 10 - E                  |
| Chuyến tiến nhanh 24/7                                                                                                    | and a feature state and |
| Chuyển tiên nhanh 34/7 nổ tra chuyển 💿                                                                                                    | Tinh/Thanh pho          |
| thông Napas,                                                                                                    | An Giang                |
| ARB SUPPORT BACK Sacembank                                                                                                    | Chỉ nhánh ngân hàng     |
| Contraction of the second second se | Chi nhành quân 1        |
| AGRIMONIK SHB VTPBark                                                                                                    | Contraction of Contract |
|                                                                                                    | Them upo don't poph h   |
|                                                                                                    |                         |
|                                                                                                    |                         |

Chọn cách thức chuyển tiền là **Chuyển tiền thường.** 

Nhập thông tin thụ hưởng. K vào danh sách người thụ l nhanh ở lần sau.

Giao dịch thành công.

Khách hàng có thể chọn **In biên lai giao dịch** hoặc **Thực hiện giao dịch khác**.

KH có thể tạo mới giao dịch từ danh sách người thụ hưởng đã lưu hoặc tạo mới 1 giao dịch chuyển tiền bằng cách click **Tạo mới.** 

| an hàng 🛕                                   | ← Nhập thông tin 🗘                                                                                                    |
|---------------------------------------------|----------------------------------------------------------------------------------------------------|
|                                             | Ngày thực hiện                                                                                                    |
| CP A Cháu                                   | 12.09.2018                                                                                                    |
|                                             | Tài khoản người thụ hưởng 🛛 🔿                                                                                                    |
| x                                           | Tại khoản nhận tiền                                                                                                    |
|                                             | 7155 6585 6822 - LE VAN KHANH                                                                                                    |
|                                             | Ngân hàng TMCP Á Châu                                                                                                    |
| <u> </u>                                    | Chinhanh PGD Q1                                                                                                    |
|                                             | Tinh/TP Hó Chí Minh                                                                                                    |
|                                             | Them was deale seen now the burger                                                                                                    |
|                                             | manifed dentifieden ingen merinanig                                                                                                    |
| *                                           | A A A A A A A A A A A A A A A A A A A                                                                                                    |
| ~                                           | Tái khoản chuyến tiến                                                                                                    |
| V Nulling                                   | Tài khoản chuyến tiến                                                                                                    |
| vtudeg                                      | Tài khoản chuyến tiến           0037100007142007         VIII                                                                                                    |
| e nuñag                                     | Tài khoản chuyến tiến           00371000007142007         VIE           Số dự khả dụng         951,900,000                                                                        |
| có thể chọn Thêm                            | Tải khoản chuyến tiến         0037100007142007       VI         Số dư khả dung       951,900,000         Hạn mức cón lai       500,000,000                                        |
| xó thể chọn <b>Thêm</b><br>ửng để thực hiện | Tái khoản chuyến tiến         0037100007142007       VIII         Số dự khả dụng       951,900,000         Hơn mức côn lài       500,000,000         trong ngày       500,000,000 |

Nhập thông tin chuyển khoản và chọn **Chuyển tĩên** hoặc có thể **Bỏ vào giỏ** để thực hiện sau.

NGÂN HÀNG TMCP PHƯƠNG ĐÔNG

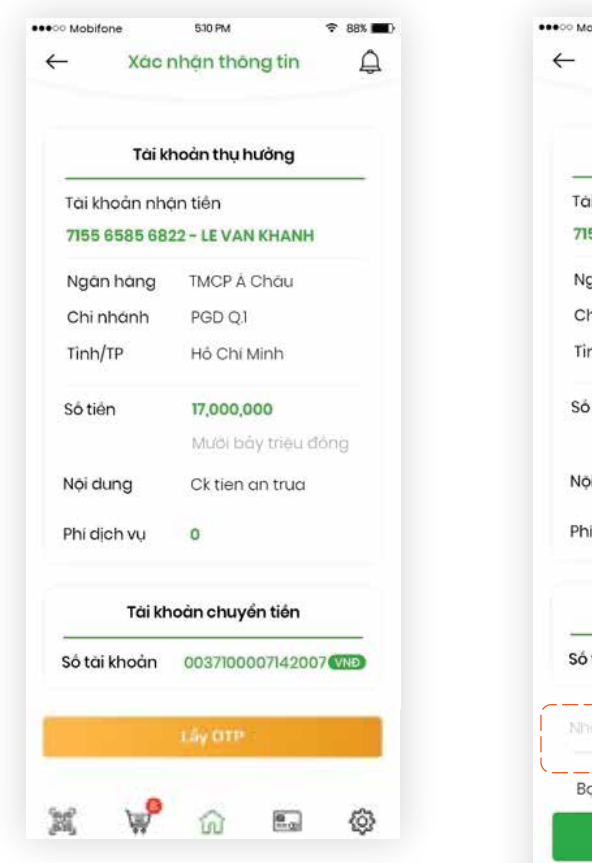

Xác nhân lai thông tin và nhấn Lấy OTP. Trong trường hợp không nhận được mã OTP ở lần đầu, KH có thể chọn Gửi lại. Trong trường hợp nhập sai mã OTP 2 lần, giao dịch sẽ bị hủy.

| Tải khoản nhạn tiến   Tái khoản nhạn tiến   Tái khoản nhạn tiến   Tái khoản nhạn tiến   Tái khoản nhạn tiến   Tái khoản nhạn tiến   Tái khoản nhạn tiến   Tái khoản nhạn tiến   Ngân hàng   TMCP Á Châu   Chi nhanh   PGD Q1   Tình/TP   Hổ Chi Minh   Số tiên   Tộ.000,000   Mưới bảy triệu đồng   Nội dung   Ck tiên an trua   Phi dịch vụ   Ô   Tải khoản chuyển tiến   Số tài khoản   0037100007142007 (MĐ)   Bạn chưa nhận được mã OTP? Giả lại                                                                                                    | ¥ ₪                           | ch thành có                                                                  | Giao di                                        | ←        | ass ■)<br>Q | siopa<br>nhận thông tin                | Xác r                         |
|----------------------------------------------------------------------------------------------------|-------------------------------|------------------------------------------------------------------------------|------------------------------------------------|----------|-------------|----------------------------------------|-------------------------------|
| Tai khoản nhận tiến   755 6585 6822 - LE VAN KHANH   Ngản hàng TMCP Á Châu   Chỉ nhánh PGD Q1   Tình/TP Hồ Chỉ Minh   Số tiến 17,000,000   Mưới bảy triệu đồng   Nội dung Ck tiên an trua   Phi dịch vụ 0     Tải khoản 0037100007142007 MĐ   Mhập mở QTP   Bạn chưa nhận được mô QTP? Gưi lại                                                                                                    |                               |                                                                              |                                                |          |             | hoàn thụ hưởng                         | Tài kł                        |
| Ngán háng TMCP Á Cháu   Chi nhánh PGD QJ   Tính/TP Hồ Chi Minh   Số tiên 17,000,000   Mưới bảy triệu đông Mưới bảy triệu đông   Nội dung Ck tiên an trua   Phi dịch vu 0   Tái khoản chuyến tiến   Số tài khoản 0037100007142007 📭   Bạn chưa nhận được mã OTP? Gửi lại                                                                                                    |                               | ~                                                                            |                                                |          | -           | ạn tiến<br>22 – LE VAN KHANH           | ii khoản nhộ<br>55 6585 682   |
| Số tiền 17,000,000<br>Mưới bảy triệu đồng<br>Nội dụng Ck tiên an trua<br>Phi địch vụ 0<br>Tải khoản chuyến tiến<br>Số tài khoản 0037100007142007 III<br>Pháp mà OTP<br>Bạn chưa nhận được mã OTP? <u>Gử lại</u>                                                                                                    | n thành có<br>9<br>6522<br>12 | hien thanh toár<br>17,500,000 VND<br>sán: 0111 020221 5<br>o dich : OCB12121 | ich đà thực<br>Số tiên<br>Đên tai kh<br>Mà gia | Quý kho  |             | TMCP Á Châu<br>PGD Q1<br>Hồ Chí Minh   | gân hàng<br>ni nhánh<br>nh/TP |
| Nội dung Ck tiên an trua<br>Phi dịch vụ 0<br>Tài khoản chuyến tiến<br>Số tài khoản 0037100007142007 (1)<br>Nhập mà OTP<br>Bạn chưa nhận được mã OTP? Gửi lại                                                                                                    | hác                           | n giao dich kt                                                               | Thực hie                                       |          | g           | <b>17,000,000</b><br>Mưới bảy triệu đồ | tiên                          |
| Phi dịch vụ 0<br>Tài khoản chuyến tiến<br>Số tài khoản 00371000007142007 III<br>Nhập mở OTP<br>Bạn chưa nhận được mã OTP? Gửi lại                                                                                                    |                               | n bién kai                                                                   | 1.1                                            | 1        |             | Ck tien an trua                        | i dung                        |
| Tài khoản chuyển tiến         Số tài khoản       0037/10000/7142007 (THE)         Nhập mà OTP       Giao dịch thành công.         Bạn chưa nhận được mã OTP? Gử lại                                                                                                    |                               |                                                                              |                                                |          |             | 0                                      | í dịch vụ                     |
| Số tài khoản 0037100007142007 VIED 🕅 🕅 🕅 🛱 🕅 🛱 VIET Constraints of the second second se |                               |                                                                              |                                                |          |             | oàn chuyển tiến                        | Tài kh                        |
| Nhập mà OTP       Giao dịch thành công.         Bạn chưa nhận được mã OTP? Gửi lại                                                                                                    | 1 🖸                           | 6) É                                                                         | Ë                                              |          | IND         | 0037100007142007                       | tài khoản                     |
| Bạn chưa nhận được mã OTP? <mark>Gửi lại</mark>                                                                                                    |                               |                                                                              | inh công                                       | dich thà |             |                                        | ąp mą OTP                     |
|                                                                                                    |                               |                                                                              | 5                                              |          | )<br>Iqi    | an được mã OTP? <mark>Gủ</mark>        | an chưa nhà                   |
| Xác nhận                                                                                                    |                               |                                                                              |                                                |          |             | Xác nhận                               |                               |
|                                                                                                    |                               |                                                                              |                                                |          | G           | 命曲                                     | Ê jê                          |

#### Nhập mã OTP được gửi đến phương thức xác thực đã đăng ký.

## Chuyển Tiền Ngoài Hệ Thống 24/7 Qua Số Tài Khoản

KH có thể vào mục Chuyển tiền từ trang chủ hoặc từ menu chức năng: Chọn Chuyển tiền hoặc Chuyển tiền 24/7

| ← chon nguoi n                       | inu nuong 🚊                | e chộn hậc                                |
|--------------------------------------|----------------------------|-------------------------------------------|
| Q, Tim kiém                          | 🗐 Taomdi                   | Chọn hoặc tim kiểm ng<br>muốn chuyến tiên |
| Le Minh Khanh<br>0037 1000 0714 2007 |                            | OOCB Vietcom                              |
| Trinh Tu Van<br>6037 1000 0714 2345  | CK nhanh 34/7<br>Secombank | NORTH VPE                                 |
| Nguyen Van Bi<br>0037 1000 0714 1234 | OKrgos fe mong             | Vietanilank.9 ALANY ALANY                 |
| Luong Thi Thuy<br>0071 000 696 278   | Ckrossi he thing           |                                           |
|                                      |                            |                                           |
|                                      | *                          |                                           |

KH có thể tạo mới giao dịch từ danh sách người thu hưởng đã lưu hoặc tạo mới 1 giao dịch chuyển tiền bằng cách click Tao mới.

Chọn ngân hàng muốn chuyển tiền.

\* 885 🛋

0

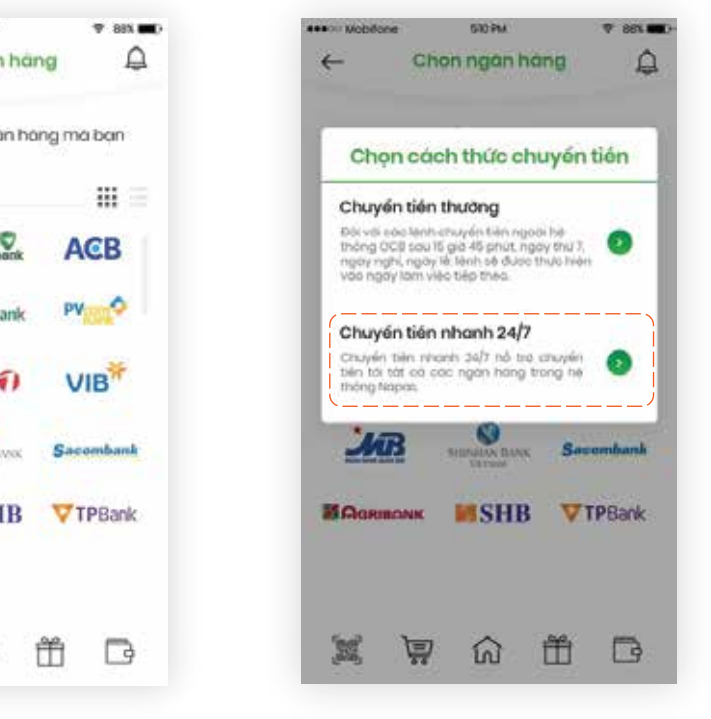

Chọn cách thức chuyển tiền là Chuyển tiền nhanh 24/7.

|                                                            | one                                                                                  | 530 PM                                                                    |                                     | 🕈 552 🖬              |
|------------------------------------------------------------|--------------------------------------------------------------------------------------|---------------------------------------------------------------------------|-------------------------------------|----------------------|
| ←                                                          | Chuy                                                                                 | án khoán 2                                                                | 24/7                                | ¢                    |
| Ban đó                                                     | chon ng                                                                              | an hana: TM                                                               | CPÁC                                | hàu                  |
| Tai kha                                                    | án người                                                                             | thụ hưởng                                                                 |                                     |                      |
| Số tại k                                                   | hoán                                                                                 |                                                                           |                                     |                      |
| Nhop 6                                                     | ó tai khoć                                                                           | in người thụ                                                              | hưởng                               | 0                    |
| Tón ng                                                     | uiði thự hu                                                                          | iờng                                                                      |                                     |                      |
| Só tién                                                    |                                                                                      |                                                                           |                                     |                      |
| Nhop s                                                     | ó tiên                                                                               |                                                                           |                                     |                      |
|                                                            |                                                                                      |                                                                           |                                     |                      |
| Nội dụr                                                    | g                                                                                    |                                                                           |                                     |                      |
| Nội dụn<br>Nhập n                                          | <b>ig</b><br>oi dung                                                                 |                                                                           |                                     |                      |
| Nội dụn<br>Nhập n                                          |                                                                                      | nh sorts pre i                                                            | 10 10-11                            |                      |
| Nội dụn<br>Nháp n                                          | ng<br>Iol dung<br>Im vao da                                                          | nh sách ngư                                                               | ai thu t                            | huðing               |
| Nội dụn<br>Nháp n                                          | ng<br>Iol dung<br>m vao da<br>Tai kh                                                 | nh soch ngu<br>oàn thanh t                                                | oàn                                 | nuong                |
| Nội dụn<br>Nháp n                                          | ng<br>oi dung<br>m vao da<br>Tai kh                                                  | nh sách ngư<br>cần thanh tr                                               | di thu l<br>cán                     | nuong                |
| Nội dụn<br>Nháp n<br>D The                                 | ng<br>ol dung<br>m vao da<br>Tai kh<br>s710000714                                    | nh sách ngư<br>cán thanh tr<br>42007 @22                                  | ci thu l                            | nuong                |
| Nội dụn<br>Nhập n<br>Đ The<br>đại<br>Số dụ                 | ng<br>ci dung<br>m vào đạ<br>Tai kh<br>S71000071-<br>Khô dung                        | nh sách ngư<br>cần thanh tr<br>42007 MB                                   | cá thự t<br>cán<br>951,90           | nuong<br>~           |
| Nội dụn<br>Nháp n<br>Đ The<br>Đ Số dụ<br>Hàn r<br>trong    | ng<br>oi dung<br>m vido da<br>Tai kh<br>s71aaaa71<br>khá dung<br>nuo con kai<br>ngay | nh sách ngư<br>cần thanh tr<br>42007 (1773)                               | oán<br>951,90<br>500,00             | 0,000                |
| Nội dự<br>Nhập n<br>Đ The<br>Độ<br>Số dụ<br>Hàn r<br>trong | ng<br>ol dung<br>m vao da<br>Tai kh<br>s71aabo714<br>khá dung<br>núc can ka<br>ngay  | nh sách ngự<br>cán thanh tr<br>42007 MES<br>Chuyến tiến                   | 01 thu 1<br>04n<br>951,90<br>500,00 | nuòng<br>~<br>0,000  |
| Nội dự<br>Nhập n<br>Đ The<br>Đ Số dụ<br>Hon r<br>trong     | ng<br>ol dung<br>m voo da<br>Tai kh<br>s71aoso714<br>khó dung<br>ndo con ka<br>ngay  | nh sách ngự<br>cân thanh ti<br>42007 (113)<br>Chuyến tiến<br>1 Bộ vào giệ | <b>951,90</b>                       | nuðing<br>~<br>0.000 |

Nhập số tài khoản nhận, nếu STK đúng, hệ thống sẽ hiển thị tên tài khoản. Nhập thông tin chuyển khoản và chọn **Chuyển tĩên** hoặc có thể **Bỏ vào giỏ** để thực hiện sau.

| Tài ki        | noàn thụ hưởng       |
|---------------|----------------------|
| Tài khoản nhà | àn tiền              |
| 7155 6585 683 | 22 - LE VAN KHANH    |
| Ngān hàng     | TMCP Á Châu          |
| Chi nhánh     | PGD Q1               |
| Tinh/TP       | Hồ Chí Minh          |
| Số tiến       | 17,000,000           |
|               | Mưới bảy triệu đồng  |
| Nội dung      | Ck tien an trua      |
| Phí dịch vụ   | 0                    |
| Tài kh        | oàn chuyển tiền      |
| số tài khoản  | 0037100007142007 VND |
|               | Lây OTP              |

510 PM

.... Mobifone

88%

Xác nhận lại thông tin và nhấn **Lấy OTP.** Trong trường hợp không nhận được mã OTP ở lần đầu, KH có thể chọn **Gửi lại**. Trong trường hợp nhập sai mã OTP 2 lần, giao dịch sẽ bị hủy.

| Mobifone                      | 510 PM                         |          | *************************************** | bilone<br>Oiron d   | MR CEB                    |
|-------------------------------|--------------------------------|----------|-----------------------------------------|---------------------|---------------------------|
| Auch                          | iniqii thong th                | <b>₽</b> | ~                                       | 61000               | lien that                 |
| Tài k                         | hoản thụ hưởng                 |          |                                         |                     |                           |
| Tài khoản nha<br>7155 6585 68 | ận tiến<br>22 - LE VAN KHANH   | _        |                                         |                     | $\checkmark$              |
| Ngàn hàng                     | TMCP Á Cháu                    |          | Quy                                     | thach đã thự        | c hiện thơ                |
| Chi nhánh                     | PGD Q1                         |          |                                         | Só tiế              | n 17,500,0                |
| Tinh/TP                       | Hồ Chi Minh                    |          |                                         | Đên tai k<br>Mô giá | hoàn: 0111<br>ao dich : 0 |
| Số tiên                       | 17,000,000                     |          |                                         |                     |                           |
|                               | Mưới bây triệu đ               | ông      |                                         | Thus N              | en gioc o                 |
| Nội dung                      | Ck tien an trua                |          |                                         |                     | In bién k                 |
| Phi dịch vụ                   | 0                              |          |                                         |                     |                           |
| Tài kh                        | noản chuyển tiến               |          |                                         |                     |                           |
| Số tài khoản                  | 003710000714200                | 7 VNĐ    | 100                                     | ₿                   | សិ                        |
| Nhập mà OTP                   |                                |          | Giao dịch t                             | thành côn           | ıg.                       |
| Ban chưa nh                   | ận được mã OTP? <mark>G</mark> | ŭi lại   |                                         |                     |                           |
|                               | Xác nhận                       |          |                                         |                     |                           |
|                               | 命曲                             | F.       |                                         |                     |                           |

Nhập mã OTP được gửi đến phương thức xác thực đã đăng ký.

| 610 PM       |             | 🕈 881 🗰) |
|--------------|-------------|----------|
| dịch thàr    | h cóng      | Ð        |
|              |             |          |
| Jo hiện than | h toán thán | nh congi |
| khoản 0110   | 202216522   |          |
| ioo dich : O | 08121212    |          |
| liên giao d  | ịch khác    |          |
| In bién la   | i :         |          |
|              |             |          |
|              |             |          |
| ណ៍           | Ť           | B        |
|              |             |          |

## Chuyển Tiền Ngoài Hệ Thống 24/7 Qua Số Thẻ

KH có thể vào mục Chuyển tiền từ trang chủ hoặc từ menu chức năng: Chọn Chuyển tiền nhanh 24/7

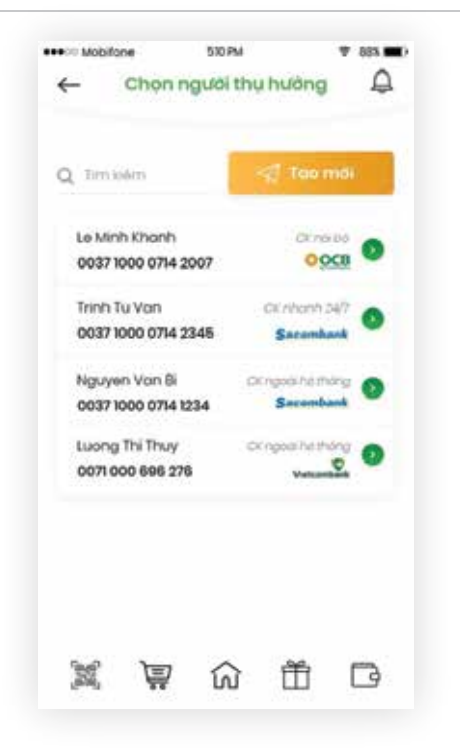

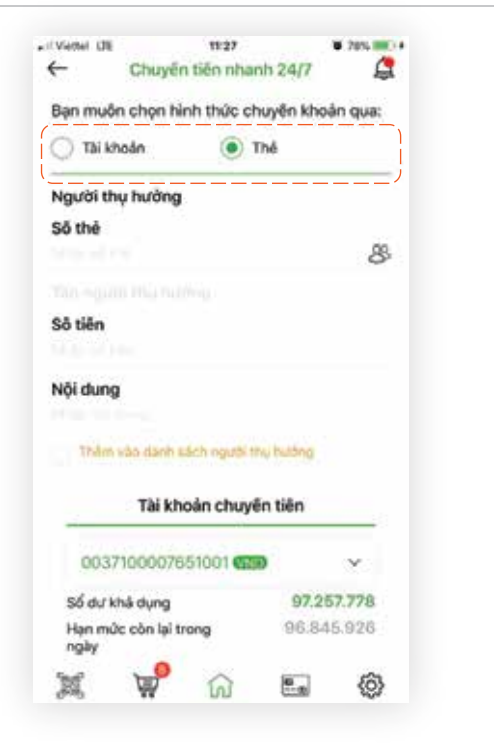

KH cũng có thể tạo mới giao dịch từ danh sách Chọn hình thức chuyển tiền là **Thẻ**. người thu hưởng đã lưu.

Đội với các lành chuyển tiên ngoài hệ thông OCB sau 15 giả 45 phút, ngay thự 7, ngày nghi, ngày lè tènh sé được thực hiện vao nady lam vièc tiép theo. Chuyến tiến nhanh 24/7 Cruyén tiên récent 34/7 thổ trở cruyến tiên tới tát có các ngặn hàng trong hệ thông Napas. AT Sacembank SHIMLEN BANK **SHB VTPBank** SAGRIBONK B 22 回 ŵ Ť

530-244

Chon ngan hang

Chọn cách thức chuyển tiến

Chuyển tiến thường

P 861 .....

Ô

6

Chọn cách thức chuyển tiền là **Chuyển tiền nhanh** 24/7.

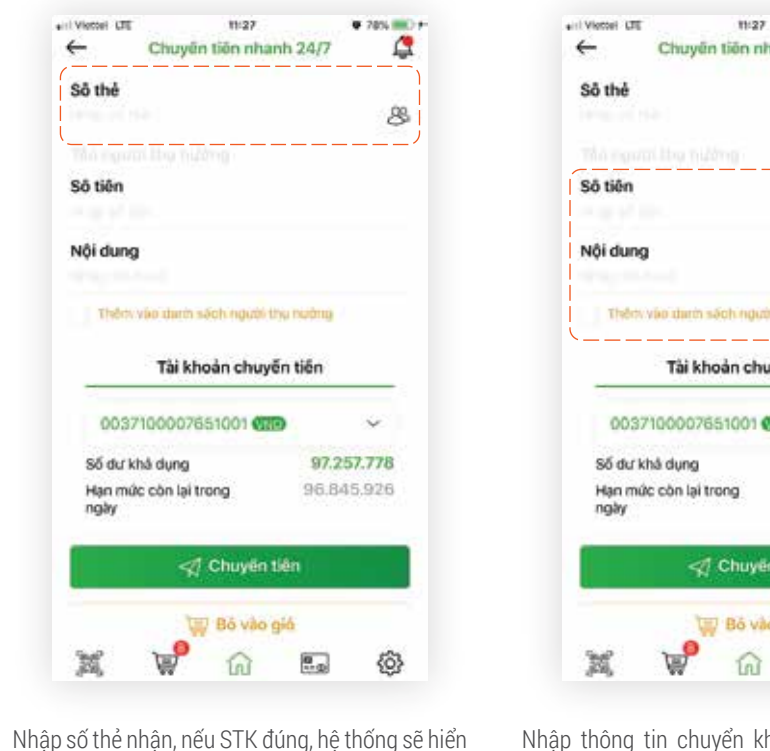

Nhập thông tin chuyển khoản và chọn **Chuyển** tiền hoặc có thể **Bổ vào giổ** để thực hiện sau.

thi tên tài khoản.

| nanh 24/7                      | 4                         |
|--------------------------------|---------------------------|
|                                | 8                         |
|                                |                           |
|                                |                           |
| é thý nường                    |                           |
| ıyến tiến                      |                           |
|                                |                           |
| ND                             | ~                         |
| 97.3                           | ~<br>257.778              |
| 97.:<br>96.8                   | <b>257.778</b><br>945.926 |
| 97.:<br>96.8<br>n tiên         | <b>257.778</b><br>145.926 |
| 97.:<br>96.8<br>n tên<br>o giá | <b>257.778</b><br>145.926 |

| 1000200       |                        |
|---------------|------------------------|
| Tài ki        | noàn thụ hưởng         |
| Tài khoản nhậ | an tiền                |
| 7155 6585 683 | 22 - LE VAN KHANH      |
| Ngân hàng     | TMCP Á Châu            |
| Chi nhánh     | PGD Q1                 |
| Tinh/TP       | Hồ Chí Minh            |
| Số tiền       | 17,000,000             |
|               | Mưới bảy triệu đồng    |
| Nội dung      | Ck tien an trua        |
| Phí dịch vụ   | 0                      |
| Tài kh        | oàn chuyển tiền        |
| Số tài khoản  | 0037100007142007 (VND) |
|               | LAN DTP                |

Xác nhận lại thông tin và nhấn **Lấy OTP**. Trong trường hợp không nhận được mã OTP ở lần đầu, KH có thể chọn **Gửi lại**. Trong trường hợp nhập sai mã OTP 2 lần, giao dịch sẽ bị hủy.

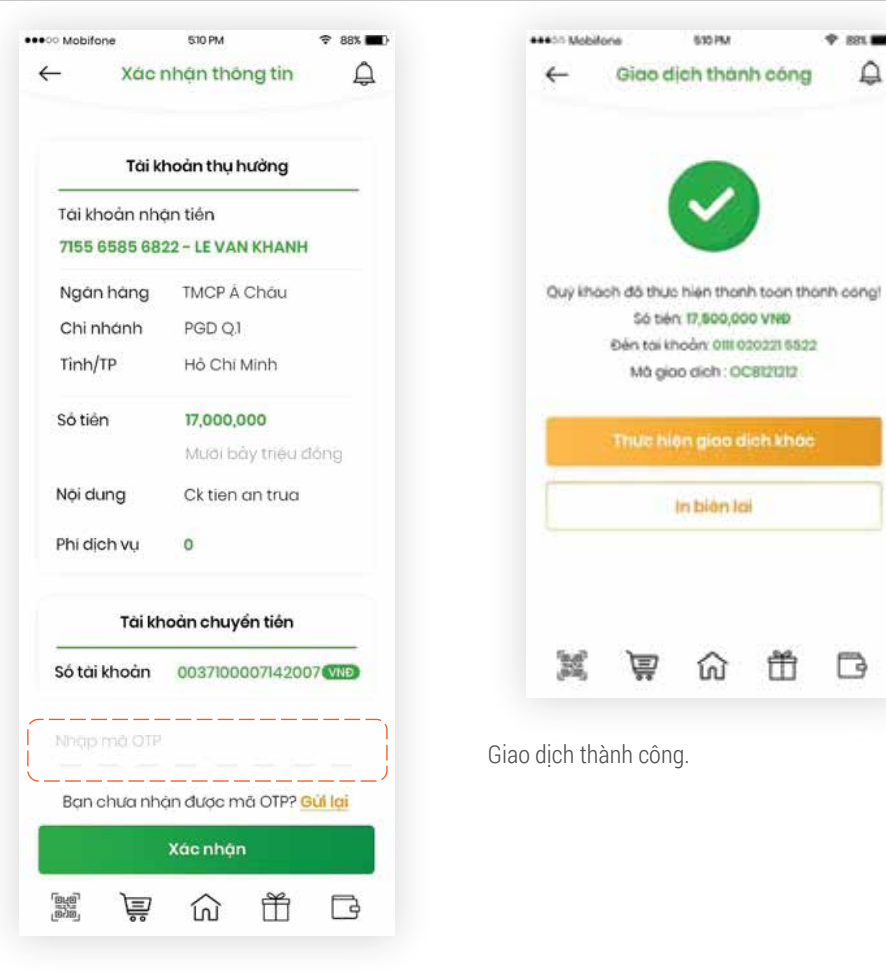

B

A

Nhập mã OTP được gửi đến phương thức xác thực đã đăng ký.

HƯỚNG DẪN SỬ DUNG OCB OMNI

## Giao Dịch Định Kỳ

Quản lý các giao dịch định kỳ:

| <ul> <li>Mobiforie</li> </ul> | 510 PM 9 88%         | ••• Mobifone 6       |
|-------------------------------|----------------------|----------------------|
| ← Giao                        | dịch định ký 🚊       | ← Giao dia           |
| Q. Tamialim                   | 🗮 Tạo môi            | Q, tim lalm          |
| ↓ Chon tốt cả                 | 00 chort 2 1 X00     | 🧭 Chipn tắt củ       |
|                               | Cty thanh toon luong | Cty thanh toon luong |
| Nguai nhon                    | LE VAN KHANH         | LE VAN KHANH         |
| Tai kholin                    | 0021000 0658 3007    | 0021000 0658 2007    |
| Số bốn                        | 150,000              | 150,000              |
| + 10.08.2018                  |                      | × 10.09.2018         |
| Ten gloo dich                 | ABCOAS               | Ten gioo dich        |
| Ngulairihan                   | PHAM MINH TUONG      | Ngubitihan           |
| Tai khoán                     | 0021000 0658 3007    | Toilhoon             |
| 50 tiên                       | 160,000,000          | 30 tiên              |
| 2 10.09.2018                  |                      | × 10.09.2018         |
| Tên giao dich                 | Cty thanh toon luong | Tên giao dich        |
| Ngulainhan                    | PHAM MINH TUONG      | Người Nhôn           |
| Tarknobn                      | 002 1000 06/58 3007  | Tai Incán            |
| Sòtiên                        | 100,500,000          | Lö tièn              |
| 2 10.09.2018                  |                      | / 10.09.2018         |
| Ten gioo dinh                 | Cty thanh toon luong | Ten gioo dich        |
| Người nhan                    | LUONG THI THUY       | Ngulai nhôn          |
| Tai khoán                     | 002 1000 0658 3007   | Tipi incón           |
| Só tiên                       | 150,000              | Só tiên              |
| 547 Jan                       |                      | and be               |

#### Chuyển Tiền Ngoài Hệ Thống 24/7 Qua Số Thẻ

Giao Dịch Định Kỳ

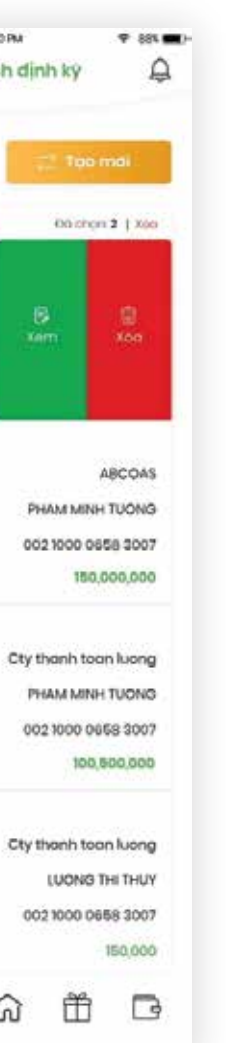

| •••·· Mobifone |          | 530 PM  |             | ♥ 88% <b>■</b> ) |
|----------------|----------|---------|-------------|------------------|
| ←              | Chi ti   | ét giao | dịch        | ¢                |
| Sálanh         |          |         | REERARA     | 1545451          |
| Tên lênh       |          |         | C/K a       | iao dich         |
| Tái khoản :    | ó        | 1       | 234 0123    | 555 421          |
| Chủ sở hữ      | J        |         |             | -                |
| Đén tài kha    | oàn      | 000     | 2 1000 22   | 222 5232         |
| Người nhậ      | n        |         | SNAM        | E103258          |
| Só tién        |          | 1,0     | 000,000,000 | 000 VNĐ          |
| Nội dung       |          |         | Noi du      | ung la gi        |
| Định ki        |          |         |             | 1 thang          |
| Ngày thực      | hiện tiế | p theo  | 10          | 0.05.2018        |
| Ngày kết ti    | núo      |         | 1           | 0.10.2018        |
|                |          |         |             | _                |
|                |          |         |             |                  |
|                |          |         |             |                  |
|                | è        | ណ       | Ť           | Þ                |

KH có thể xem chi tiết hoặc xóa giao dịch chuyển tiền đinh kỳ.

### Tạo mới giao dịch định kỳ:

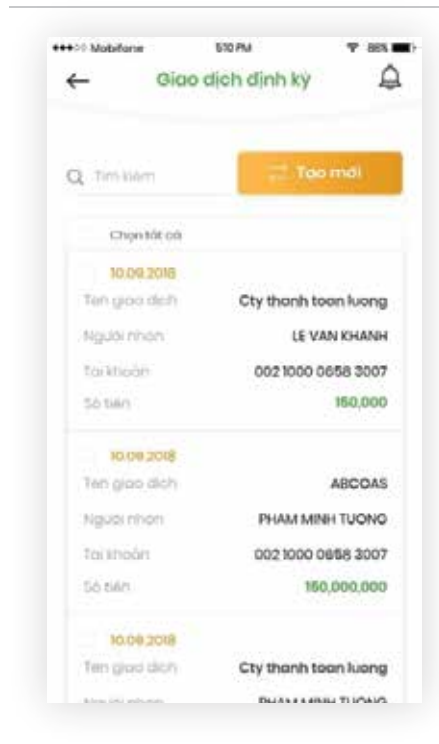

| +++>> Motefor                         | ar 630 <i>4</i>                                                       |                                                                    |               |
|---------------------------------------|-----------------------------------------------------------------------|--------------------------------------------------------------------|---------------|
| ←                                     | Giao dịch                                                             | djnh ký                                                            | Ð             |
| Định ký                               |                                                                       |                                                                    |               |
| Định kỹ                               |                                                                       | Thong                                                              | ~             |
| Ngày kết                              | thúc                                                                  |                                                                    |               |
| 12.09.20                              | <b>NB</b>                                                             |                                                                    | 63            |
| _                                     | Tài khoàn cl                                                          | huyển tiến                                                         |               |
| 0037                                  | Tài khoản cl                                                          | muyén tién                                                         | ÷             |
| 0037<br>Số dự ki<br>Họn mi<br>trong n | Tài khoản cl<br>1990007142007<br>há dùng<br>Jo côn lài<br>gây         | 951,90<br>500,00                                                   | <b>00,000</b> |
| 0037<br>Sé du ki<br>Hon mu<br>trong n | Tài khoản ci<br>1000007142007<br>hả dung<br>Jo con lại<br>gây<br>Tiếp | SIG<br>SIG<br>SIG<br>SIG<br>SIG<br>SIG<br>SIG<br>SIG<br>SIG<br>SIG | v<br>10,000   |

Bước 1: Chon Tao mới

Bước 2: Nhập thông tin chuyển tiền.

0100100003486003 - ACCOUNT.TITLE. 1-0100100003486003 Ngân hàng Sô tiên 1.000.000 Một triệu động chuyen tien dinh ky Nôi dung Ngày thực hiện 19.01.2019 dấu tiền 1 Tháng Định kỷ 19.01.2020 Ngày kết thúc Phi giao dich Tài khoản chuyển tiên Số tài khoản 0037100007651001 1 M ŵ ... 3

13:36

Giao dich định kỳ

+-II Viettel LTE

6

0 76%

2

Bước 3: Xác nhận lại thông tin và lấy mã OTP.

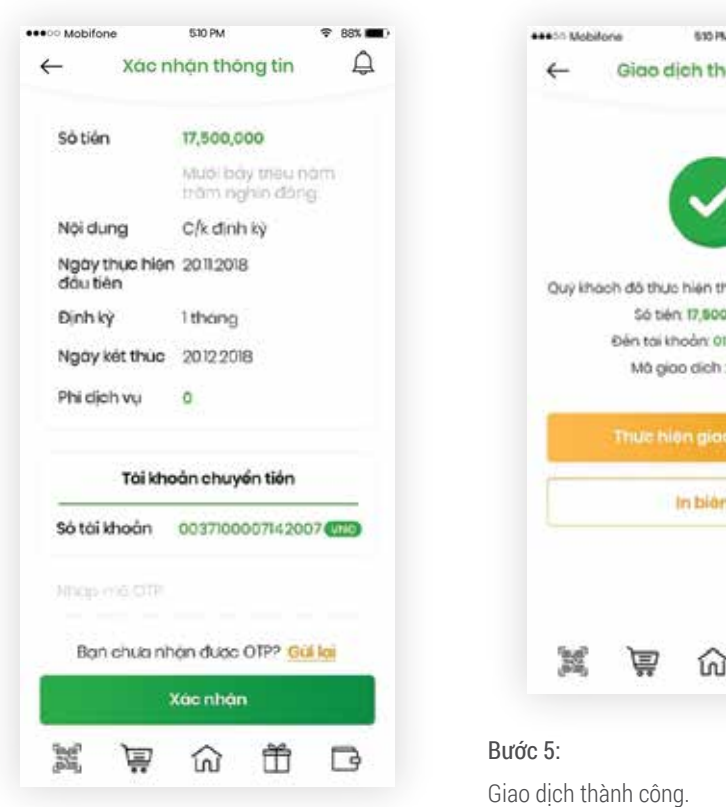

#### Bước 4:

Nhập mã OTP được gửi đến phương thức xác thực đã đăng ký. Trong trường hợp không nhận được mã OTP ở lần đầu, KH có thể chon Gửi lai. Trong trường hợp nhập sai mã OTP 2 lần, giao dịch sẽ bị hủy.

#### Giao Dịch Định Kỳ

#### Giỏ Giao Dich

## Giỏ Giao Dich

Tạo giao dịch trong giỏ:

A

| v • 88. 🗰 )                  | •••• Mobifone                    | 510 PM                     | ₹ 88%   |
|------------------------------|----------------------------------|----------------------------|---------|
| nanh công 🚨                  | ← Nhộ                            | ip thông tin               | Ę       |
|                              | Tài kh                           | oàn thụ hưởng              | ^       |
|                              | Tài khoản nhậr<br>7155 6585 6822 | n tiến<br>2 – LE VAN KHANH | 4       |
| thanh toan thành công!       | Ngân hàng                        | OCB Phương Đó              | ng      |
| 0,000 VND<br>mil 020221 6522 | Thèm vào da                      | nh sàch người thụ          | hưởng   |
| no dịch khác                 | Tài kho                          | sản thanh toán             |         |
| nid                          | 003710000714                     | 2007 (VND)                 | ~       |
|                              | Số dự khá dụng                   | 951,1                      | 900,000 |
|                              | Hạn mức còn lại<br>trong ngày    | 500,                       | 000,000 |
|                              | 4                                | Chuyển tiến                |         |
|                              | W                                | Bỏ vào gió                 |         |
|                              | (aug)                            | 命首                         | ß       |

Trong quá trình thực hiện giao dịch, KH có thể chon Bỏ vào giỏ để thực hiện nhiều giao dịch cùng lúc chỉ với 1 lần xác thực.

## Thanh toán các giao dịch trong giỏ:

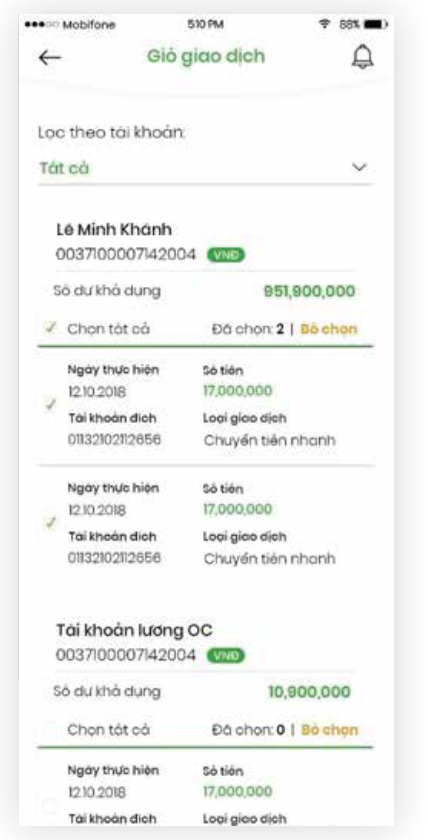

| 12:10:2018     17,000,000       Tái khoản dieh     Loai giao dieh       0113:210:2112656     Chuyển tiến nhanh       Tái khoản lương OC     00371:0000714:2004       00371:0000714:2004     Trêi       Số dự khả dụng     951,900,000       |
|----------------------------------------------------------------------------------------------------|
| 1210.2018         17,000,000           Tái khoản lich<br>01132102112656         Loại giao dịch<br>Chuyển tiến nhanh           Tái khoản lướng OC<br>0037100007142004         Chuyển tiến nhanh           Số dư khả dụng         951,900,000 |
| Tái khoản dieh     Loại giao diệh       01132102112656     Chuyến tiến nhanh       Tái khoản lướng OC       0037100007142004     VND       Số dự khả dụng     951,900,000                                                                   |
| Tài khoàn lương OC           0037100007142004         (MB)           Số dự khả dụng         951,900,000                                                                                                    |
| Số dư khả dụng 951,900,000                                                                                                    |
| and a second and a second second second second second second second second second second second second second s                                                                                                    |
| Ngày thức hiện Số tiến<br>12.10.2018 17,000,000                                                                                                    |
| Tai khoàn dìch Loại giao dịch<br>01132102112858 Chuyển tiến nhanh                                                                                                    |
| Só giao dịch Tổng tiên                                                                                                    |
| 2 34,000,000                                                                                                    |
| Han mức sử dụng 500,000,000<br>còn lại trong ngày                                                                                                    |
| Nhap mã OTP                                                                                                    |
| Bạn chưa nhận được OTP. Gửi lại                                                                                                    |
| Xác nhận                                                                                                    |
|                                                                                                    |

KH có thể chọn các giao dịch trong giỏ để thực hiên với 1 lần xác thực duy nhất.

Nhập mã OTP để xác thực các giao dịch đã chọn để thực hiện trong giỏ. Trong trường hợp không nhân được mã OTP ở lần đầu, KH có thể chọn **Gửi** lại. Trong trường hợp nhập sai mã OTP 2 lần, giao dich sẽ bi hủy.

Sửa/Xóa các giao dịch trong giỏ:

| ***** Mobifone                 | 510 P                    | м                                        | <b>Ŧ</b> 88 |
|--------------------------------|--------------------------|------------------------------------------|-------------|
| ←                              | Giỏ giao                 | dich                                     | 1           |
| Lọc theo tá                    | i khoản:                 |                                          |             |
| Tắt cả                         |                          |                                          | 13          |
| Lê Minh K<br>00371000          | <b>(hánh</b><br>07142004 | VND                                      |             |
| Số dự khả c                    | dung                     | 95                                       | 1,900,000   |
| Chon tắt                       | cô l                     | Dà chọn O                                | Bồ chọr     |
| i<br>Ieh<br>én nhanh           |                          | <b>5</b><br>500                          |             |
| Ngáy thực<br>12.10.2018        | hiện sở<br>17            | tién<br>,000,000                         |             |
| <b>Tài khoàn</b><br>0113210211 | dich Lo<br>12656 C       | <mark>ọi giao dịc</mark> h<br>huyển tiếr | n<br>nhanh  |
| Tai khoài                      | n lương OC               |                                          |             |
| 00371000                       | 07142004                 | VND                                      |             |
| Số dự khả (                    | dung                     | 95                                       | 1,900,000   |
| Chon tát                       | cá l                     | Đà chon: 0                               | Bochor      |
| Ngày thực                      | bian of                  | 120                                      |             |
| 1010 0010                      | 1000 50                  | 000.000                                  |             |

KH có thể sửa đổi thông tin giao dịch hoặc xóa giao dich trong giỏ.

## Cài Đăt Danh Sách Người Thu Hưởng

Quản lý DS người thụ hưởng:

## Tạo mới người thụ hưởng:

| <ul> <li>Mobifone 510</li> </ul>     | M             | ₹ 88% <b>••</b> > | ***00 Mobilione  | 53     |
|--------------------------------------|---------------|-------------------|------------------|--------|
| ← Danh sách ng                       | ười thụ hườn  | ₽ Q               | ← Chuy           | ón ki  |
| Q Search                             |               |                   | Ban đã chơn ng   | iện h  |
|                                      |               |                   | Số tái khoán thự | hưới   |
| Le Minh Khanh<br>0037 1000 0714 2007 | OOCB          | 0                 | 0071 205 887 668 | 5      |
| Teinh Tu Van                         | -             |                   | Ton người thụ hi | Jàng   |
| 0037 1000 0714 2345                  | Sacombank     |                   | Le Minh Khonh    |        |
| Nguyen Van Bi                        | ckinuting     | 0                 |                  |        |
| 0037 1000 0714 1234                  | Sacombank     | -                 |                  |        |
| Luong Thi Thuy                       | CX MUMP       |                   |                  |        |
| 0071 000 696 275                     | Vetcombank    | <u> </u>          |                  |        |
| Nguyen Van Bi                        | CKINALDA      |                   |                  |        |
| 0037 1000 0714 1234                  | ACB           | -                 |                  |        |
| Luong Thi Thuy                       | OK minim 24/7 |                   | Thêm vòo do      | inh se |
| 0071 000 596 275                     | BIDV          | ·                 |                  | Tiép   |
|                                      | > #1          | R                 | 111 Tel 111      | 1      |

KH có thể thêm mới người thụ hưởng bằng cách chon: Thêm vào danh sách người thu hưởng trong lúc thực hiện giao dịch chuyển tiền.

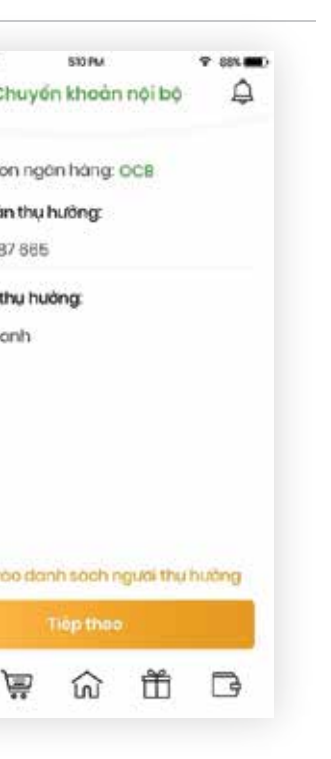

Thao tác nhanh từ danh sách thu hưởng:

| Q Secret    | 6          |      |                      |   |
|-------------|------------|------|----------------------|---|
|             |            |      | 7                    |   |
| Chanh       | 0          | OCR  | 窗                    | • |
| 0 0714 2007 |            | orb  | 1000                 |   |
| Trinh Tu 1  | Van        |      | OK IPUER             |   |
| 0037100     | 0 0714 234 | 16 5 | Sacombani            |   |
| Nouven      | Van Bi     |      | CX IDupo             |   |
| 0037100     | 0 0714 123 | 4 5  | acombani             | • |
| Lucona Tr   | Thuy       |      | CKTRUSH              |   |
| 0071 000    | 696 276    |      | Vertcomben           | 0 |
|             |            |      |                      |   |
| Nguyen      | van Bi     |      | ACE                  | 0 |
| 0037100     | 0 0714 123 | 4    | ACE                  | • |
| Luong Th    | Thuy       |      | (chorito)            | 7 |
| 0071 000    | 898 278    |      | BIDV                 |   |
|             |            |      | and the state of the |   |
| '8d'        | 100        |      | 艄                    |   |

KH có thể xóa người thụ hưởng trong danh sách hoặc thực hiện thao tác chuyển tiền nhanh đến người thu hưởng được chon.

## Thanh Toán Hóa Đơn

Các loại hóa đơn được thanh toán:

#### #101.08.F \* 400 esetti Mohilone Δ Thanh toán hóa đơn 6 雪 00 0 Điện thoại Dién Nude 2 X Vé may Internet Truyin hinh bay cop 副 9 000 Hoc phi Báo hiém Tót cò dich vu

Hóa đơn Điên, Nước, Điên thoai cố đinh, Di động trả sau, ADSL, Truyền hình cáp, Vé máy bay,...

| Các bước thanh toán 1 hóa đ | yn: |
|-----------------------------|-----|
| ac buoc thann toan i noa u  | л.  |

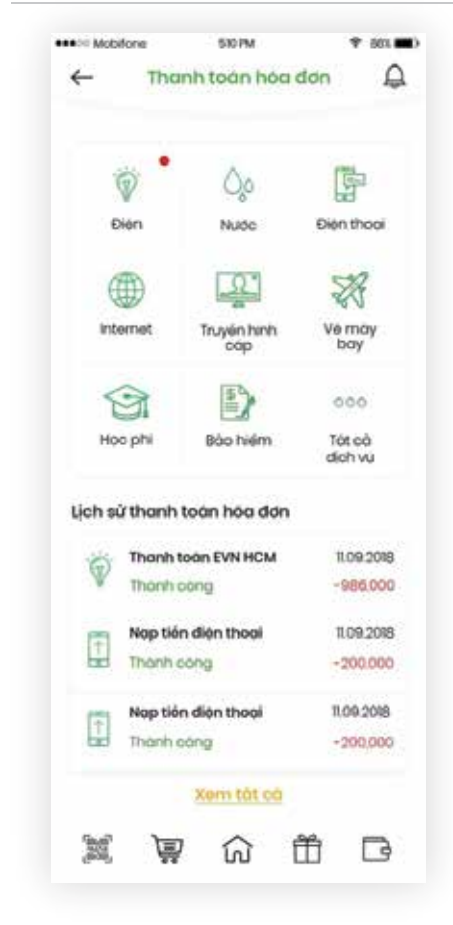

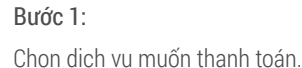

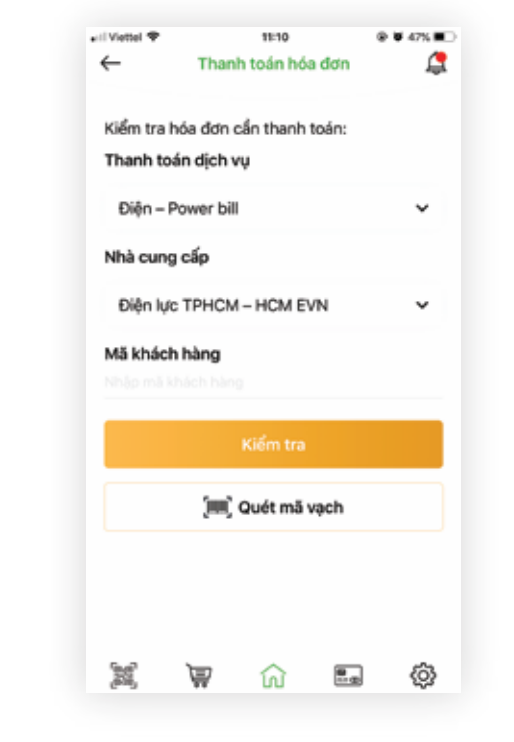

#### Bước 2:

Nhập thông tin thanh toán và nhấn Kiểm tra.

Khách hàng có thể quét mã hóa đơn để lấy thông tin nhanh nếu hóa đơn của KH có hỗ trơ.

|                                  |                            |                   |         | ter a la contra de la contra de | - see de |
|----------------------------------|----------------------------|-------------------|---------|----------------------------------------------------------------------------------------------------|----------|
| ← Than                           | h toan hoa                 | don               | Д.      | 4                                                                                                    |          |
| Ban muôn lựa c                   | hon thanh to               | án qua            |         |                                                                                                    |          |
| Tai khoản                        | Thể tin                    | dung              |         |                                                                                                    | _        |
| Chon tài khoản:                  |                            |                   |         | Dic                                                                                                    | hvu      |
| LE MINH KHANH<br>003710000714200 | 7 (10)                     |                   | ~       | MO                                                                                                    | kho      |
| 56 dự khả dụng                   |                            | 900.              | 000,000 | Kho                                                                                                    | ich l    |
| Hạn mức còn lại<br>trong ngày    |                            | 500,0             | 000,000 | Địơ                                                                                                    | chi      |
| Chi tiết mã khảo                 | h hàng                     |                   |         | Sốt                                                                                                    | ién      |
| Dich vu                          | Điện lực Đ                 | VN                |         |                                                                                                    |          |
| Mà khách hàng                    | PE60001124                 | 424               |         |                                                                                                    |          |
| Khóch hóng                       | LUONG TH                   | AI THUY           |         |                                                                                                    |          |
| Địa chỉ                          | 103 Lo C2 1<br>Chieu, Q.1, | A Nguye<br>TP.HCM | en Dinh | Sot                                                                                                    | CH KJ    |
| Sò tiên                          | 238,000                    |                   |         |                                                                                                    |          |
|                                  | Hại tràm b<br>nghin đán    | ia midai<br>0     | tom     | Ban                                                                                                    | chi      |
|                                  | Thann tean                 |                   |         |                                                                                                    |          |
| (m) )=1                          | ~                          | 2                 | -       | 35                                                                                                    |          |

#### Bước 3:

Chon tài khoản thanh toán.

# 户

#### Bước 4:

Xác nhận và nhập mã OTP được gửi đến phương thức xác thực của KH.

#### Cài Đặt Danh Sách Người Thụ Hưởng

#### Cài Đặt Danh Sách Người Thụ Hưởng

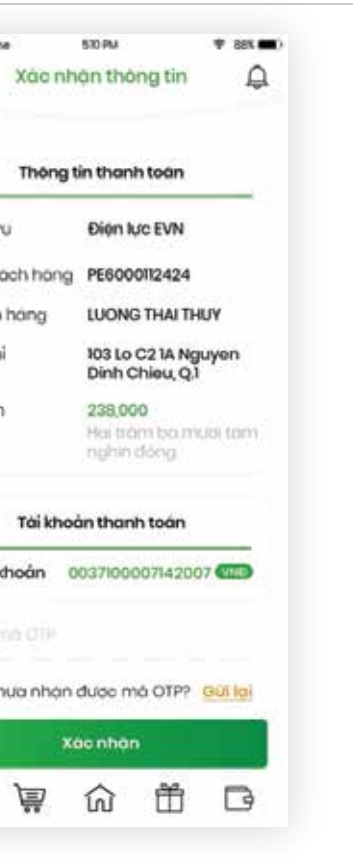

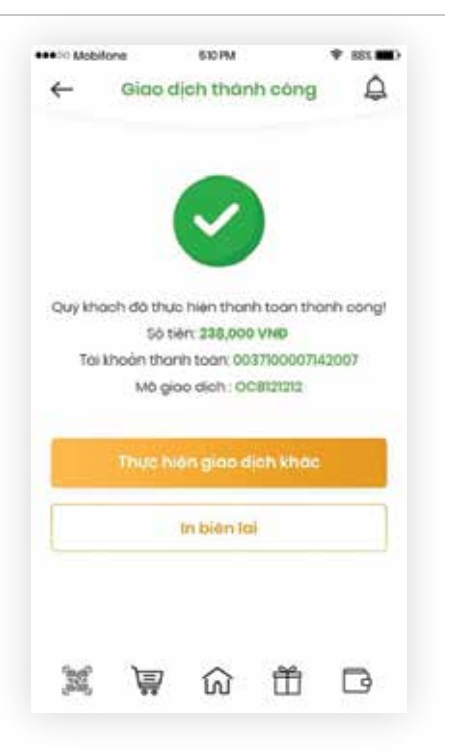

Bước 5: Giao dich thành công.

## Thanh Toán Học Phí

Các bước thanh toán học phí:

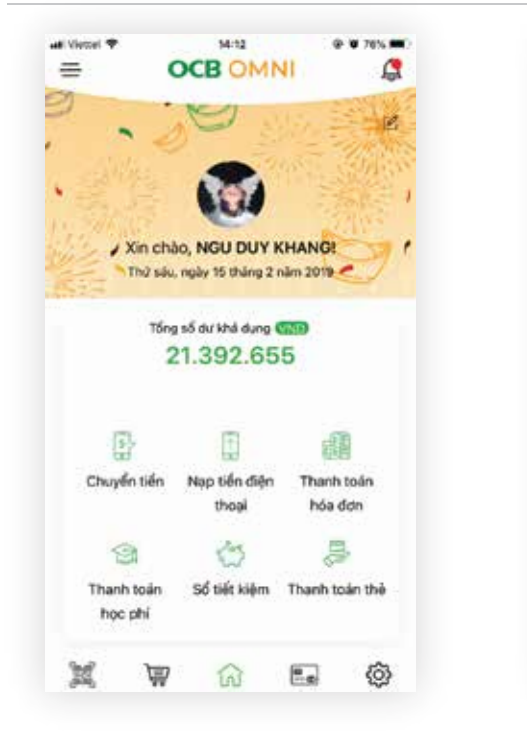

#### Bước 1:

Chon Thanh toán hoc phí từ Trang chủ hoặc từ Cây menu.

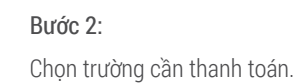

W

M

at Vietnel T

\$50

Học phí SSC

4

14:12

Thanh toán học phi

@ @ 70% m

Ξ....

în

0

1

|            |          | 14-10     |           | • 76% |
|------------|----------|-----------|-----------|-------|
| ←          | Truy     | vân học p | hí        | Ę     |
| Nhập MSS   | V/ mã họ | c sinh để | truy vấn: |       |
| 1202000616 | 001001   |           |           |       |
|            | т        | iếp theo  |           |       |
| Tim        | mä thanh | toán học  | phí SSCI  | 2     |
|            |          |           |           |       |
|            |          |           |           |       |
|            |          |           |           |       |
|            |          |           |           |       |
|            |          |           |           |       |
|            |          |           |           |       |
|            |          |           |           |       |
|            |          |           |           |       |

#### Bước 3:

Nhập mã HSSV/ Mã SSC cần thanh toán. Trường hợp thanh toán học phí SSC, Khách hàng có thể Tìm kiếm mã SSCID bằng cách click vào đường link đính kèm.

| Viettel 🐨         | -                | 14:13                      | , '           | e • 76% 💻) |
|-------------------|------------------|----------------------------|---------------|------------|
| ←                 | Ch               | i tiët truy vâ             | in            | <b>1</b>   |
| TUDTIA            |                  |                            |               |            |
| INPILEC           | and for          | 1                          |               |            |
| Họ và tên:        | Hoàng            | An                         |               |            |
| Lớp:              | 12D5             |                            |               |            |
| Địa chỉ:          | L3, Lộ<br>Quận : | B2, Phường<br>3, Tp Hồ Chí | Chung<br>Minh | Cư,        |
| Các               | môn l            | nọc cần th                 | anh to        | án         |
| Học phí tri       | gnớt             |                            | 1.            | 500.000    |
| Sờ                |                  |                            |               | 120.000    |
| Học phí tr        | gnốt             |                            | 1.            | 500.000    |
| Tiển điện s       | ohục vụ          | bán trú                    |               | 15.000     |
| Sờ                |                  |                            |               | 120.000    |
| Tiến vệ sir       | h bán t          | rú                         |               | 50.000     |
| Tổ chức pi<br>trú | hục vụ v         | và quản lý bá              | in            | 200.000    |
| Học phí tri       | rguột            |                            | 1.            | 500.000    |
| Tiển điện ;       | ohục vụ          | bán trú                    |               | 15.000     |
| ¢À                |                  |                            |               | 120.000    |
| 80                | ল                | 0                          |               | 63         |

#### Bước 4:

Kiểm tra chi tiết các khoản học phí và thông tin học sinh, sinh viên cần thanh toán. Click chon Tiếp theo.

#### Bước 5:

al Viettel 🕈

WHY I SH NEW .

Số dư khả dụng

Hạn mức còn lại trong

Chi tiết thanh toán

NGU DUY KHANG

0020100004665008

←

ngay

Ho và tên

Trường

Địa chỉ

Số tiến

M

Lớp

Chon tài khoản thanh toán.

ធ

Ì

#### Thanh Toán Hoc Phí

Thanh Toán Hoc Phí

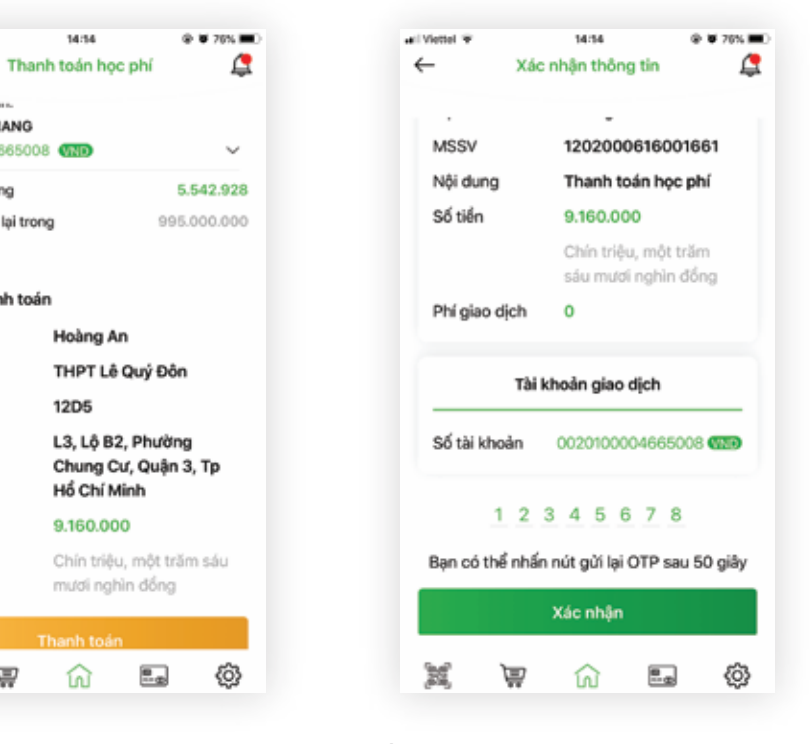

Bước 6:

Lấy và nhập mã OTP để xác thực giao dịch.

## Thanh Toán Tự Động

#### Các bước thanh toán tự động:

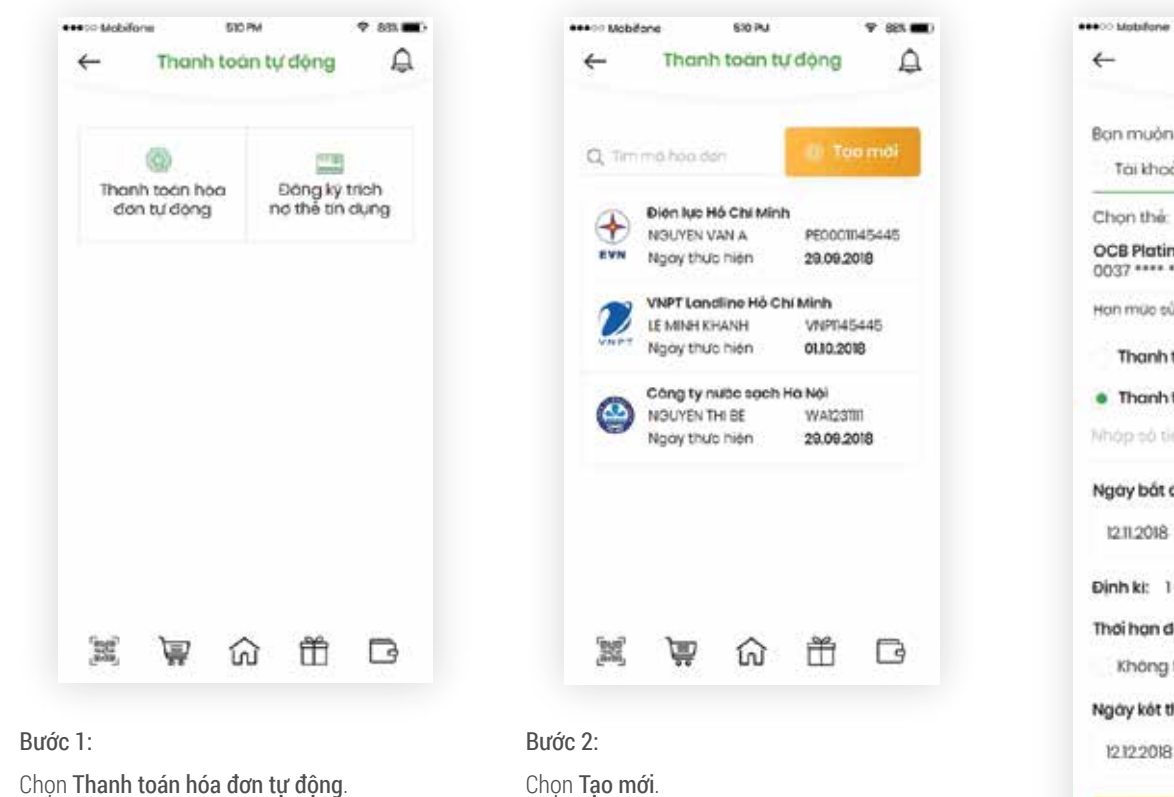

| Tài khoản            | • Thê        | tin dung  |         |
|----------------------|--------------|-----------|---------|
| Chon the             |              |           |         |
| OCB Platinur<br>0037 | • 2007       |           | $\sim$  |
| Hơn mức sử đ         | ung          | 10,0      | 000,000 |
| Thanh too            | án toán bộ   |           |         |
| • Thanh to           | án không vượ | t quà     |         |
| Nháp số tiến         |              |           |         |
| Ngày bất đá          | u thực hiện  |           |         |
| 1211.2018            |              |           | 创       |
| Dinhki: 1th          | ang          |           |         |
| Thời hạn đản         | ng ký        |           |         |
| Không th             | ði han 🛛 💿   | Cô thời h | on      |
| Ngày kết thủ         | c            |           |         |
| 12122018             |              |           | 100     |
| 000398046            |              |           | -       |
|                      |              |           |         |
|                      |              |           |         |

530 PM

**Bước 3:** Nhập thông tin hóa đơn và thông tin thanh toán tự động hằng kỳ.

| - Xó         | c nhậr  | n thôi         | ng tin    |              | <u>D</u> |      | 4        | 6      | 3iao q               | ch ti           |
|--------------|---------|----------------|-----------|--------------|----------|------|----------|--------|----------------------|-----------------|
| т            | hông ti | n hóa          | dơn       |              |          |      |          |        |                      | 0               |
| Nhà cùng c   | óp      | Điện           | lực EVN   | нсм          |          |      |          |        |                      | ×               |
| Mã khách h   | ang     | PEBO           | 00112424  | 4            |          |      |          |        |                      |                 |
| Khach hang   | 3       | LUON           | IG THAI 1 | THUY         |          |      | Q        | uý kho | ách đã t<br>ich ná t | thực h<br>ư độn |
| Địa chỉ      |         | 103 Lo<br>Dinh | Chieu.C   | lguye<br>2,1 | n        |      | -        |        |                      |                 |
| Sô tiên khón | g qua   | 238,0          | 00        |              |          |      |          |        |                      |                 |
| Định kỳ      |         | 1 thán         | ng .      |              |          |      |          |        |                      |                 |
| Ngày thực h  | nijin : | 12.08          | 2018      |              |          |      |          |        |                      |                 |
| Ngày kết th  | üc      | 12.09.         | 2018      |              |          |      |          |        |                      |                 |
| Thông t      | in ngượ | li chư         | yén kho   | án           |          |      |          |        |                      |                 |
| Số tài khoản | 003     | 71000          | 071420    | 07 🕅         |          |      | M        |        | 圍                    | ភ               |
| Nhite má Út  |         |                |           |              |          |      |          |        |                      |                 |
| Ban chua n   | hàn đư  | ac ma          | a OTP?    | Gúl lai      |          | Bướ  | ic 5:    |        |                      |                 |
|              | Xác     | nhạn           |           |              |          | Giad | o dịch t | hàn    | h côn                | g.              |
|              | 3 2     |                | -         | 122          |          |      |          |        |                      |                 |

**Bước 4:** Xác nhận thông tin, lấy và nhập mã OTP.

## 31 HƯỚNG DẪN SỬ DỤNG OCB OMNI

#### Thanh Toán Tự Động

#### Thanh Toán Tự Động

#### Xóa giao dịch thanh toán tự động:

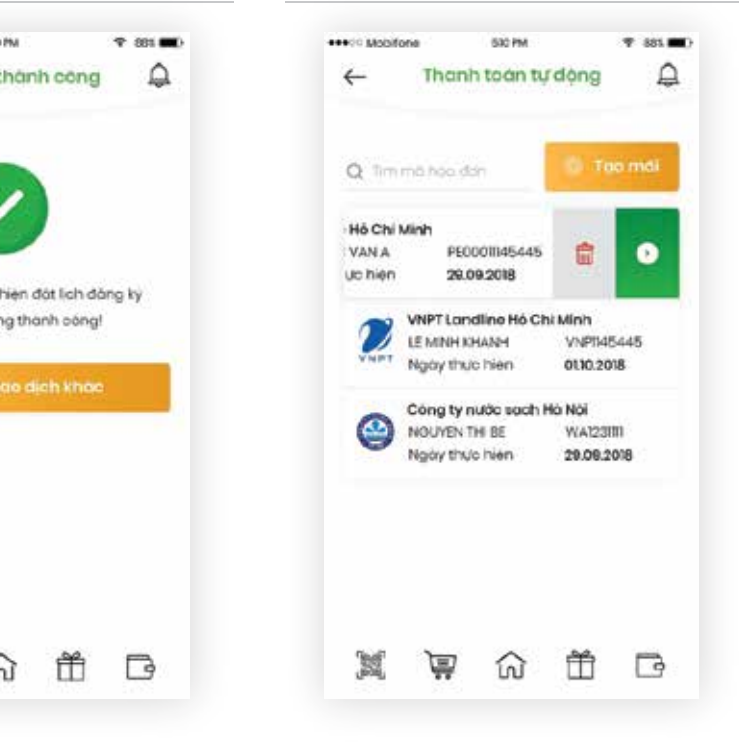

KH có thể xóa giao dịch thanh toán tự động trong danh sách .

## Thanh Toán Thẻ Tín Dụng Tự Động

Các bước thanh toán thể tín dụng tự động:

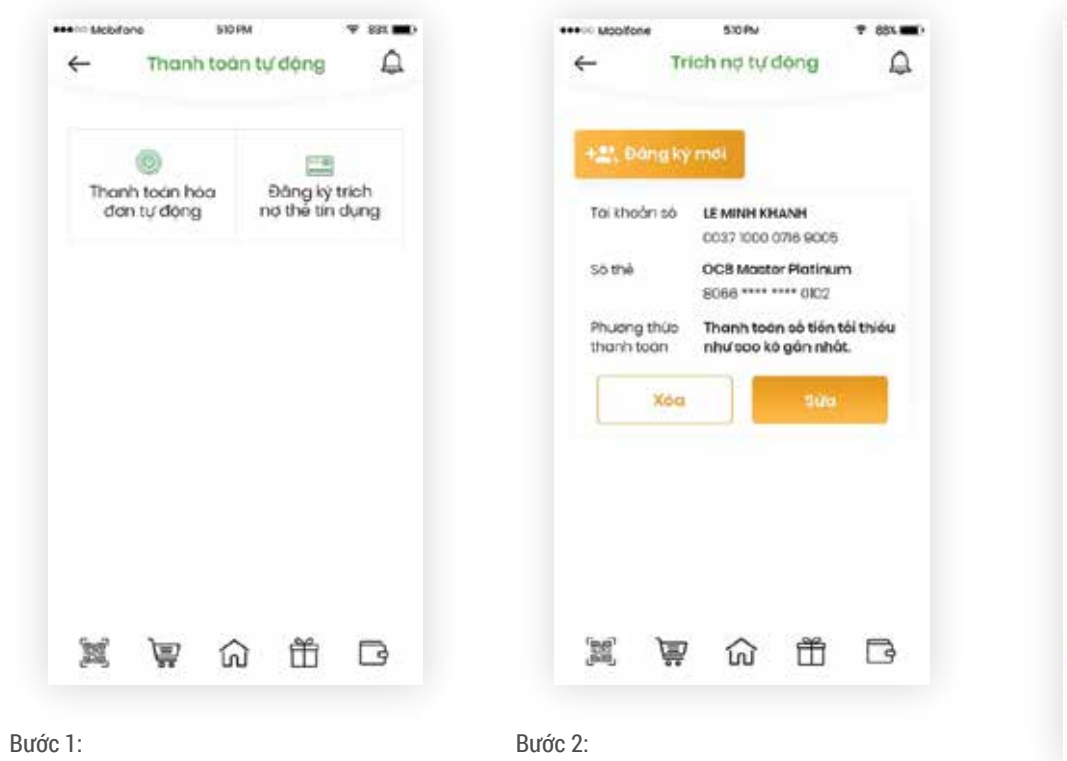

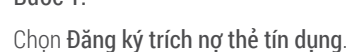

| Duoc | ۷.   |    |     |
|------|------|----|-----|
| Chọn | Đăng | ký | mới |

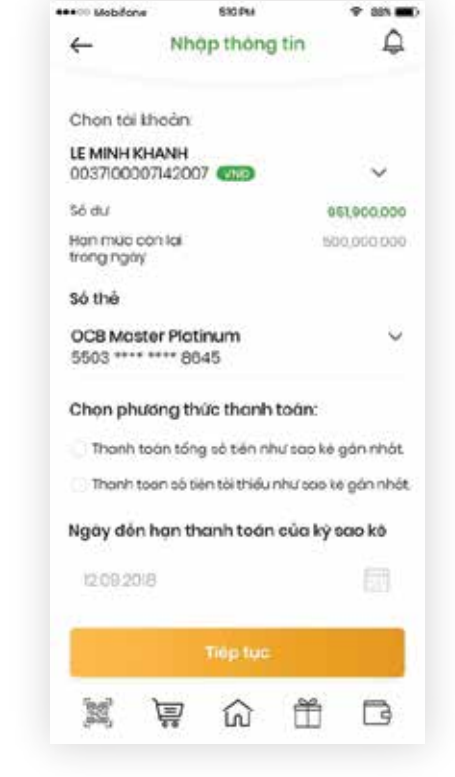

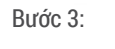

Nhập thông tin thanh toán thẻ.

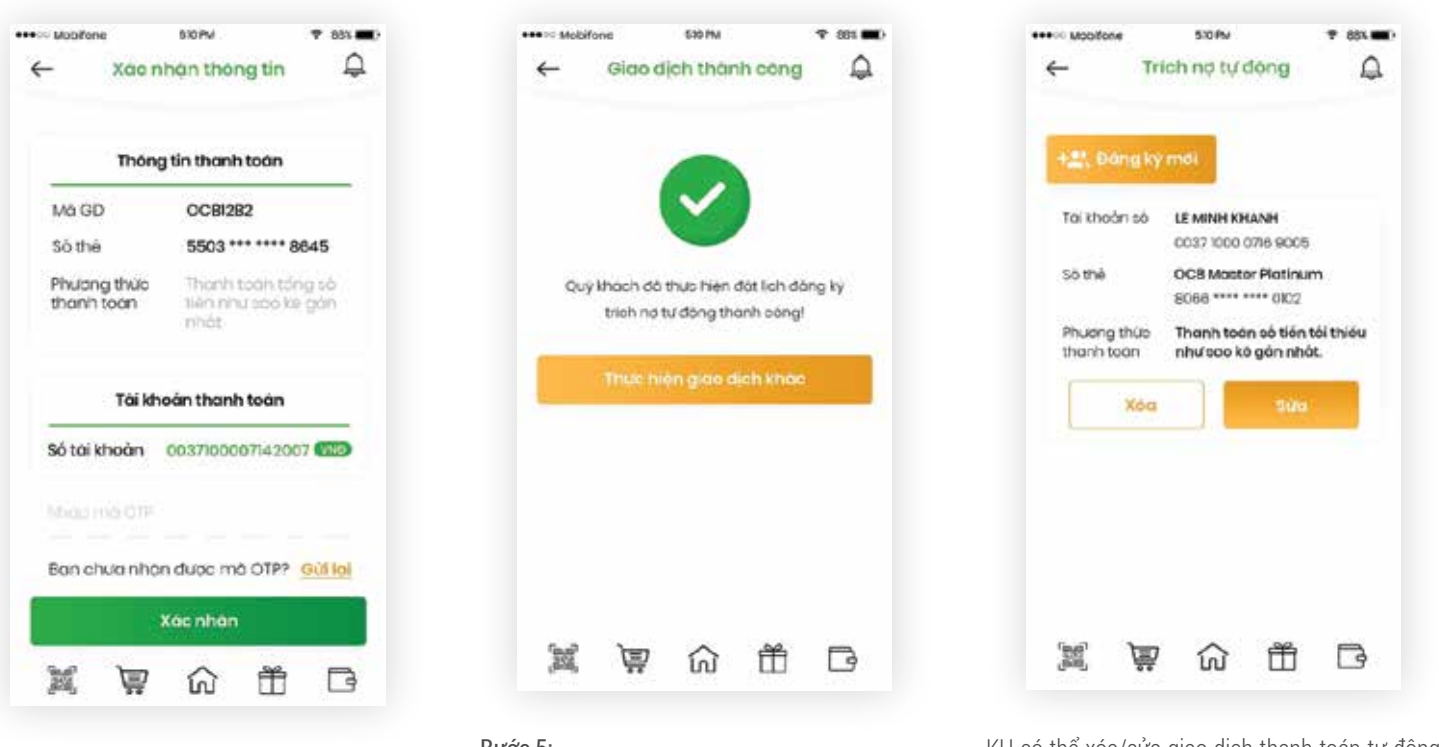

**Bước 4:** Xác nhận thông tin, lấy và nhập mã OTP. **Bước 5:** Giao dịch thành công. Xóa/Sửa giao dịch thanh toán tự động:

KH có thể xóa/sửa giao dịch thanh toán tự động thẻ tín dụng trong danh sách.

## Nạp Tiền Điện Thoại

Các bước thực hiện giao dịch nạp tiền điện thoại:

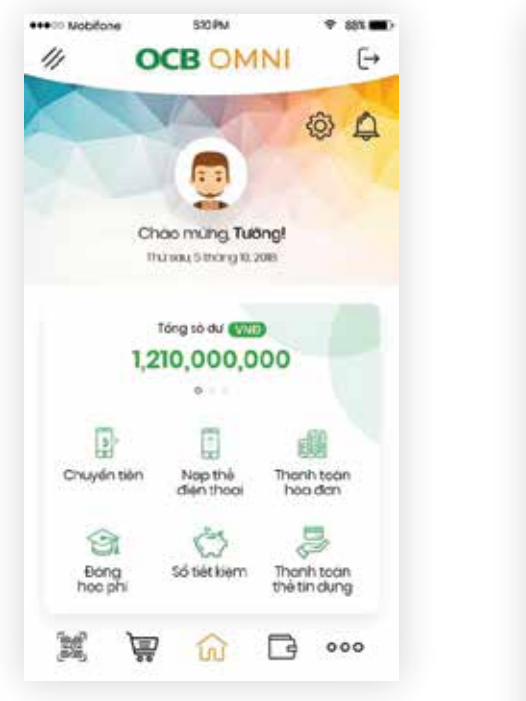

#### Bước 1:

KH có thể vào chức năng Nạp tiền điện thoại tại màn hình trang chủ hoặc chức năng thanh toán tại menu chức năng.

| Só điện t                                                                                                    | thoại                                                                                                    |                                        |                                                                         |
|----------------------------------------------------------------------------------------------------|----------------------------------------------------------------------------------------------------|----------------------------------------|-------------------------------------------------------------------------|
| 0903950                                                                                                    | 498                                                                                                    |                                        | 8                                                                       |
| Mệnh gi                                                                                                    | á nạp                                                                                                    |                                        |                                                                         |
| 20,00                                                                                                    | 00                                                                                                    | 30,000                                 | 50,000                                                                  |
| 100,0                                                                                                    | 00                                                                                                    | 200,000                                | 300,000                                                                 |
| 500,0                                                                                                    | 000                                                                                                    |                                        |                                                                         |
|                                                                                                    |                                                                                                    |                                        |                                                                         |
| Bạn mu                                                                                                    | ón lựa c                                                                                                    | chọn thanh to                          | an qua:                                                                 |
| Bạn mư<br>Tái kh<br>Chon tà                                                                                            | ón lựa c<br>noàn<br>ii khoàn                                                                                | chọn thanh tơ<br>C Thể tin             | àn qua:<br>dụng                                                         |
| Ban mu<br>Tai kh<br>Chon ta<br>LE MINH<br>00371000                                                                     | ôn lựa c<br>noàn<br>ii khoàn<br>KHANH<br>0071420                                                            | chon thanh to<br>Thể tín<br>07 (WĐ     | ăn qua:<br>dung<br>V                                                    |
| Bạn mư<br>Tài kh<br>Chọn tà<br>LE MINH<br>00371000<br>Số dự khả                                                        | ón lựa c<br>noàn<br>ii khoàn<br>KHANH<br>0071420<br>à dụng                                                  | chon thanh ta<br>Thể tin<br>07 (1999)  | an qua:<br>dung<br>~<br>est.eoo.ooo                                     |
| Ban mua<br>Tai kh<br>Chọn tà<br>LE MINH<br>00371000<br>Số dự khả<br>Hạn mức<br>trong ngà                               | ón lựa c<br>noàn<br>ii khoàn<br><b>KHANH</b><br>0071420<br>à dụng<br>c còn lại<br>ày                        | chon thanh ta<br>Thẻ tin<br>107 (VKB)  | an qua:<br>dung<br>\$1,800,000<br>500,000,000                           |
| Bạn mu Tải kỉ Chọn tả LE MINH 00371000 Số dư khả Hạn múc trong ngà Nạp gắr                                             | ôn lựa c<br>noàn<br>il khoản<br>KHANH<br>0071420<br>à dung<br>còn lại<br>ày                                 | ohon thanh ta<br>Thè tin<br>107 (1999) | an qua:<br>dung<br>\$<br>\$50,000,000                                   |
| Tai kh     Tai kh     Chọn tà     LE MINH     0037100     Só dự khở     Hạn mức     trong ngà     Nạp gắr     mabliane | ón lựa c<br>noàn<br>ii khoàn<br><b>KHANH</b><br>0071420<br>à dung<br>con lai<br>ày<br>nđây<br>Nập t<br>0903 | ién Mobifone<br>950 498                | an qua:<br>dung<br>\$51,800,000<br>500,000,000<br>12,09,2016<br>200,000 |

510 PM

.... Mobifone

#### Bước 2:

Nhập thông tin nạp tiền. KH có thể chọn nhanh số điện thoại từ danh bạ điện thoại của mình hoặc số điện thoại nạp gần đây.

| •••• Mobilione      | 530 PM        | 🕈 88X 🗰) | eeeco Mob    | fona         | 570 PM     |
|---------------------|---------------|----------|--------------|--------------|------------|
| ← Xáo nhộ           | an thông tin  | ¢        | ÷            | Giao d       | ich tha    |
| Thông               | tin nạp tiên  |          |              |              |            |
| Sô điện thoại       | 0903 950 498  | в        |              |              | Ľ          |
| Mọng viễn thông     | Mobifono      |          | Ouvit        | hàch đã thu  | to hieri r |
| Số tiên nợp         | 200,000       |          |              | Số tiế       | rt 200.0   |
|                     | Hai tràm ngh  | in đóng  |              | Số điện th   |            |
|                     |               |          |              | Mong viá     | in thong   |
|                     |               |          | Te           | a khoàn giai | o cich: 0  |
| Tai khoa            | n thành toàn  |          |              | Mo gio       | o dictr.   |
| Só tái khoản 🛛 00   | 0371000071420 | 07 (110) |              | muc his      | on giao    |
| Milliopinto GTP     |               |          |              |              | n bién     |
| Ban chưa nhận đ     | tược mà OTP?  | Guli lai |              |              | Marine .   |
| Xo                  | c nhôn        |          | <b>`</b> 22  | 回            | ଜ          |
| X ¥                 | ۵ <b>ٿ</b>    | B        | (and         |              | 00         |
|                     |               |          | Bước 4:      |              |            |
| r 3·                |               |          | Cian diab th | ành cân      | _          |
|                     |               |          | Giao dich tr | iann cong    | J.         |
| nhận thông tin, lấy | r và nhập mã  | OTP.     |              |              |            |

| 510 PM       |             | Ψ 881      | - |
|--------------|-------------|------------|---|
| dich than    | h công      | í,         | 2 |
|              |             |            |   |
|              |             |            |   |
|              | C           |            |   |
| $\checkmark$ |             |            |   |
|              |             |            |   |
|              |             |            |   |
| wa hien nap  | a tiên that | nh công    |   |
| Sent 200.000 | VND         |            |   |
| hoại nạp: 06 | 0396049     | 8          |   |
| iên thong: N | obitone     |            |   |
| ao aich: 003 | 700002714   | 2007       |   |
| ioo dich: 00 | 812315      |            |   |
|              |             |            |   |
| ion aico d   | ich khoe    |            |   |
| 0.010-200-20 | 100100      | ( <u> </u> |   |
| 100000-000   |             |            | 1 |
| In bién la   | 1           |            |   |
|              |             |            |   |
|              |             |            |   |
|              |             | 1.1.1.1    |   |
| ណ            | Ť           | G          |   |
| 1008         | 1000        |            |   |
|              |             |            |   |

## Thanh Toán Bằng QR Pay

Các bước thực hiện giao dịch thanh toán bằng QR Pay:

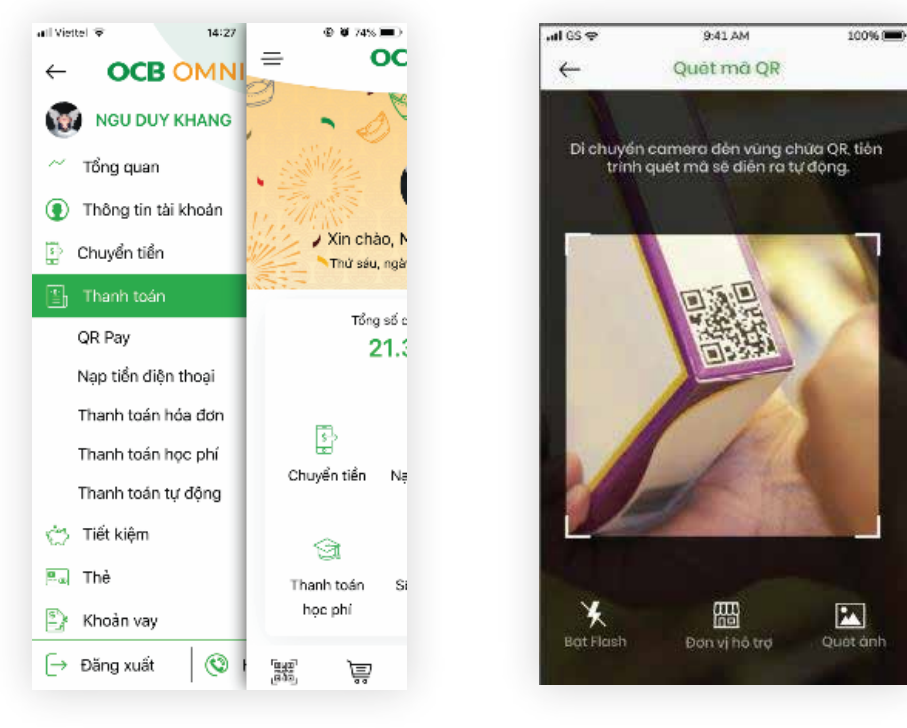

#### Bước 1:

Chọn Thanh toán QR Pay tại màn hình trang chủ hoặc từ Cây menu.

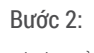

Di chuyển Camera đến vùng chứa mã QR để quét.

| an (15 Y     | 9:41 AM         | 100%        |
|--------------|-----------------|-------------|
| $\leftarrow$ | Thông tin QR Po | ау          |
| Thông ti     | n thanh toán    |             |
| Thanh to     | án cho          | Taxi365     |
| Diam bar     | 1               | ABC         |
| Mà điảm      | ban             | 000010002   |
| Số hóa đ     | on              | 123456      |
| Sörlión      |                 | 300.000 VND |
| Ghỉ chú      |                 |             |
| Nhợp         | ghi chù         |             |
|              |                 |             |
|              |                 |             |
|              | Tiếp tục        |             |

#### Bước 3:

Kiểm tra thông tin thanh toán Trong trường hợp giao hàng hoặc cần thêm các thông tin bổ sung khi mua hàng. Khách hàng thực hiên nhập thông tin yêu cầu.

| Here webliefe                 | 040 PM 👳 Bat 🔳 /   |   |
|-------------------------------|--------------------|---|
| ← Thanh                       | toán hóa dơn 🛛 🛱   | • |
| Ban muón lựa ch               | ọn thanh toán qua: |   |
| 🖲 Tái khaán                   | 🔿 Thể tín dụng     |   |
| Chon tới khoản:               |                    |   |
| LE MINH KHÀNH                 |                    |   |
| 003710000714200               | 7 (VND) ~          |   |
| Số đư                         | 951,900,000        |   |
| Han mươ cón lợi<br>trong ngay | 500.000,000        |   |
| Chi tiết thanh toá            | มา                 |   |
| Thanh toon cho                | Taxi365            |   |
| Điểm bản                      | ABC                |   |
| Má điểm bón                   | 00010002           |   |
| Số hóa đán                    | 12345              |   |
| Sótén                         | 500,000            |   |
| Chichu                        | Thanh toán         |   |
|                               |                    |   |
| ा                             | aanh toon          |   |
| ্ৰন্থ জন্ম                    |                    |   |

#### Bước 4:

Chon tài khoản thanh toán, kiểm tra lai chi tiết thanh toán.

#### Lấy và nhập mã OTP để xác thực giao dịch.

Bước 5:

3, HƯỚNG DẪN SỬ DUNG OCB OMNI

#### Thanh Toán Bằng QR Pay

Thanh Toán Bằng QR Pay

| Kabifono 5<br>Xác nhộ | an thông tin          | ■ *** ●<br>Ĝ           |
|-----------------------|-----------------------|------------------------|
| Thông ti              | n thanh toàr          | 1                      |
| Thonh toán cho        | Taxi365               |                        |
| Điểm bản              | ABC                   |                        |
| vă điểm ban           | 00010002              |                        |
| să hóa đơn            | 12345                 |                        |
| ið tiðn               | 500,000<br>Nom tröm r | ighin dong             |
| Shi ahû               | Thanh toà             | n                      |
| Tái khoả              | n thanh toàr          | 1                      |
| In opima OTF          |                       |                        |
| Ban chuo rihàn đ      | lước mà OTP           | ? <mark>Gừi lại</mark> |
| Xa                    | c nhận                |                        |
| a, ja                 | ഹ ന്                  | ۲ D                    |
| 0.0                   | <u>uu</u>             |                        |

## Mở Tiết Kiệm Trực Tuyến

Các bước mở tiết kiệm trực tuyến:

|                                                    | Danh sach s                                                                      | o Tiet Ki                                                                   | m L                               |
|----------------------------------------------------|----------------------------------------------------------------------------------|-----------------------------------------------------------------------------|-----------------------------------|
|                                                    | Tống quan s                                                                      | ố tiết kiệ                                                                  | m                                 |
|                                                    | Tóng sö                                                                          | du s                                                                        | ò lượng số                        |
|                                                    | 30,000,000,0                                                                     | 00                                                                          | 2                                 |
| -                                                  |                                                                                  | 0                                                                           | 0                                 |
|                                                    | MO SÓ HI                                                                         | it klöm                                                                     |                                   |
| Darah a                                            |                                                                                  |                                                                             |                                   |
| Dann s                                             | ach so tiet kier                                                                 | m diện từ                                                                   |                                   |
| Tiét k                                             | iêm mua chu<br>300004019009                                                      | m diện từ<br>ng cư<br>🍅                                                     |                                   |
| Tiết k<br>000H<br>Ngay<br>09.10:                   | ach so tiet kier<br>ièm mua chui<br>300004019009<br>mô tai khoàn<br>2018         | ng cư<br>mg cư<br>Ngay đ<br>1630.201                                        | in han                            |
| Tiết k<br>00010<br>Ngay<br>09.10<br>Lỗi sự<br>100% | ach só tiet kier<br>Siệm mua chui<br>Sococo4010009<br>mô tai khoản<br>2018<br>ôt | ng cư<br>Ngay đ<br>Tahoga<br>Số dưới<br>10,000,0                            | in hen<br>8<br>St klem<br>00.000  |
| Ngay<br>09.10:<br>Lái su<br>1.00%                  | ách só tiết kiệr<br>Siệm mua chui<br>Socoo4019009<br>mô tai khoản<br>2018<br>át  | ng cư<br>Mgay đ<br>Ngay đ<br>Ngay đ<br>Ngay đ<br>Ngay đ<br>Ngay đ<br>Ngay đ | in han<br>8<br>Sit klem<br>90,000 |

#### Bước 1:

KH có thể chọn **Mở số tiết kiệm** tại chức năng **Số** tiết kiệm hoặc hoặc thao tác nhanh tại màn hình quản lý tài khoản.

| •••• Mobile        | ne 510-PM                | 9 883 🗰)    |   |
|--------------------|--------------------------|-------------|---|
| ←                  | Nhập thông l             | tin 📮       | * |
| Chon to            | i khoản chuyển tiến      |             | 3 |
| Lé Minh<br>0037100 | Khánh<br>007142007 (710) | ~           |   |
| Só dư khả          | dung                     | 900,000,000 |   |
| Só tiến            |                          |             |   |
| Nhóp tố            | tién                     |             |   |
| Số tiết k          | iðm                      |             |   |
| Tiến g             | úi trực tiếp             | ~           |   |
| Kýban              |                          |             |   |
| Ky Hall            |                          |             |   |
| Chon               | logi ky ngin             | ~           |   |
|                    |                          |             |   |
| Sector             |                          | * -         |   |

#### Bước 2: Nhập thông tin sổ TK muốn mở.

4 Nháp thông tin tai khoán chuyển tiên. h Khanh Chọn loại kỳ hạn ngay 1 ngày Ingóy hàng tháng tháng thong thong Ť 道 B ស

SICPA.

7 001 -

#### Bước 3: Chọn kỳ hạn sổ.

| Nhập số tiền<br>Tài khoản nhận gốc và lài<br>Lê Minh Khánh v<br>O001100011595004 (MB)<br>Số lượng số tiết kiệm có thể mở<br>1 v<br>Tiếp tục<br>Thoát | Tên số tiế             | ət kiệm          | n của Quy | ý khách  |    |
|----------------------------------------------------------------------------------------------------|------------------------|------------------|-----------|----------|----|
| Tài khoản nhận gốc và lài<br>Lê Minh Khánh ~<br>0001100011595004 (116)<br>Số lượng số tiết kiệm có thể mờ<br>1 ~<br>Tiếp tục<br>Thoát                | Nhập số                | tiên             |           |          |    |
| Lê Minh Khánh v<br>0001100011595004 v<br>Số lượng số tiết kiệm có thể mở<br>1 v<br>Tiếp tục<br>Thoát                                                 | Tài khoảr              | n nhận           | n gốc và  | lãi      |    |
| Số lượng số tiết kiệm có thể mờ<br>1 ~<br>Tiếp tục<br>Thoát                                                                                          | Lê Minh k<br>000110001 | (hánh<br>115950( | 04 (VNĐ   |          | ~  |
| 1 ~<br>Tiếp tục<br>Thoát                                                                                                    | Só lượng               | sổ tiế           | t kiệm có | ò thể mở | i. |
| Tiếp tục<br>Thoát                                                                                                    | 1                      |                  |           |          | ~  |
| Tiếp tục<br>Thoát                                                                                                    |                        |                  |           |          |    |
| Thoát                                                                                                    |                        |                  | liép tục  |          |    |
|                                                                                                    |                        |                  | Thoát     |          |    |
|                                                                                                    | [8/8]<br>[8/8]         | Ş                | ណ៍        | Ť        | ß  |
|                                                                                                    |                        |                  |           |          |    |

#### Xác nhân thông tin 4

#### Tài khoán số 7155 6585 6822 - LE VAN KHANH

| Sô tiến          | 100.000    |
|------------------|------------|
| Lài dự kiến      | 0          |
| Sổ tiết kiệm     | Tiến gửi t |
| Ký hạn           | 1 tháng    |
| Lõi suát         | 1,00% có ( |
| Tự động tài tục  | Tái tục c  |
| Tên số tiết kiệm | TK MUA C   |
| Tài khoản nhân g | gặc và lài |

#### 7155 6585 6822 - LE VAN KHANH Số lượng cố mở 4

Tống công

Tới xác nhận rằng đã đọc các qui định đối với tài khoản cả nhận, tài khoản đầu tự, tiên gửi có kỳ hạn và thôa thuan the

#### 2 圁 ធ

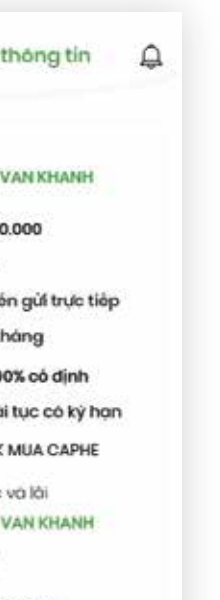

#### 400.000

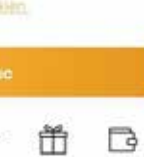

#### Bước 5:

Xác nhận thông tin, chọn Đồng ý với điều khoản quy định của OCB. Chọn Tiếp tục.

4(

## Quản Lý Sổ Tiết Kiệm

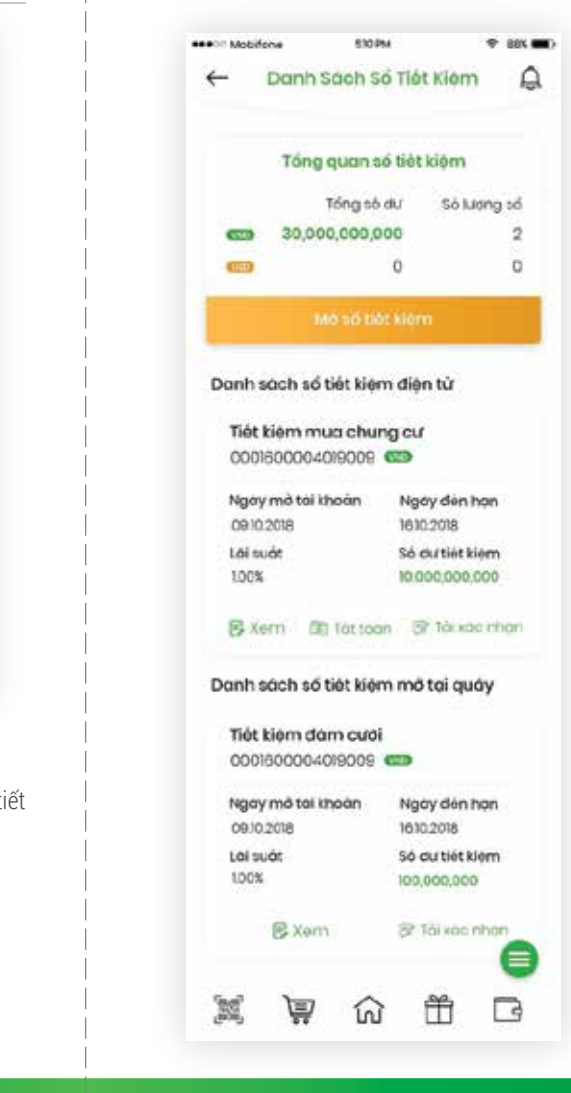

#### KH có thể xem thông tin các STK đã mở kể cả trên online hay tai quầy.

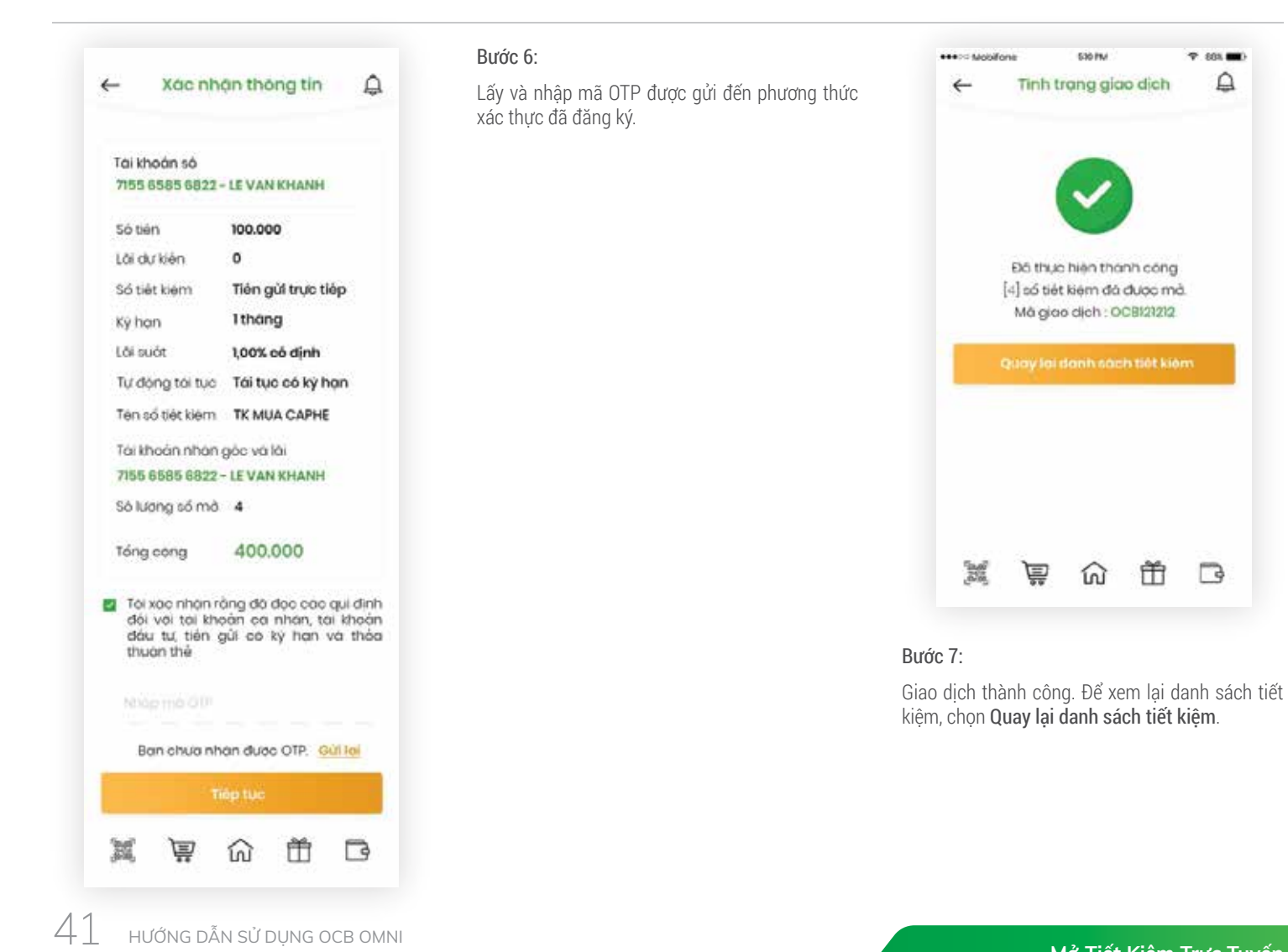

Mở Tiết Kiệm Trực Tuyến

7 805 -

Â

230.00

Tinh trang giao dich

Đã thực hiện thành công

[4] số tiết kiếm đã được mà.

Mà giao dịch : OCBI21212

ណ

箭

B

宣

Quản Lý Sổ Tiết Kiệm

### Xem thông tin các sổ tiết kiệm:

| <ul> <li>Mobifone</li> </ul> | 530 PM            | • 56% ·       |
|------------------------------|-------------------|---------------|
| ← 0                          | chỉ tiết số tiế   | t kiem        |
| Tên sản phá<br>tiết kiệm     | im Tich I<br>KHCN | ùy dien từ    |
| Tên số tiết ki               | ém Tiết ki        | êm mua nhà 🐕  |
| Tài khoản ng                 | guón 00011        | 000 1159      |
| Chủ sở hữu                   | LE MIN            | H KHÁNH       |
| Đông cố hữu                  | - 1               |               |
| Loại tiến                    | (VIND)            |               |
| Lôi suờt                     | 1.00%             |               |
| Tiền lài trước<br>ước tinh   | thuế 19           |               |
| Số tiên gồm                  | lài 100,01        | 9             |
|                              | Môt t             | ám ngón       |
|                              | dông              | chân          |
| Tự động tài t                | tục Gốc v         | ra lai        |
| TK nhàn gốc                  | 00011             | 000 1159 5004 |
| TK nhàn lài                  | 00011             | 000 1159 5004 |
| 00 1                         | làt toan 🛛 🕅 Tá   | i xéo nhôn    |
| 16 M                         |                   | ñ Pa          |

Thông tin chi tiết của Sổ tiết kiệm đã mở và có thể tải được xác nhân cho STK đó.

### Tất toán sổ tiết kiệm điện tử:

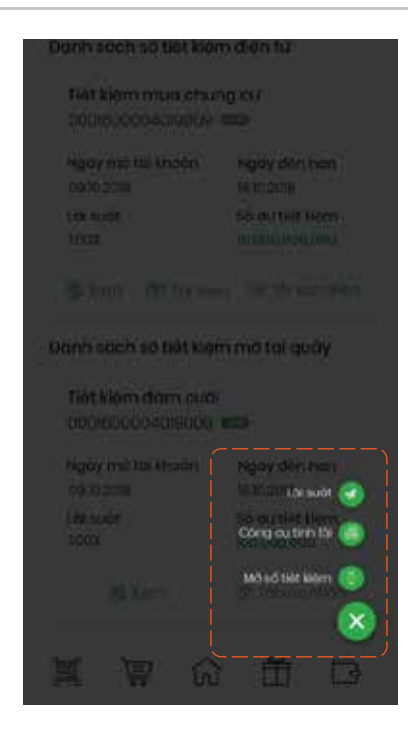

KH có thể tham khảo lãi suất và tính toán theo số tiền dự định mở của mình.

| Danh Sach S                   | ố Tiết Kiệm                    |  |
|-------------------------------|--------------------------------|--|
|                               |                                |  |
| Tổng quan a                   | ió tiét kiệm                   |  |
| Tống số                       | du Số lượng số                 |  |
| 30,000,000,0                  | 2 2                            |  |
| -                             | 0 0                            |  |
| Mô số từ                      | b: klern                       |  |
| Danh sách số tiết kiệ         | m điện từ                      |  |
| Tiết kiệm mưa chu             | ngcu                           |  |
| 0001600004019009              | 0                              |  |
| Ngày mở tài khoản             | Ngày đèn họn                   |  |
| 0910.2018                     | 1610.2018                      |  |
| Lõi sudt                      | Số dự tiết kiệm                |  |
| 1.00%                         | 10 000,000,000                 |  |
| 🕞 Xem 🕮 Tát too               | an 🐨 Tàixac nhan               |  |
| Danh sách số tiết kiệi        | m mở tại quáy                  |  |
| Tiết kiệm đám cướ             |                                |  |
| 0001500004019009              | 0                              |  |
| Ngay mô tai khoàn<br>09:0:208 | Ngày đén hạn<br>1610.2018      |  |
| Loi suót<br>1.00%             | Số cư tiết kiệm<br>100,000,000 |  |
| ℝ Xem                         | 3 Tài xác nhạn                 |  |
|                               |                                |  |

| -                    | Tarto           | an tion gai                           | 9     |
|----------------------|-----------------|---------------------------------------|-------|
| Só sổ ti             | ót kiem         | 0001600040200                         | 07    |
| Tên sốn<br>tiết kiện | n phẩm<br>n     | Tịch lũy điện tử<br>KHCN              |       |
| Ten số t             | tiết kiệm       | Tiết kiệm mua r                       | nhà   |
| Tái kho              | án nguồn        | 0001 1000 1159                        |       |
| Chủ tờ               | hữu             | LÊ MINH KHÁNH                         |       |
| Đông s               | ð húu           | *                                     |       |
| Loại tiến            | n               | CH2                                   |       |
| Lõi suót             |                 | 1.00%                                 |       |
| Tiến lới<br>ước tini | truđa thuế<br>h | 19                                    |       |
| Số tiến              | góm lái         | 100,019<br>Một trăm ngân<br>đồng chẳn |       |
| Tự đóng              | g tài tục       | Gốc và lài                            |       |
| TK nhới              | góc             | 0001 1000 1159 5                      | 004   |
| TK nhậr              | 10i             | 0001 1000 1159 5                      | 004   |
|                      | e má QiP        |                                       |       |
| в                    | ọn chưa nh      | iện được OTP. Gi                      | n loi |
|                      | ा               | ióp tục                               |       |
| 80                   | ভ               | ☆ 冊                                   |       |

Kiểm tra thông tin, Lấy và Nhập mã OTP để xác thực giao dịch.

Quản Lý Sổ Tiết Kiệm

NGÂN HÀNG TMCP PHƯƠNG ĐÔNG

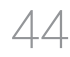

## Quản Lý Thẻ

Thông tin tổng quát của các thẻ đang sở hữu, gồm thể tin dụng, thẻ ghi nợ:

| •••• Wobitone | SICPM                | 🕈 88% 🗰          |
|---------------|----------------------|------------------|
| ←             | Quản lý thể          | ₽<br>₽           |
| Thê tin dụ    | ing 1                | hê ghi nọ        |
| The chinh     | √ Bakish hos         | t Khóa 🔵         |
| Master        | Card Platinum        | Passport         |
|               | 0000                 | 7                |
|               | 1294 155 7 6 94 5 10 |                  |
|               | •                    | 1.2              |
|               | Thông tin thể        |                  |
| Han mức thể   | Dund hien tai        | Hon mức cón lại  |
| 50,000,000    | 20,000,000           | 30,000,000       |
| Số thể        | 542                  | **** 1957        |
| Số tái khoản  | thé 003              | 7 54422 20005    |
|               | Thanh toon the       |                  |
|               |                      |                  |
| giao djeh     | 3 Soo ko             | Trich no tự động |
|               |                      | 6                |
| [mail]        | - ^                  | ~                |

## Thông tin chi tiết của thẻ:

| •••• Mobilone                          | 530 PM                   | ♥ 883.■0      |
|----------------------------------------|--------------------------|---------------|
| ←                                      | Chi tiết thể             | A             |
| -                                      |                          | -             |
| Thông tin thẻ                          |                          |               |
| Tên chủ thể                            | THANH DUY                | TAN           |
| Tên in trên thể                        | MR TAN                   |               |
| loai thẻ                               | Master Car<br>Platinum P | rd<br>assport |
| Số tài khoản thể                       | 0037 54422               | 2 20005       |
| Hiệu lực thể                           | 21.10.2019               |               |
| Hon mức tin dự                         | ng 50,201,000            |               |
| Số dự khả dụng                         | 30,000,000               |               |
| Dư nợ hiện tại                         | 20,201,000               |               |
| Thông tin tha                          | nh toán 🐱                |               |
| Hạn mức gia                            | o dịch/ ngày             |               |
| Só lán giao dio?                       | h mua hàng               | 30            |
| Han mức aiao c                         | dich mua hàng            | 70,000,000    |
| Só lán aigo dict                       | h rút tiến               | 0             |
| Han mức ciao r                         | tich rút tiến            | 30 000 000    |
|                                        |                          |               |
| ich sử                                 | S Sao ko                 | Trich nợ      |
| grao diorr                             | 10                       |               |
| ~~~~~~~~~~~~~~~~~~~~~~~~~~~~~~~~~~~~~~ |                          | × _           |
| .233 📮                                 | / ហៃ ២                   |               |

| Lịch sử giao | dịch của thẻ: |
|--------------|---------------|
|--------------|---------------|

| ee>> Mobilone         | 510 PM                   | 🕈 884 🗰 |
|-----------------------|--------------------------|---------|
| ←                     | Lịch sử tài khoản th     | ié 🗘    |
| Chọn thẻ              |                          |         |
| OCB Mast<br>8406 **** | er Platinum<br>**** 8425 | ×       |
| Chọn loại             | giao dịch                |         |
| Giao dia              | ch chở sao kê            | v       |
| Thời gian             | sao ké                   |         |
| 1 tháng               |                          |         |
| Nhập số ti            | én                       |         |
| 7 <i>ú</i> khoảr      | ng Đón k                 | hoòng   |
|                       | Tim kiém                 |         |
| Ngày gi               | oo dah 11.09.2018        |         |
| Ngay br               | 12.09.2018               |         |
| Noi dun               | Mua hang Fl              | PT Shop |
| 5è bèn                | 1,000,000                |         |
| Ngoy g                | oo dich 11.09.2018       |         |
| Ngity to              | 12.09.2018               |         |
| ALC: NO.              |                          | <u></u> |

### Xem thông tin của các giao dịch của thẻ đang được phong tỏa:

Xuất và xem sao kê của thẻ:

eeeon Mobilena

| · Mobifone     | 510 PM                    | 9 881 🔳   |
|----------------|---------------------------|-----------|
| - Gia          | io dịch phong toó         | ₽         |
| hon thẻ        |                           |           |
| CB Master F    | 9 <b>atinum</b><br>• 0710 | ~         |
| 10.09.2018     | C                         | C110 104  |
| Los gino diel  | OCEDXK                    | 12322622  |
| Phong tèo bà   | Trung t                   | am KD HS  |
| Noi dung       | PT SO DU KY QUY           | TAI KHOAN |
| 56 tiên giao a | tich góc 3                | 00 000    |
| Ti gia tom tin | 23,450 V                  | ND/USD    |
| Số tiến giáo s | sich quy đối 🦂 4          | 690,000   |
| 13.09.2018     | C                         | cho tok)  |
| Logi grao del  | n 00800                   | KR2321143 |
| Phong tèo bè   | Trung t                   | om KD HS  |
| tioi dung      | PT SO DU KY QUY           | TAI KHOAN |
| Số tiến giáo c | sich göc t                | 600 🚥     |
| Ti gia tom tin | 23,450 V                  | ND/USD    |
| Só tiên giao a | sish quy đố  🐴            | 690,000   |
|                | - ^ #                     |           |

| ←              | Bàr                          | nsad |
|----------------|------------------------------|------|
| Ký so          | o kā 10/20                   | 018  |
| Du             | r nọ đầu ký                  |      |
| 1              | 1,000,000                    |      |
| DJI            | no phot sin<br>trong ky<br>0 | h    |
|                |                              | 1    |
| Ký so          | o kē <b>09/</b> 2            | 018  |
| Ký so          | io ke <b>08/</b> 2           | 8018 |
| Ký so          | ao ka 07/2                   | 018  |
| Ký so          | io ko <b>06/</b> 2           | 8018 |
| Ký so          | 10 kė <b>05/</b> 3           | 2018 |
| (a.e)<br>,635, | Â                            | ſ    |
|                |                              |      |

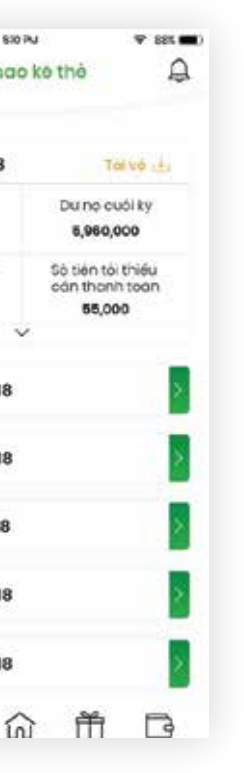

## Đăng Ký Mở Thẻ Mới

## Thanh Toán Thẻ Tín Dụng Cùng Chủ

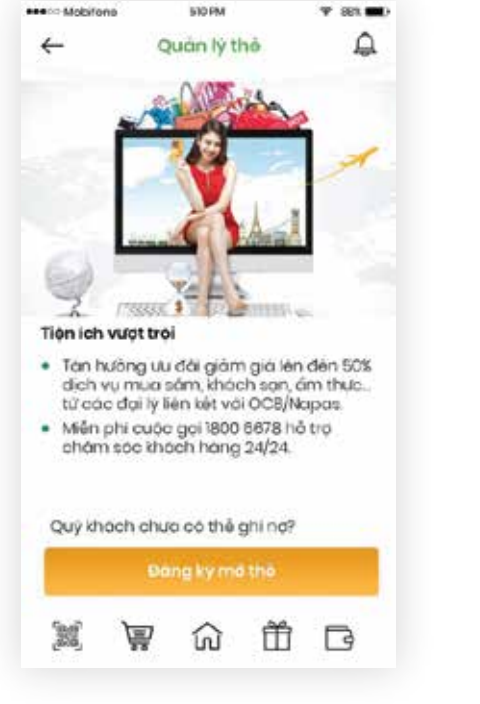

Kh chưa có thẻ có thể chọn đăng ký mở thẻ để được tạo thẻ mới.

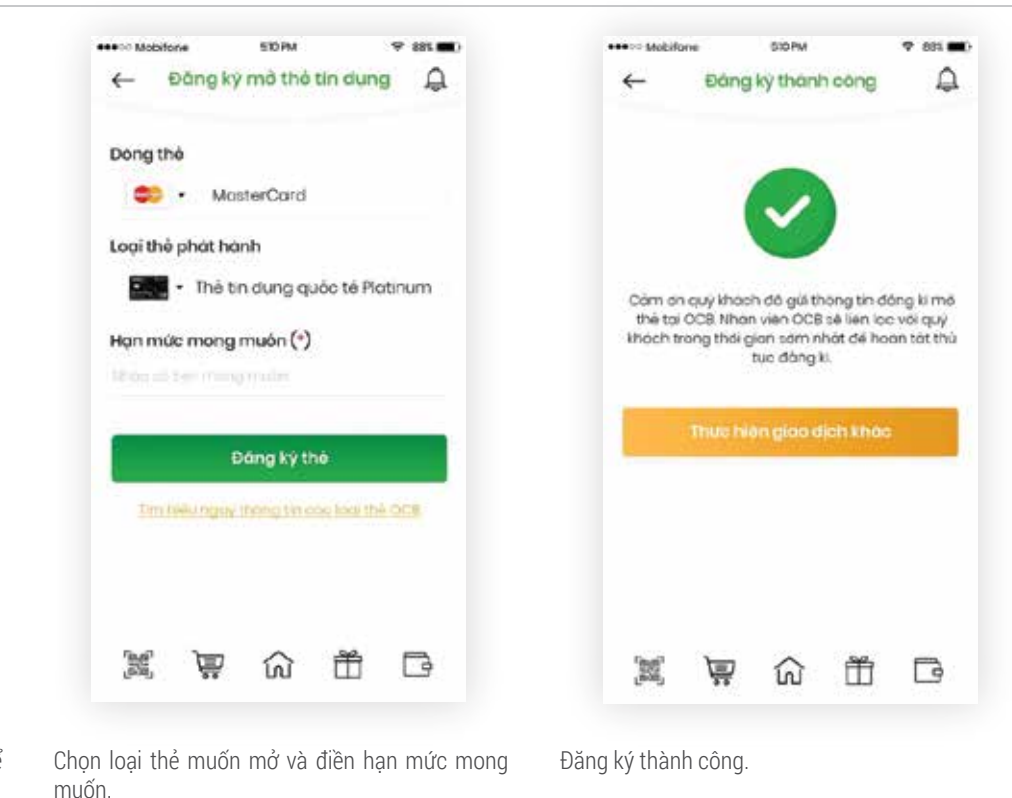

| ← Thanh toàn thẻ tin dụng                     | ← Thanh toàn thẻ cũng chủ ậ                             | ↔ Xác nhận thông tin                                                             |
|-----------------------------------------------|---------------------------------------------------------|----------------------------------------------------------------------------------|
| Quý khách có nhụ cáu:                         | Chọn tài khoản:                                         | Thông tin thanh toán                                                             |
| <b>N</b>                                      |                                                         | Số thể 5503 *** **** 8645                                                        |
| tin dụng của bạn thể khác                     | Han müb con lai 500,000,000<br>trong ngày               | Số tiến 207,000<br>Hai trấm trới bảy                                             |
|                                               | Sô thể thanh toàn:                                      | nghin dong                                                                       |
|                                               | OCB Master Platinum v<br>5503 **** **** 8845            | Noi dung Thanh toan the TD                                                       |
|                                               | Chọn phương thức thanh toàn:                            | Tài khoán thanh toán                                                             |
|                                               | Thanh toàn tổng dự nở 1,700,000 như sao kế gần nhất     | Số tài khoàn 0037100007142007 💷                                                  |
|                                               | Thanh toàn dự nó tối thiếu 207,000 theo cao kê gần nhất | Ninopima OTP                                                                     |
|                                               | C shoe. Hhop ob sike                                    | Ron chuin nhón dúoc mà OTP2 (QUÉ lai                                             |
|                                               | Nội dung                                                |                                                                                  |
|                                               | Nhóp:nói dung                                           | Xác nhộn                                                                         |
|                                               | Ngay thuc hien                                          |                                                                                  |
| ước 1: Chọn tính năng Thanh toán thẻ tín dụng | 12 09 2018                                              |                                                                                  |
| ing chu.                                      | E                                                       | <b>Jước 3</b> : Xác nhận lại thông tin, Lấy và nhập<br>JTP để vác thực giao dịch |
|                                               | Tiếp tục                                                |                                                                                  |
|                                               |                                                         |                                                                                  |
|                                               |                                                         |                                                                                  |
|                                               | Bước 2: Nhập thông tin thanh toán thể                   |                                                                                  |

## Thanh Toán Thẻ Tín Dụng Cho Người Khác

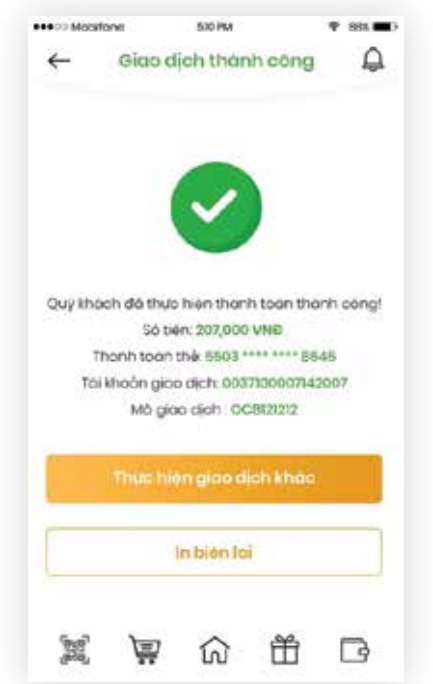

Bước 4: Giao dịch thành công.

Khách hàng có thể chọn In biên lai giao dịch hoặc Thực hiện giao dịch khác.

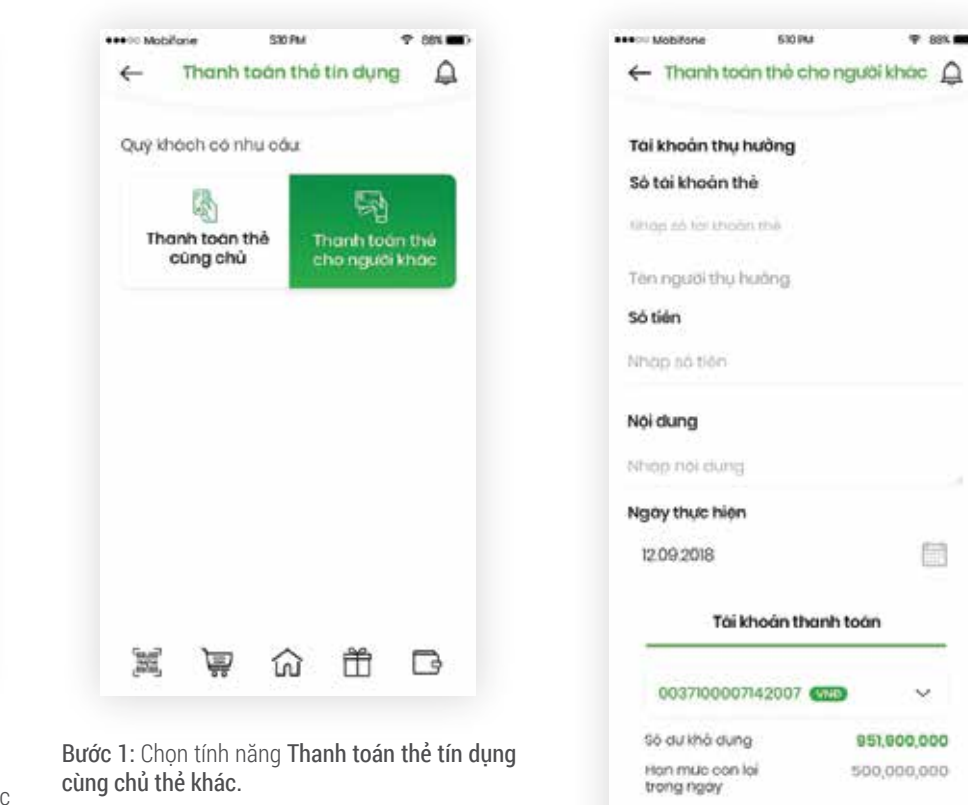

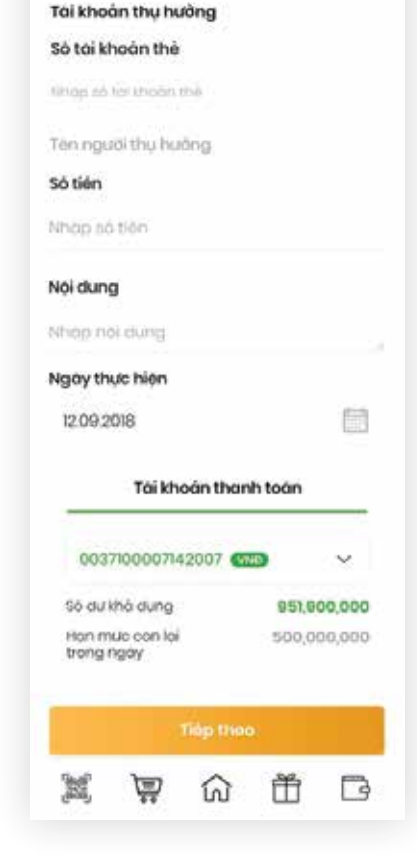

530 PM

· 885 -

#### Bước 2: Nhập thông tin thanh toán thể.

| ••>= Mobifone  | 610PM                              | 🕈 881 🔳 )    | Mo          | offone                     | 610 PU       |
|----------------|------------------------------------|--------------|-------------|----------------------------|--------------|
| ← Xác          | nhộn thông tin                     | ¢            | ←           | Giao di                    | ch the       |
| Tai k          | hoàn thụ hưởng                     |              |             |                            |              |
| Số thể được t  | thanh toàn                         |              |             | (                          | $\checkmark$ |
| 7155 **** **** | 6822 - LE VAN KH                   | ANH          |             |                            | -            |
| Số tiên        | 17,500,000                         |              | Quy k       | hóch đã thực l             | hiên ch      |
|                | Mubi báy triðu r<br>tröm nghin dör | tóm i<br>Igi | Đên         | Số tiên<br>có thẻ: 7155 ** | 17,500,      |
| Nội dung       | Thanh toon the                     | td           |             | Må gia:                    | dich:        |
| Phi dịch vụ    | 0                                  |              |             | Thực hiệ                   | n giad       |
| Taikt          | noàn chuyển tiến                   |              |             |                            | n bién       |
| Số tài khoản   | 00371000071420                     | 07 633       |             |                            |              |
|                |                                    |              |             |                            |              |
| Ban chưa nhi   | àn được mà OTP?                    | Gültai       | [33]        | â                          | ŵ            |
|                | Xác nhận                           |              | Burác 4: Gi | ao dich thi                | ành c        |
|                | 俞前                                 | R            | Khách hàn   | a có thể ch                | on In        |
| u              | 20 LU                              | 100          | Thực hiện   | diao dich                  | khác.        |

Bước 3: Xác nhận lại thông tin, Lấy và nhập Mã

OTP để xác thực giao dịch.

| Mobifone  | iao di               | stoku<br>ch thán | h công                | ♥ 88 <b>1 ■</b> 0 |
|-----------|----------------------|------------------|-----------------------|-------------------|
|           |                      |                  |                       |                   |
| ý khách : | Số thực l<br>Số tiên | hién chuy        | ến tiến thờ<br>là VNĐ | nh công!          |
| en co die | Mô gia:              | n giae d         | ceiziziz              | AND NO            |
|           | 1                    | n bién la        | (                     |                   |
|           | 意                    | ស្ន              | Ť                     | G                 |

c 4: Giao dịch thành công. ch hàng có thể chọn In biên lai giao dịch hoặc

NGÂN HÀNG TMCP PHƯƠNG ĐÔNG

## Kích Hoạt Thẻ

## Khóa Thẻ

ANNO Mobilone

Thè

Hon mult the

50 000 000

giao dich

Ċ.

H.

Số thế

Thê tin duria

4

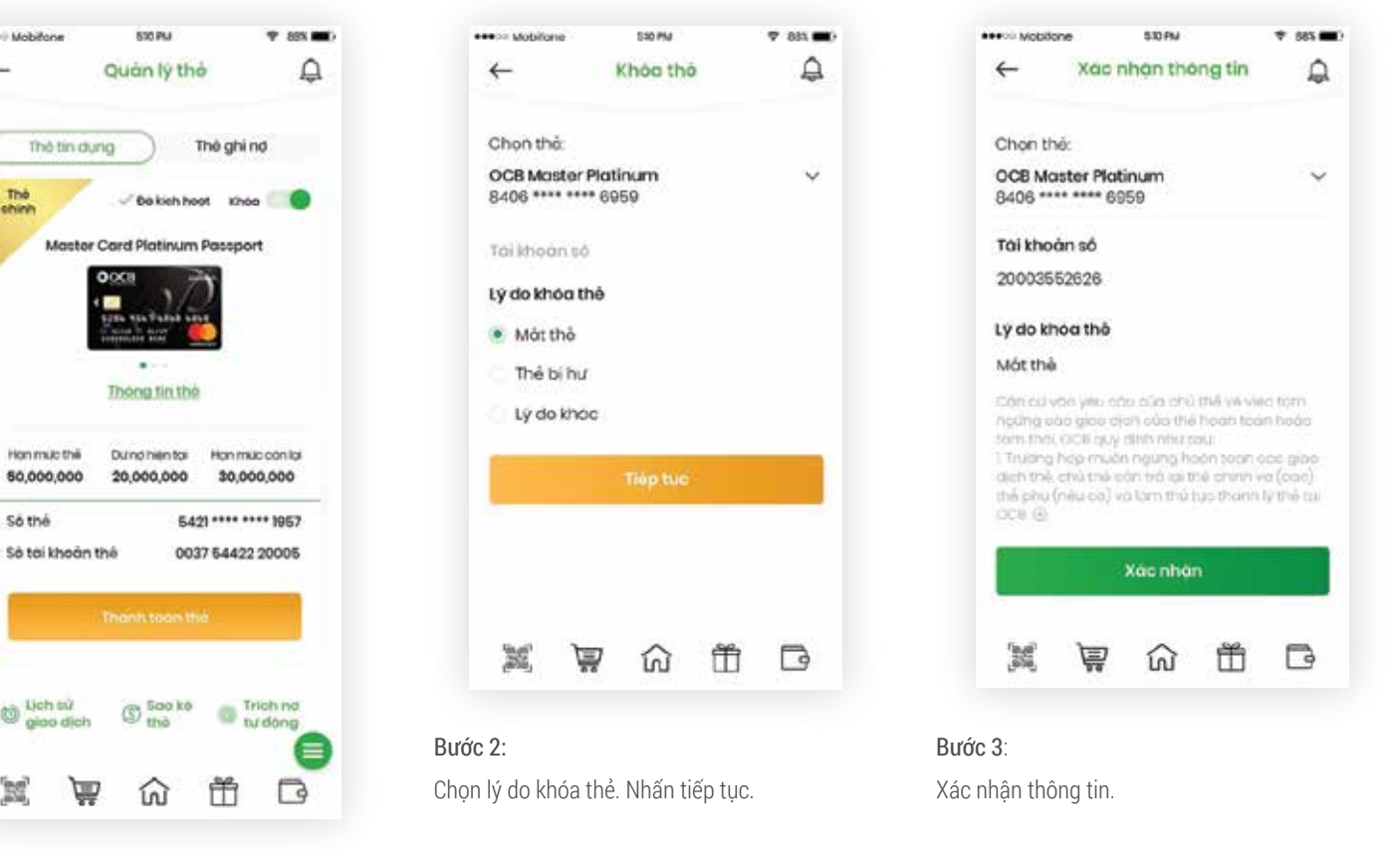

Bước 1:

Click vào biểu tượng khóa đối với thẻ muốn khóa.

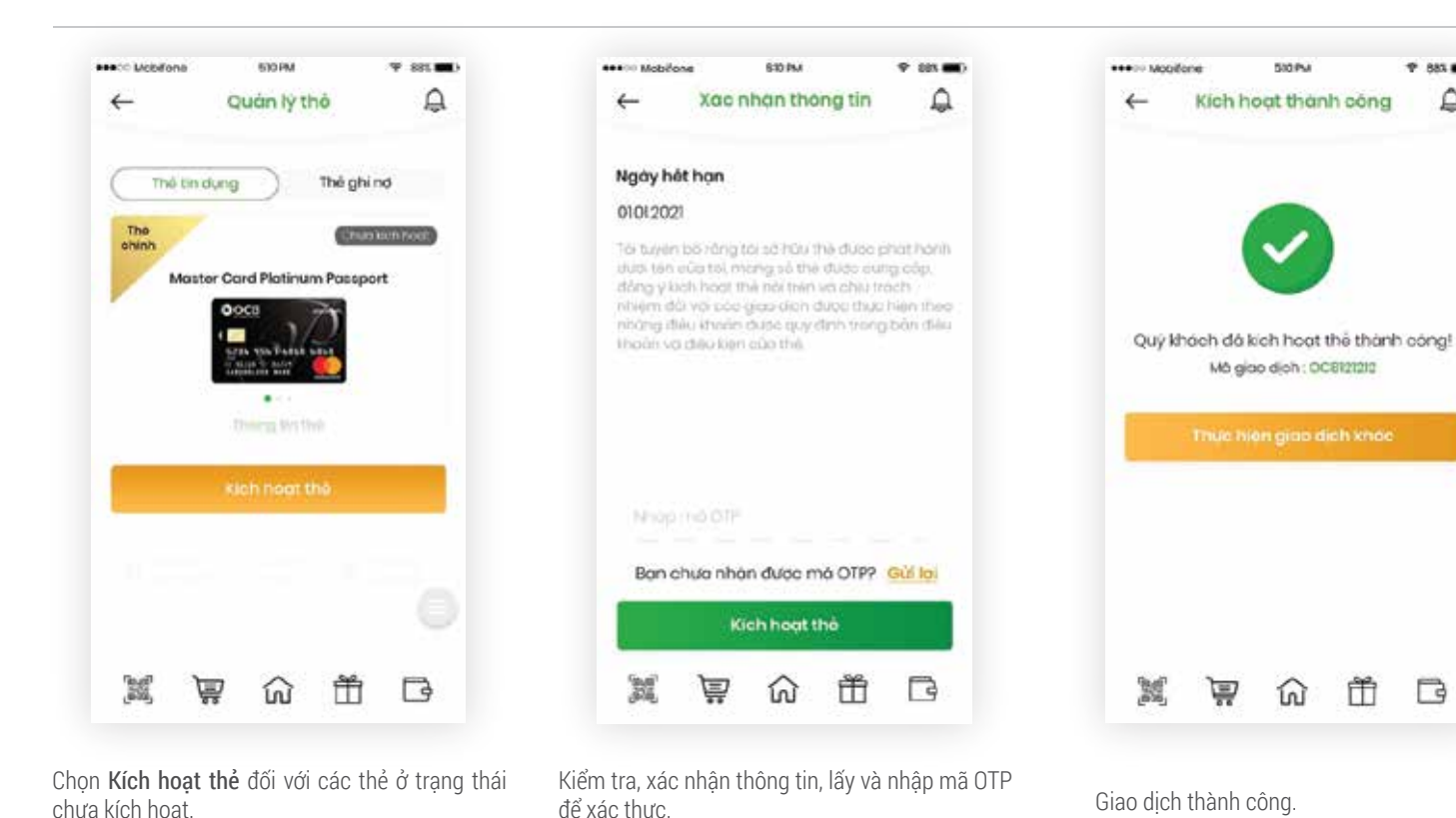

P 885 .....

Â

STATISTICS.

Ť

ណ

B

Khóa Thẻ

## Khoản Vay

\*\*\*: Mobiford

VND

Tổng số khoản vay Tổng số tiên vay

Tổng nơ gốc

Tổng nó gốc

Vay mua BĐS

No gèo con loi

Nơ góc phải trả trong ký

Nơ góc phải trả trong kỹ

菖

ŵ

Dich sử trố nơ voy

Uch sử trá no vay

Vay mua xe oto

Số tiên vay

10.0

Nó gốc cón lại

Số tiến vày

phải trả trong kỹ

còn lai

-

KIND ON

Danh sách khoán vay

Tổng quan các khoản vay

Danh sàch khoản vay

280,761,000

20,381,000

B

Ť

KH có thể xem tổng quan hoặc chi tiết danh sách các khoản vay của mình và lịch sử trả nợ của các khoản vay.

| +++>> Mobifor | 10        | 510 PM     |             | 🕈 88% 🗰) |
|---------------|-----------|------------|-------------|----------|
| ÷             | Khóa t    | hẻ thàn    | h còng      | Ą        |
|               |           |            |             |          |
| QU            | y khoch d | o khoa thể | thanh cor   | 101      |
| U.            | long lien | he OCB de  | i được hỗ t | 10       |
| Camor         | n Quy imo | ch dd su d | nug alan y  | UUCB.    |
|               | Thực hiệ  | in giao d  | jch khác    |          |
|               |           |            |             |          |
|               |           |            |             |          |
|               |           |            |             |          |
| 1             |           |            | Ĥ           | R        |
| Search        | 22        | 00         | ш           |          |

Bước 4 Giao dịch thành công.

| 1 881 <b></b>             | +++>> Mobiliane                                     | 510 PM                                                  | 7 855   |
|---------------------------|-----------------------------------------------------|---------------------------------------------------------|---------|
| àn vay 📮                  | ← Lịch                                              | sứ trà nợ vay                                           | Q       |
| oàn vay                   | Vay mua BDS<br>LD1233334738                         | 010                                                     | v       |
| 3                         | Từ ngày<br>14.09.2018                               | Đên ngây                                                | 自       |
| 560,000,000               | Nhập số tiên                                        |                                                         |         |
| 40,000,000                | Tülkhoöng                                           | Đặn khoả                                                | ng      |
| in vay                    |                                                     | Tim kiém.                                               |         |
| LD1233334738              | Danh sach lich                                      | sử trá nợ vay                                           | ų,      |
| 300,000,000               | Ngay giao dich                                      | 15.11.2018                                              |         |
| 280,761,000<br>20,381,000 | Loai giao dich<br>Thanh toen HĐ<br>Số tiến gốc<br>Đ | Tổng số ti<br>vay 20,000,00<br>Số tiên lõi<br>20,000,00 | én<br>D |
| LD1233334000              |                                                     |                                                         |         |
| 300,000,000               |                                                     |                                                         |         |

| HI VN MOBI | FONE 🗢 | 11:00 AM<br>thái tru | y vấn     | Ĺ |
|------------|--------|----------------------|-----------|---|
| Từ ngày    |        | Đến                  | ngày      |   |
| 27.08.     | 2019 🚞 | 2                    | 7.09.2019 |   |
|            | т      | 'im kiếm             |           |   |
|            |        |                      |           |   |
|            |        |                      |           |   |
|            |        |                      |           |   |
|            |        |                      |           |   |
|            |        |                      |           |   |
|            |        |                      |           |   |

## Gửi Tiền Mừng

của mình:

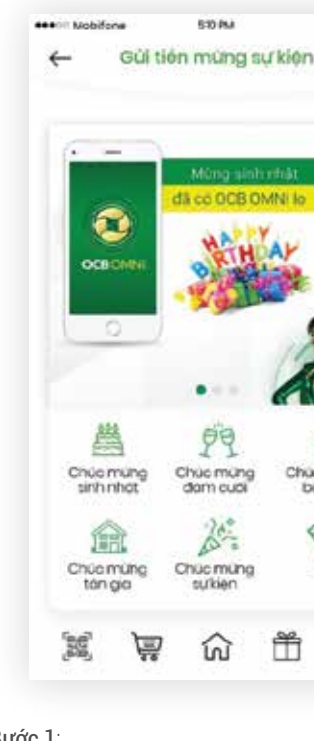

Bước 1: Chọn sự kiện bạn muốn chúc mừng.

Gửi Tiền Mừng

## KH có thể gửi tiền mừng với những lời chúc ý nghĩa dành cho người thân, bạn bè

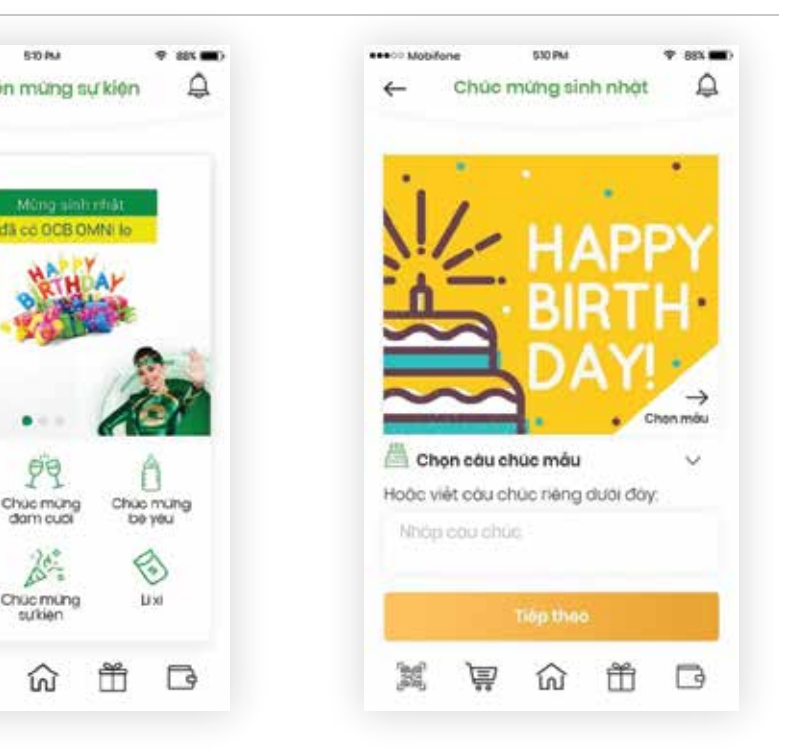

Bước 2:

Chọn câu chúc thật ý nghĩa theo mẫu hoặc tự nghĩ ra lời chúc hay

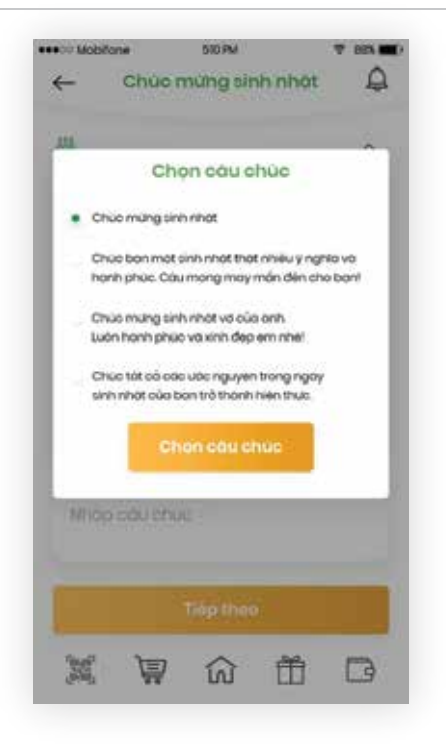

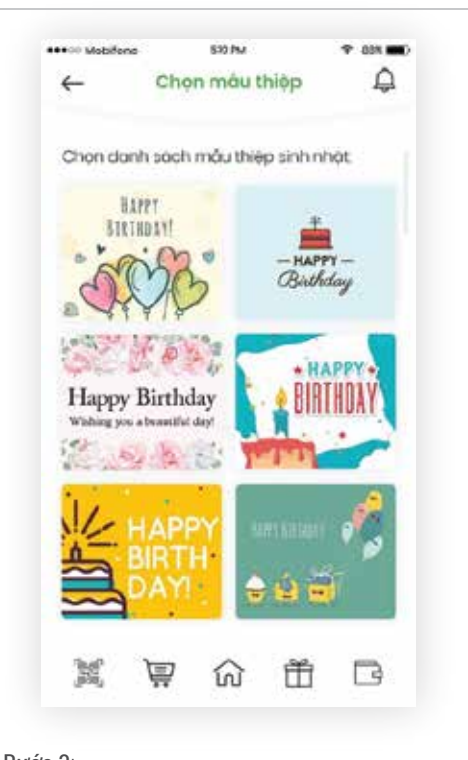

Bước 3: Chọn mẫu thiệp đẹp và độc đáo đính kèm.

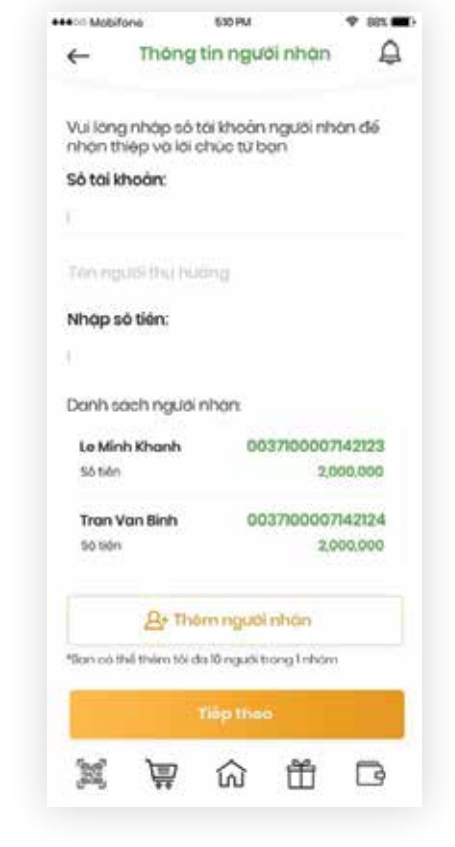

#### Bước 4:

Nhập thông tin người nhận. Bạn có thể gửi đến nhiều người nhận cùng lúc.

|   | +++>> Mobiliane 530 PM 🌱 885 🗰>                              | •••• Mobitorie                |
|---|--------------------------------------------------------------|-------------------------------|
|   | ← Thông tin người nhận 🗘                                     | ← Xác nhớ                     |
| İ | Tái khoản thanh toàn                                         | Phi giao dịch                 |
|   |                                                              | Lai chúc                      |
|   | 0037100007142007                                             |                               |
|   | Số dự khố dụng 951,900,000                                   |                               |
|   | Han mile con lei 500,000,000<br>trong ngay                   | Tổng số tiên gửi              |
|   | Chọn người nhạn cặn chuyển tiến:                             | Số người nhận                 |
|   | Ten nguti nhon<br>Le Minh Khonh 0037100007142123             | Tài khoả                      |
|   | * sö tilm 2,000,000                                          | -                             |
|   | The set of the                                               | 00371000071420                |
|   | Tran Van Binh 0037100007142124                               | Số dự khổ dựng                |
|   | Số tiên 2,000,000<br>Hại triều đông chấn                     | Han mức còn lài<br>trong ngày |
|   | Tổng tiên đã chọn: 4,000,000<br>Bản triệu dâng chẳn          |                               |
|   | Chan Só aigo dich. Tóna tián                                 |                               |
|   | 2 2 4,000,000                                                | Bạn chưa nhận đự              |
|   | <table-cell-columns> Chuyến tiến tất cả</table-cell-columns> | xó                            |
|   | x v û ñ ē                                                    | <b>M M</b>                    |
|   |                                                              |                               |
|   | Bước 5:                                                      | Bước 6:                       |
|   | Xác nhân lại thông tin.                                      | Xác nhân lại thông tin        |
|   |                                                              | - <u>-</u>                    |
|   | Gửi Tiền Mừng                                                |                               |

Gửi Tiền Mừng

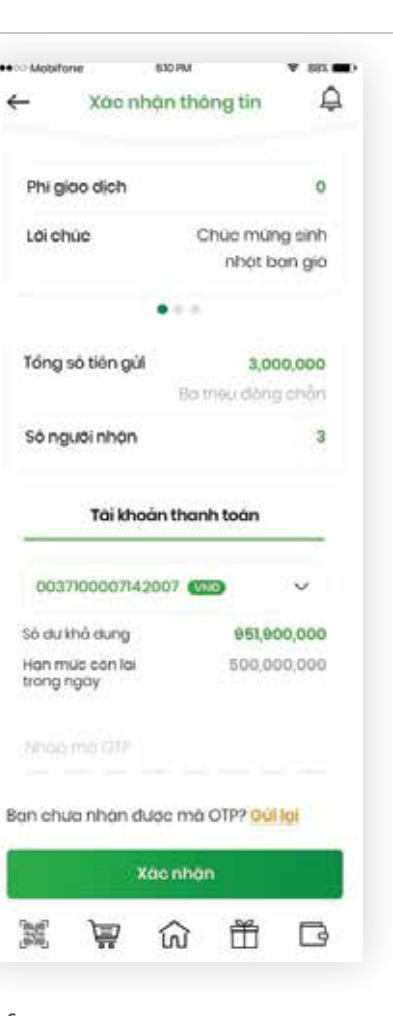

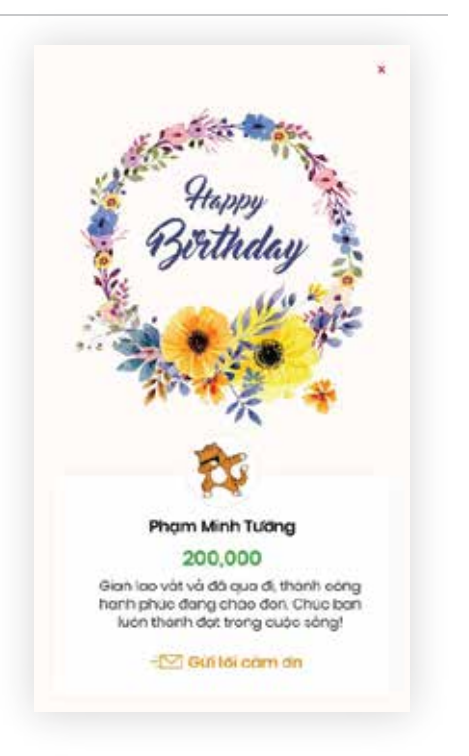

#### Bước 7:

Giao dịch thành công. Bạn bè người thân sẽ nhận được tiền và lời chúc thật ý nghĩa từ bạn.

## Giới Thiệu Bạn Bè

## at Viettel 🗢 ¥ 64% ..... 09:22 1 4 Mời ban bề CHIA SÉ OCB OMNI, NHÂN TIẾN MẼ LY Gửi ngay mã chia sẻ đến bạn bè để cả hai cùng nhận 50.000 vnđ từ ÓCB OMNI OCB0973003177 (Ch 22 63 Ā ŵ

Thêm bạn thêm vui. Hãy giới thiệu ngay người thân, bạn bè của mình cùng trải nghiệm dịch vụ ngân hàng điện tử của OCB và nhận những phần quà hấp dẫn.

## Công Cụ Tiện Ích

Tìm kiếm vị trí PGD/ATM của OCB gần nhất:

#### 

8 1.11. PHUONG 5 PHUONG 13 PHUONG 14 Dai hoc Gu alfam TP HS Chi Mavs in 0 L# Thi Riding 1. PHUONG 6 PHUONG & PHUC CUT HA BAC HA PHEONO 13 and Ho Chi Men FIOR GREE LINES Harst under NP12+ Ddn 115 C A Line Tree our Back Maria BHQG-TI HCM PHUCKO 4 PHUDNG 12 at Phi Tro O Bint Vien her Story 1 0 PHUONG 8 HUGNG 12 0 cu PHUČNA R BATTSON Chip Hay SetThanh Q 0 PHUONG 1 13 Berthein Note On O PHUÓNG 3 Lan files O PHUCND & PHUONG PHUONG 11 16.1 -8 NO JEPHERONO 10 PHURNO 5 Ballina Trees

| Xem tỷ giá ngoại | tệ c | cập n | hật l | iên | tục |
|------------------|------|-------|-------|-----|-----|
| của thị trường:  |      |       |       |     |     |

| 9 |
|---|
| ĩ |
|   |
|   |
|   |
|   |
|   |
|   |
|   |
|   |
|   |
|   |
|   |
|   |
|   |
|   |
|   |
|   |
|   |
|   |
|   |
|   |
|   |
|   |

Tra cứu lãi suất tiền gửi nhanh chóng:

# Hỏi đáp những vấn đề thắc mắc về dịch vụ, sản phẩm của OCB:

| •••• Mobilione | 510 PtA           |               | ₹ 88×   |  |  |  |
|----------------|-------------------|---------------|---------|--|--|--|
| ←              | Lai suát          |               | 4       |  |  |  |
| Copink         | of H thong 0.200. | luc 630pm     |         |  |  |  |
| Số tiết kệ     | m. Tiên (         | gửi có kỹ     | hon     |  |  |  |
| VND            | USD               | EUR           | E       |  |  |  |
| Kỳ hạn tiên (  | gùl               | Ca            | nhàn    |  |  |  |
| Không kỳ hạ    | n                 | 0.1%          |         |  |  |  |
| 7 ngày         |                   | 0.53          | ( ) ( ) |  |  |  |
| 14 ngày        |                   | OFE           |         |  |  |  |
| 1 thông        |                   | 0.53          | í i     |  |  |  |
| Ithong         |                   | 43%           |         |  |  |  |
| 2 thong        |                   | 4.53          |         |  |  |  |
| 3 tháng        |                   | 637           |         |  |  |  |
| 6 tháng        |                   | 7.5%.<br>7.7% |         |  |  |  |
| 9 thang        |                   |               |         |  |  |  |
| 12 thông       |                   | 5.58          | 6       |  |  |  |
| 100° Te        |                   | Ĥ             |         |  |  |  |

| MODITORIO                                   | 04011                                                     |
|---------------------------------------------|-----------------------------------------------------------|
| ←                                           | Hòi đ                                                     |
| (Hồi đóp                                    | ) Hồ trợ                                                  |
| Q, Tim kiếm t                               | hông tin thé                                              |
| Những câu hố                                | mơi nhất                                                  |
|                                             | i chuyến kh<br>xing tài kho<br>ưa nhận đư<br>xođế giải qu |
| Bc<br>di<br>Th                              | n có thể vào<br>ch tại app C<br>tCP OCB Phươ              |
| Những câu hỏ                                | i thường gõ                                               |
| Tôi chuyến k<br>nhưng tài kh<br>chưa nhận c | hoàn tiên đ<br>cán người r<br>tược.                       |
| Ban chua sao                                | kê giao dich?                                             |
| Những câu hỏ                                | RHOC                                                      |
| Những phươ<br>khổ dụng kh                   | ng thức tha<br>i thanh toán                               |
| Tôi có những<br>ngân hàng r                 | ) phương ár<br>nào?                                       |
| Phu phi dub                                 | c tinh thể nă                                             |
| Lâm thể nào<br>người khác k<br>tín dụng của | tôi có thể g<br>hi tôi không<br>1 minh?                   |

Tôi có thể thanh toàn bằng loại tiến nào và tôi có thể thanh toàn bằng ngoại tê không?

Tôi có thể sử dụng thê ghi nợ của minh không?

HƯỚNG DẪN SỬ DỤNG OCB OMNI

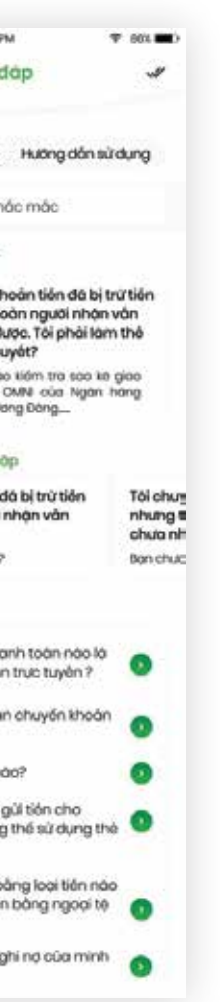

# Xem thông tin hỗ trợ giải đáp nhanh các vấn đề:

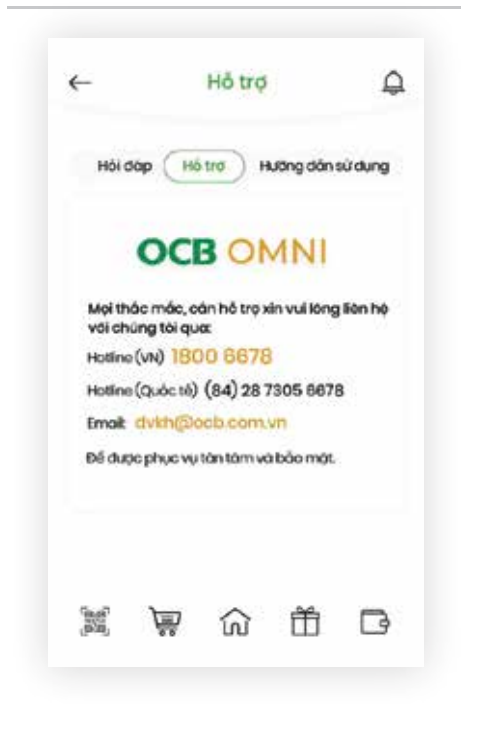

## Mua / Bán Ngoại Tệ

KH có thể thực hiện việc Bán ngoại tệ và đồng thời kiểm tra được lịch sử giao dich của bản thân nếu như Khách hàng đó có TK Ngoại Tê

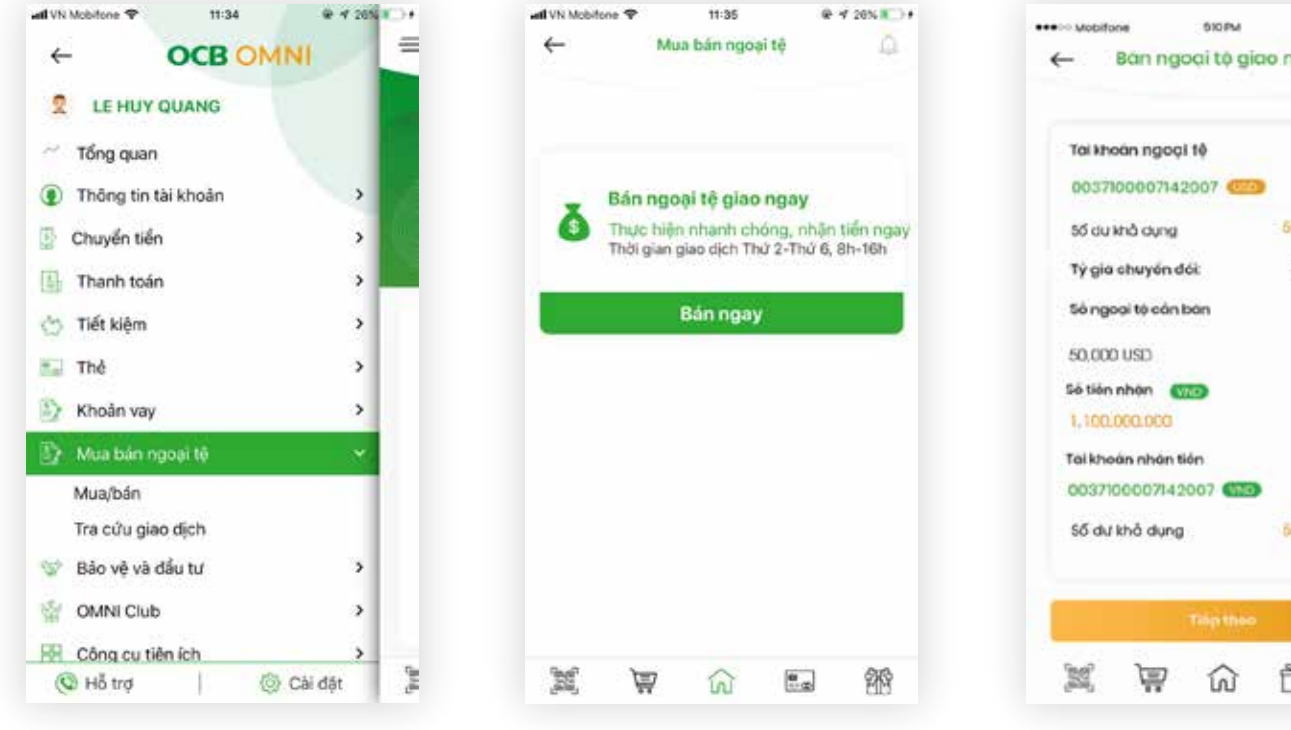

Bước 1:

Chọn Mua bán ngoại tệ / Tra cứu giao dịch

Để Bán ngoại tệ, chọn Mua/bán -> Bán ngay

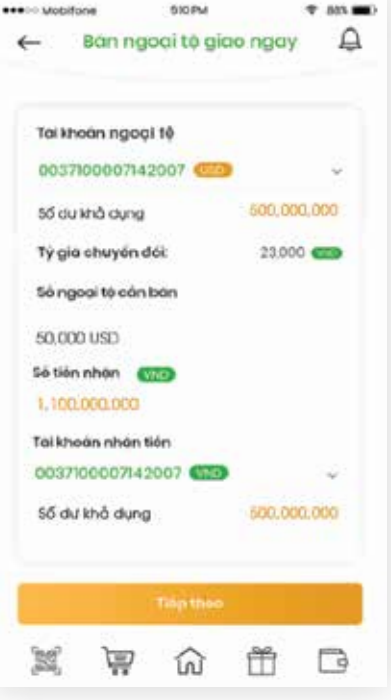

Bước 3: Chon Tiếp theo

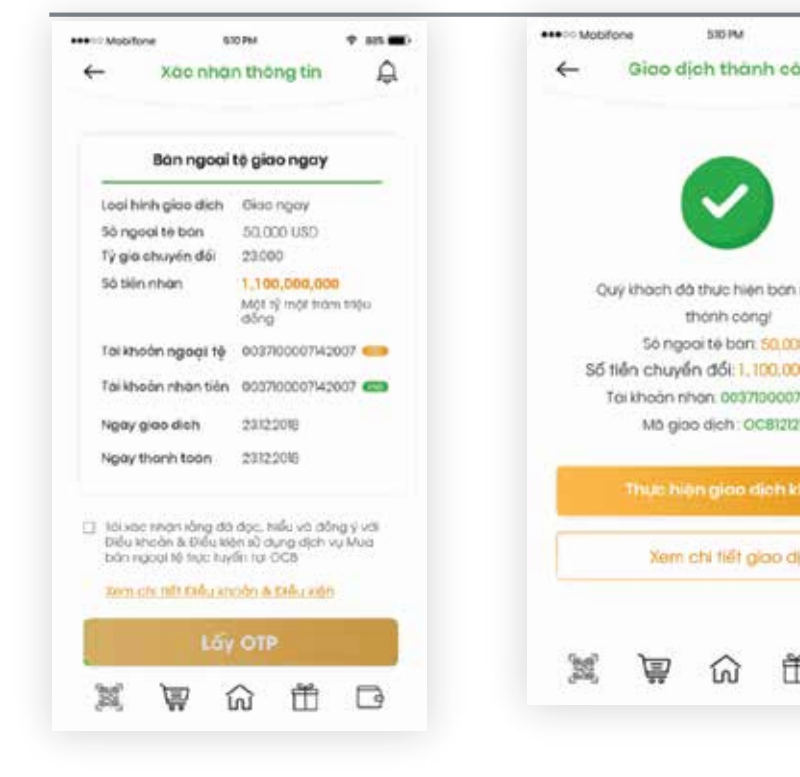

#### Bước 4:

Bước 5:

Kiểm tra thông tin, chọn xác nhận và thực hiện Hoàn tất giao dịch xác thực OTP

59 HƯỚNG DẪN SỬ DUNG OCB OMNI

Mua / Bán Ngoại Tệ

| Q   | < Tra cứu Giao dịch 🧕                                                                                                    |
|-----|----------------------------------------------------------------------------------------------------|
|     |                                                                                                    |
|     | Logi gloo djeh                                                                                                    |
|     | Bán rigeal 10 giao rigay                                                                                                    |
|     | Đồng tiên giao dịch                                                                                                    |
|     | USD                                                                                                    |
|     | Từ ngày Đốn ngày                                                                                                    |
|     | 23.12.2018 🖾 23.12.2018 🖾                                                                                                    |
|     |                                                                                                    |
| NED | Tim klēm                                                                                                    |
|     |                                                                                                    |
|     | 0018137                                                                                                    |
|     | OC88123<br>300 USD - 12/01/2019 Mix mmuse                                                                                              |
|     | OC88123<br>300 USD - 12/01/2019 Mix mmias                                                                                              |
|     | OC88123<br>300 USD - 12/01/2019 Mix mm as<br>OC88124                                                                                   |
|     | OC88123<br>300 USD - 12/01/2019 hits mm.as<br>OC88124<br>300 USD - 12/01/2019 hits mm.as                                               |
|     | OCEB123<br>300 USD - 12/01/2019 hhummus<br>OCEB124<br>300 USD - 12/01/2019 hhummus<br>OCEB121212                                       |
|     | OC88123<br>300 USD - 12/01/2019 Mix mm as<br>OC88124<br>300 USD - 12/01/2019 Mix mm as<br>OC88121213<br>300 USD - 12/01/2019 Mix mm as |
|     | OCB8123<br>300 USD - 12/01/2019 Mixmmus<br>OC88124<br>300 USD - 12/01/2019 Mixmmus<br>OC88121213<br>300 USD - 12/01/2019 Mixmmus       |

KH có thể tra cứu giao dich

NGÂN HÀNG TMCP PHƯƠNG ĐÔNG

OCB OMNI cung cấp các gói bảo vê và đầu tư tiên ích cho khách hàng. Bảo hiểm du lịch:

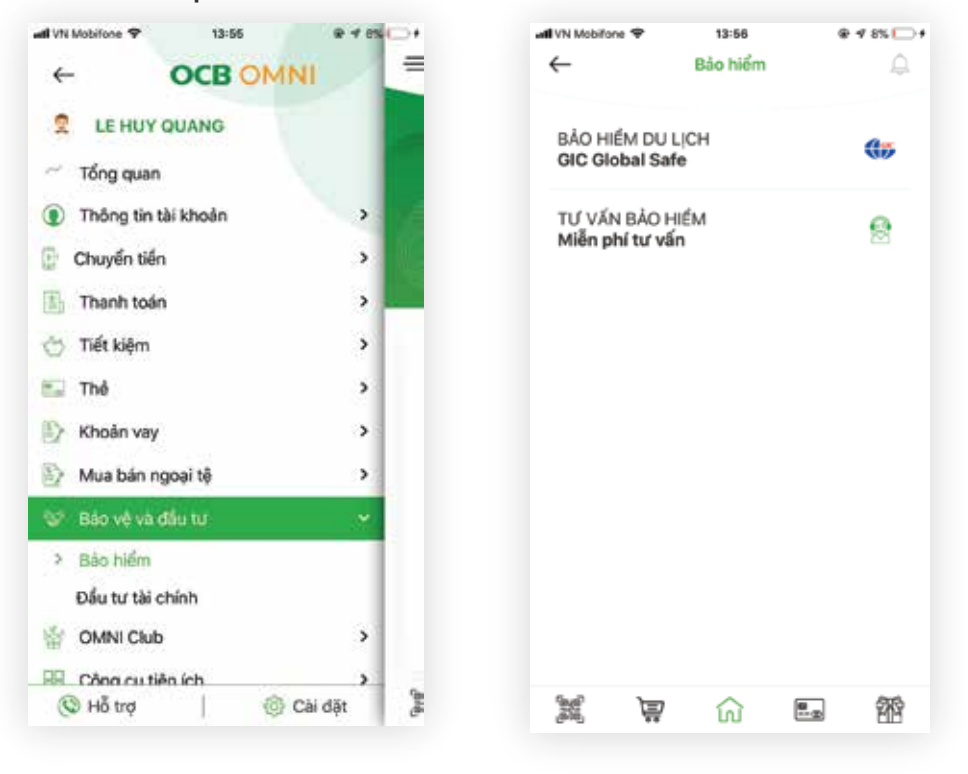

#### Bước 1:

KH có thể mua bảo hiểm và tìm hiểu về các sản phẩm Bảo hiểm ngay trên App OCB OMNI

Để mua bảo hiểm, chon Bảo hiểm -> Chon sản phẩm phù hợp (BH Du lịch, BH Xe máy, ...)

Để mua bảo hiểm dụ lịch chon Bảo hiểm Du lich GIC Global Safe

All VN Mobilione 🜩

10 năm gua.

cơ giới

chuyển đi

'BE

Bước 2:

6

13:56

Bảo hiểm GIC

BÁO HIẾM TOÀN CÂU

GIC tự hào đã và đang cung ứng đa dạng các dịch vụ bảo hiểm phi nhân thọ

cho hơn 1 triệu khách hàng cá nhân và

doanh nghiệp tại Việt Nam trong suốt hơn

 Có cổ đông chiến lược là tập đoàn bảo hiếm quốc tế ERGO - Tập đoàn bào hiểm

lớn nhất tại Đức và Châu Âu có mặt ở hơn

Mang lưới trải rộng trên 60 tính thành

với 19 Công ty thành viên, hơn 60 Phòng

kinh doanh và 3 trung tâm giám định xe

â

Báo hiểm Du lích GIC Global Safe Đồng hành cùng ban trên mỗi

Hotline GIC: 1900 6486

鱼

30 quốc gia trên Thế Giới.

## Bảo Vệ và Đầu Tư

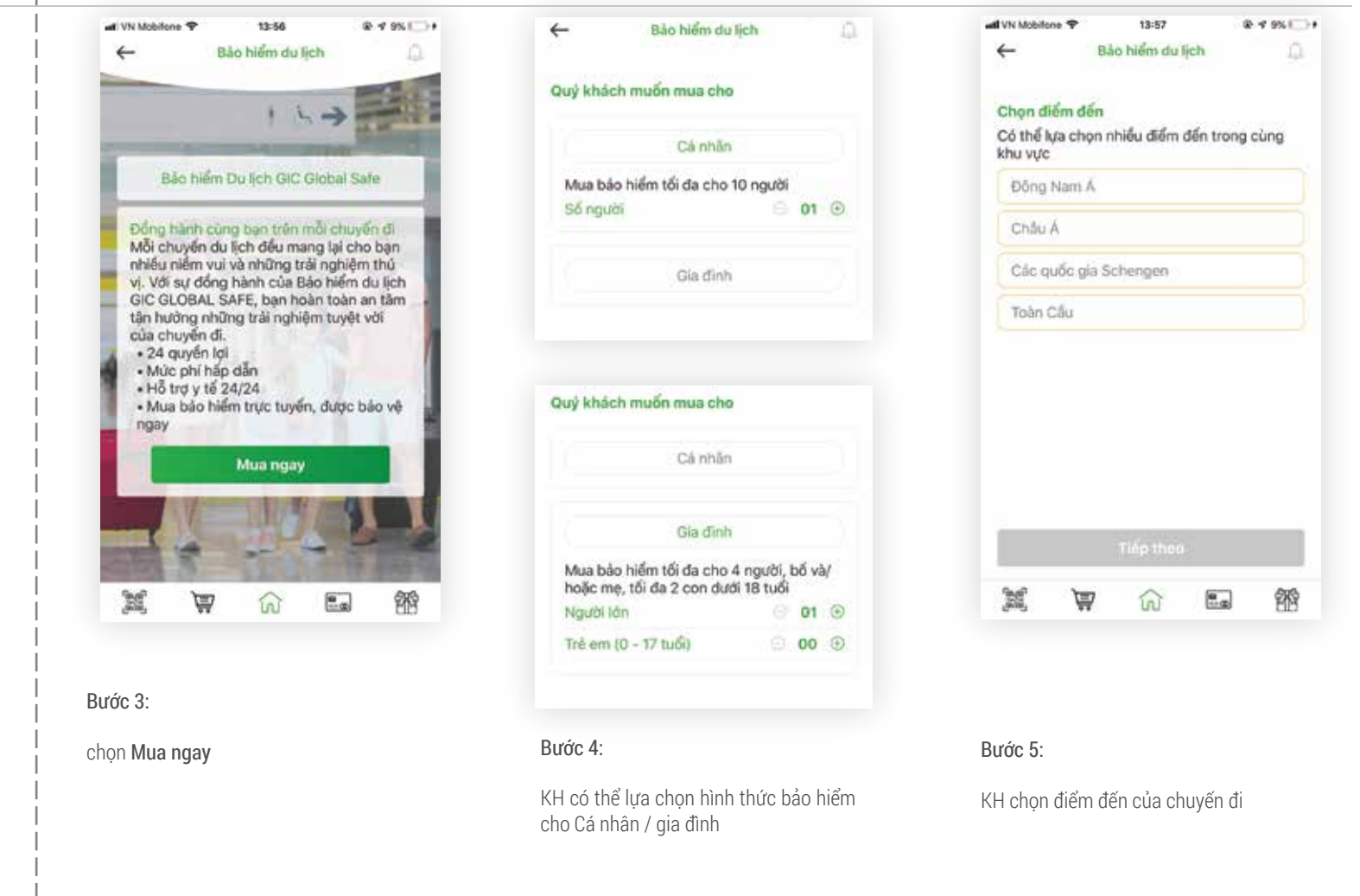

龠

.....

@ 7 95E +

| atl VN Mobilone 🗢 | 14:00             | @ 🖅 1016 🗁 🕴  |
|-------------------|-------------------|---------------|
| ÷                 | Bảo hiểm du lịch  | h D           |
| LITE              |                   |               |
| Quyển lợi 🚺       |                   | 420.000.000   |
| Phí bảo hiểr      | n                 | 114.000       |
| ESSENTIAL         |                   |               |
| Quyển lợi 🕚       |                   | 630.000.000   |
| Phí bảo hiểr      | n                 | 162.000       |
| SMART             |                   |               |
| Quyến lợi 🕚       |                   | 1.050.000.000 |
| Phí bảo hiểr      | n                 | 276.000       |
| PREMIER           |                   |               |
| Quyến lợi O       |                   | 1.890.000.000 |
| Phi bảo hiển      | n                 | 359.000       |
|                   |                   |               |
| _                 | 1000 - 1000 - 100 |               |
|                   | Tiếp theo         |               |
| M M               | 7 බ               | E. 193        |
| X W               | Tiếp theo         | . Ť           |

| 해 VN Mobilene 후 14-00 윤 ඒ 10% []) #                      | ••••00 M |
|----------------------------------------------------------|----------|
| ← Người được bảo hiểm 🎧                                  | <i>←</i> |
| Vui lòng nhập thông tín người được bảo hiểm<br>Họ và tên |          |
| Ngày sinh                                                | P        |
| 16.08.2019 問                                             | s        |
| Hộ chiếu                                                 | N        |
|                                                          | N        |
| ₽ Thêm                                                   | 10       |
| * Bạn cần phải nhập thông tin cho 1 người được bảo hiểm  |          |
|                                                          |          |
| Tiếp theo                                                |          |
|                                                          |          |
|                                                          | Só       |
|                                                          | tro      |
|                                                          |          |
|                                                          |          |
|                                                          |          |
|                                                          |          |
|                                                          |          |
| Bước 7:                                                  | Bước     |
| Nhân thâng tin người được cần bảo                        | 10.00    |
| hiểm                                                     | Kiêm     |

(Chọn Thêm trong trường hợp mua cho nhóm 2 người trở lên)

| Thông tin thanh toán |                   |          |             |         |  |  |  |  |
|----------------------|-------------------|----------|-------------|---------|--|--|--|--|
| Phi bò               | o hiếm tạ         | m tinh   |             | 499,000 |  |  |  |  |
| Loại gó              | bi .              | <        | 3ia đinh    |         |  |  |  |  |
| Số ngu               | iði được B        | н        |             | 2       |  |  |  |  |
| Người                | được BH 1         | Nguye    | n Van A     |         |  |  |  |  |
| Người                | được BH 2         |          | Nguye       | n Van B |  |  |  |  |
| Tong ti              | en                |          | 4.          | 990,000 |  |  |  |  |
|                      | Tài kh            | oàn thar | nh toán     |         |  |  |  |  |
| 0037                 | 10000714          | 2007 💽   |             |         |  |  |  |  |
| Số dư ki             | há dụng           |          | 951,900,000 |         |  |  |  |  |
| Hạn mứ<br>trong h    | ĩc còn lại<br>gày |          | 500,0       | 00,000  |  |  |  |  |
|                      |                   | Tiép the | 0           |         |  |  |  |  |
| <b>1</b>             | Ä                 | ណ៍       | Ť           | ß       |  |  |  |  |

## Bảo Vệ và Đầu Tư

| •••• Mobifone      | ,                        | 510 PM  |            | ♥ 88X <b>■</b> D | +++>> Mobito | ne             |
|--------------------|--------------------------|---------|------------|------------------|--------------|----------------|
| ←                  | Xác nhà                  | àn thô  | ng tin     | ¢                | <del>~</del> | Giao di        |
|                    | Xác nh                   | ận thời | ng tin     |                  |              |                |
| Loại bảo           | o hiểm                   | Ch      | àu Á       |                  |              |                |
| Điểm đả            | 'n                       | Hà      | n Quốc, Đả | ai Loan          |              |                |
| Ngày kh            | ði hành                  | π/π     | /2011      |                  |              |                |
| Ngày kế            | t thúc                   | n/n     | /2012      |                  | Quy kho      | than<br>Travel |
| Gói bào            | hióm                     | ESS     | ENTIAL     |                  |              | Mā gio         |
| Loại gói           |                          | Gic     | a đinh     |                  | Thông ti     | n Hợp đón      |
| Người đ            | ược BH 1                 | Ng      | uyên Văn   | A                | nhộn ở       | là dước gữ     |
| Ngày sir           | nh                       | 12/     | 1/1990     |                  |              |                |
| Hộ chiết           | u                        | 205     | 5667778    |                  |              |                |
| Người đ            | ược BH 2                 | Ng      | uyễn Văn   | в                |              |                |
| Ngày sir           | nh                       | 12/     | 1/1990     |                  |              |                |
| Hộ chiết           | u                        | 205     | 5667778    |                  |              |                |
| Tống tiế           | in                       | 4,9     | 000,06     |                  |              |                |
| Tôi đón<br>bảo hiệ | ig ý với <u>Đi</u><br>Ím | éu kho  | ản và Điệ  | iu kiện          | 1            |                |
|                    | Tài khoà                 | n chuy  | én tién    |                  | (Bob)        | 22             |
| Số tài kh          | noản 0                   | 037100  | 00714200   | 7 VNĐ            | Bước 10:     |                |
|                    |                          |         |            | - 1              | Hoàn tất     | giao dịcł      |
|                    |                          | ay orr  |            | _                |              |                |
|                    | Ê                        | ណ៍      | Ť          | ß                |              |                |
| Bước 9:            |                          |         |            |                  |              |                |
| Thực hiện v        | vác thươ                 | OTD     |            |                  |              |                |
|                    | νας πιής                 | UIF     |            |                  |              |                |

53 hướng dẫn sử dụng ocb omni

Chọn gói bảo hiểm phù hợp với nhu cầu -> chọn Tiếp theo

Bước 6:

#### Bảo Vệ và Đầu Tư

Bảo Vệ và Đầu Tư

| ane one            | STO PM                         |                       | T 881 T   |  |  |  |
|--------------------|--------------------------------|-----------------------|-----------|--|--|--|
| Giao               | dịch thành                     | công                  | Ą         |  |  |  |
|                    |                                |                       |           |  |  |  |
| ch đã ti<br>Trai   | hanh toàn bắc                  | o hiểm G<br>cóng!     | IC Global |  |  |  |
| Mà                 | giao dich: OCE                 | 21212                 |           |  |  |  |
| n Hop i<br>là dược | đóng bào hiếr<br>gửi đón email | n và Giá<br>I của Quỹ | khoch     |  |  |  |
|                    | _                              |                       | _         |  |  |  |
|                    | Hoan tát                       |                       |           |  |  |  |
|                    |                                |                       |           |  |  |  |
|                    |                                |                       |           |  |  |  |
|                    |                                |                       |           |  |  |  |
| ोचा                | $\sim$                         | æ                     |           |  |  |  |
|                    | ហ                              | Ш                     | ٩         |  |  |  |
|                    |                                |                       |           |  |  |  |

## Tư vấn bảo hiểm

| 🗚 VN Mobilione 🗢               | 13:56      | @ 🕈 8% 🗔 + | will VN Mobilione  | ¥ 15:11                        | @ 4 29% IC+          |    |
|--------------------------------|------------|------------|--------------------|--------------------------------|----------------------|----|
| ←                              | Bảo hiểm   | <u></u>    | ~                  | Sản phẩm quan tâm              | Ω.                   | *  |
| BẢO HIỂM DU<br>GIC Global Sa   | LICH<br>fe | <b>()</b>  | ۵                  |                                | .0,                  |    |
| TƯ VẤN BẢO H<br>Miễn phí tư vậ | HIÊM<br>Ín | 8          | Bảo hiế<br>xe ô tổ | m Bảo hiểm<br>nhà tư<br>) nhân | Bảo hiểm<br>nhân thọ |    |
|                                |            |            |                    |                                |                      | 3  |
|                                |            |            |                    |                                |                      |    |
|                                |            |            |                    | Tư vấn cho tôi                 |                      |    |
| X V                            | ណ៍         | E. 19      | )M                 | ₩ ŵ E                          | <b>a 1</b> 12        | 3  |
| Bước 1:                        |            |            | Bước 1:            |                                |                      | Ві |

Chon sản phẩm Bảo hiểm mà KH quan tâm -> Chon Tư vấn cho tôi

@ 4 295 1 + VN Mobilene 🌩 15:11 Nhân thông tin thành công \_ ~ Thông tin Quý khách đã được ghi nhận. Sản phẩm quan tâm: Báo hiếm nhà tư nhân Chúng tối sẽ liên hệ Quý khách trong vòng 24 aið. Hoàn tất 31 1 ŝ 郤

#### Bước 3:

KH chon Hoàn tất để hê thống OCB OMNI ghi nhân thông tin và liên hê tư vấn

## Bảo Vệ và Đầu Tư

#### Đầu tư tài chính

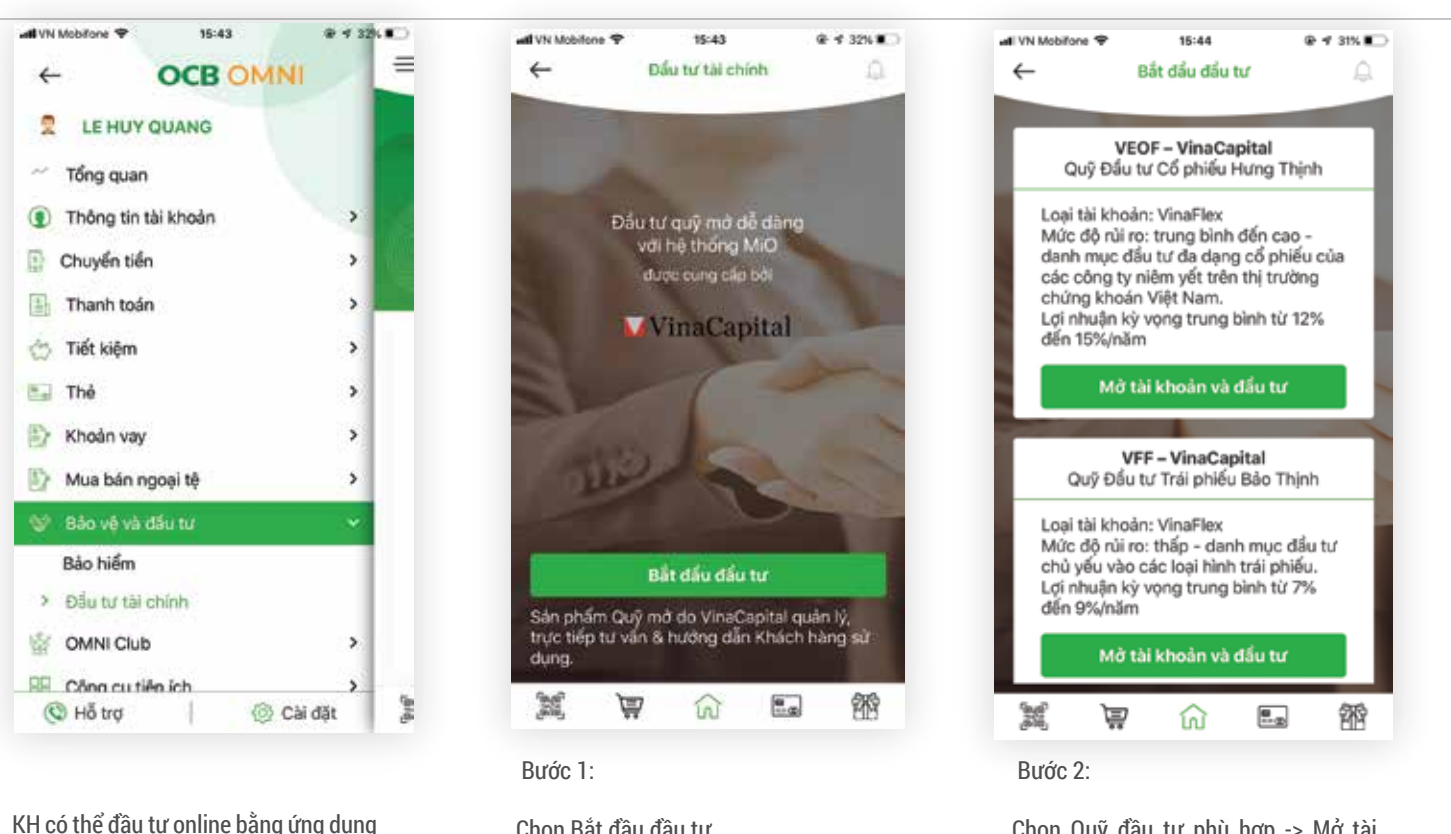

Chon Bắt đầu đầu tư

65 HƯỚNG DẪN SỬ DUNG OCB OMNI

KH có thể tham khảo thông tin về các

sản phẩm bảo hiểm

#### Bảo Vê và Đầu Tư

Bảo Vê và Đầu Tư

OCB OMNI

Chọn Quỹ đầu tư phù hợp -> Mở tài khoản và đầu tư

#### Đầu tư tài chính

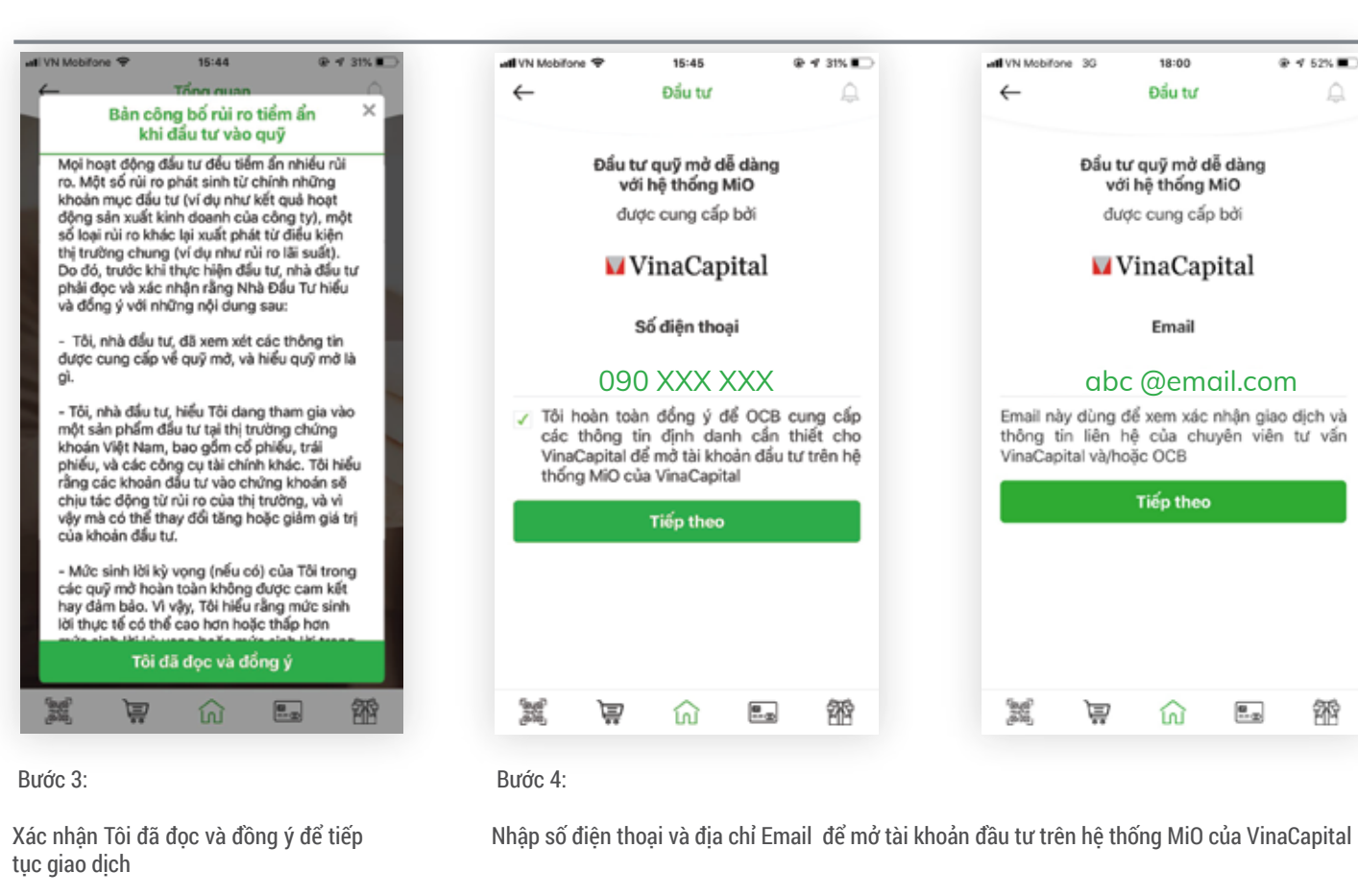

## Bảo Vệ và Đầu Tư

#### Đầu tư tài chính

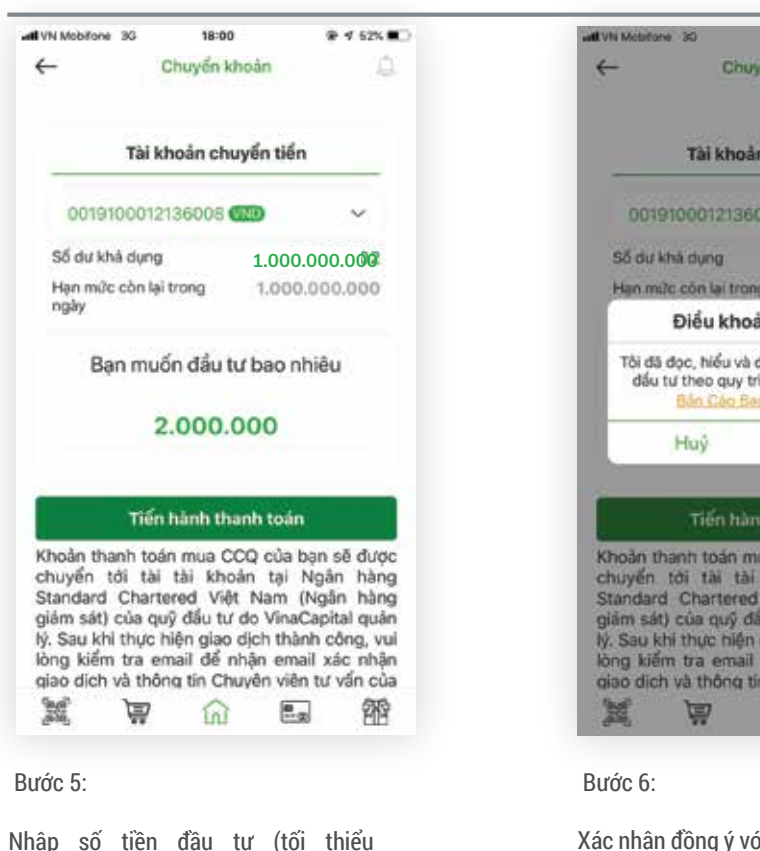

Xác nhận đồng ý v điều kiện

2.000.000VNĐ)

| 18:01 🐨 🕈 52% 🔳 )                                                                                                    | #1 VN Mobilione 30 18=01 ⊕ 4 52%           |
|----------------------------------------------------------------------------------------------------|--------------------------------------------|
| én khoản 💭                                                                                                    | ← Xác nhận thông tin 🔔                     |
| n chuyển tiến                                                                                                    | VinaCapital                                |
|                                                                                                    | Số tiến đầu tư<br>VND 2.0000<br>Phí chuyển |
| g 1.000.000.000                                                                                                    | Loại đầu tư                                |
| in & Điểu kiện                                                                                                    | VEOF - VINAFLEX                            |
| ống ý tham gia giao dịch<br>Inh được công bố trong<br>ch và Điếu lễ quỹ.                                                                                                    | Thông tin đầu tư<br>Họ và tên              |
| 1 Đồng ý                                                                                                    | CMND/Hộ chiếu                              |
| h thanh toán                                                                                                    | Lấy OTP                                    |
| ua CCQ của bạn sẽ được<br>khoản tại Ngân hàng<br>Việt Nam (Ngân hàng<br>iu tự do VinaCapital quân<br>giao dịch thành công, vui<br>để nhận email xác nhận<br>n Chuyên việt tự vận của |                                            |
| 6 <b>a m</b>                                                                                                    | x 🐺 🎧 🖬 🏙                                  |
|                                                                                                    |                                            |
|                                                                                                    | Bước 7:                                    |

Xác nhận đồng ý với các điều khoản và

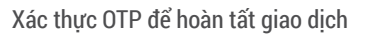

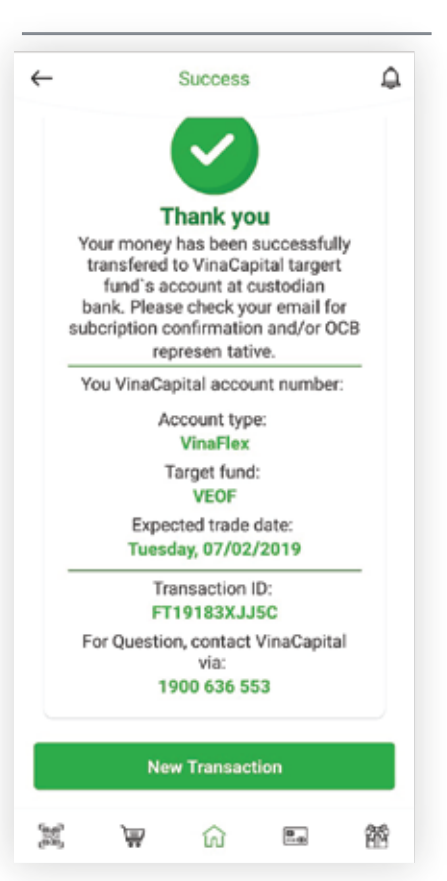

#### Bước 8:

Giao dich hoàn tất

## **OMNI Club**

## **OMNI Rewards**

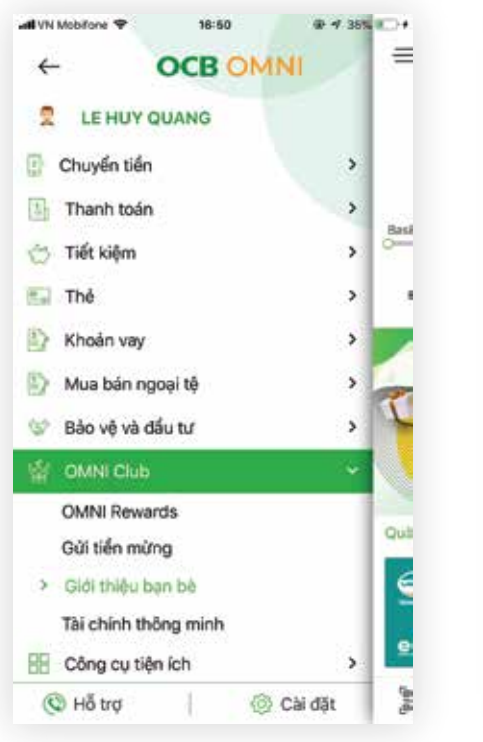

KH có thể kiểm tra và đổi điểm thưởng, gửi tiền mừng, giới thiệu bạn bè hay tham khảo tips về quản lý tài chính.

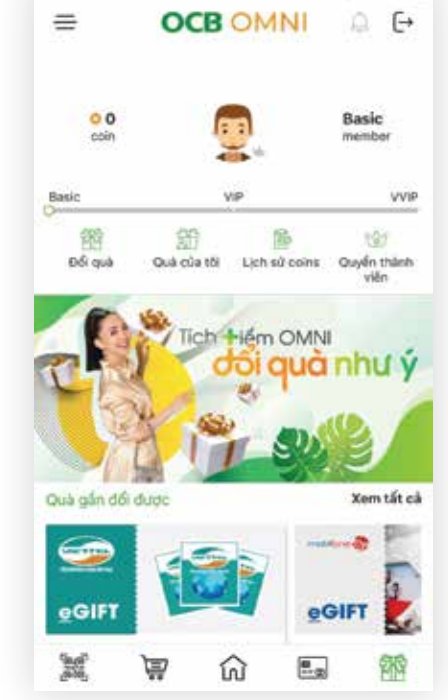

18:20

@ # 30% T

All VN Mobilione 🗢

KH chon đổi quà để thực hiện việc đổi điểm lấy các quà tăng , xem danh sách quà tăng, lịch sử tích điểm,

## Cài Đặt Đăng Nhập Nhanh

| ←                   | Cài đặt và bảo r           | một 🔔                   |
|---------------------|----------------------------|-------------------------|
| (H)                 | 8                          | 9                       |
| Đối<br>ngôn ng      | Coi dós<br>a Touch/Face ID | Đấi<br>mặt khẩu         |
|                     | Ĩ                          | 88                      |
| Thông tr<br>cũ nhân | n Quản lý<br>h thiết bị    | Đấ<br>menu riàng        |
|                     | 0                          | ·[]*                    |
| Đối<br>trình nêr    | Dói<br>n avator            | Cong ky<br>Mobile Token |
| 1                   | Q                          | TOTP                    |
| Hạn mù              | s Thiết bị<br>mộc định     | ICTP                    |
| 6.0                 |                            | ñ r                     |

all Viettel 👁 -4 Cài đặt đặng nhập nhanh

🗟 Đăng nhập bảng TouchID Sử dụng Touch/D để dăng nhập ung dung

Đảng nhập bằng mã PIN Sử dụng mà PIN để đăng nhập ung dung

| × | Ŵ | ଜ |
|---|---|---|

KH có thể cài đặt phương thức đăng nhập nhanh bảo mật như: Vận tạy, khuôn mặt (nếu thiết bị có hỗ trơ), mã PIN.

Chọn Cài đặt đăng nhập nhanh tại chức năng cài

Chon phương thức đăng nhập muốn cài đặt.

Bước 2:

HƯỚNG DẪN SỬ DUNG OCB OMNI

**OMNI Reward** 

Bước 1:

đăt

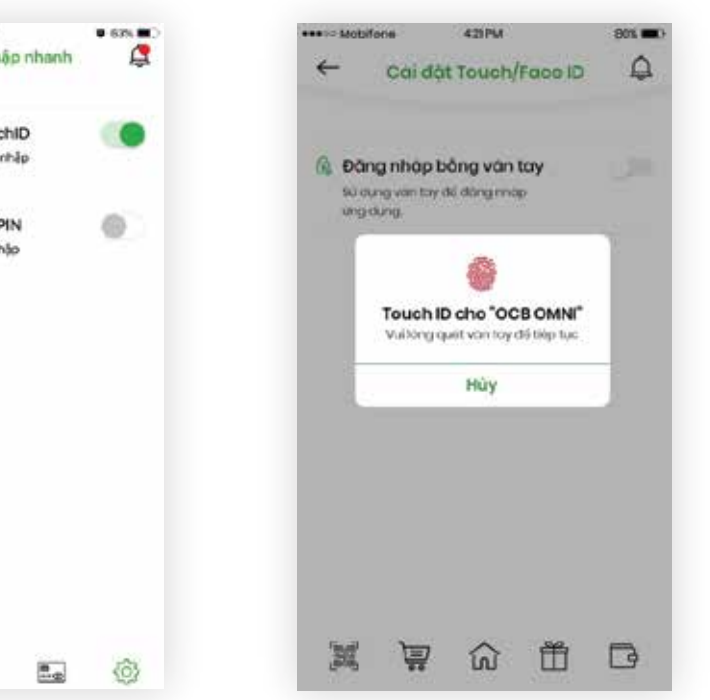

Bước 3:

Xác nhân thông tin bằng cách quét vân tay/ khuôn mặt hoặc nhập mã PIN muốn cài đặt. Lưu ý: Thiết bị sử dụng phải được hỗ trợ tính năng bảo mât vân tay/khuôn măt và được cài đặt trước khớp với việc xác thực ứng dụng.

## Cài Đặt Hạn Mức

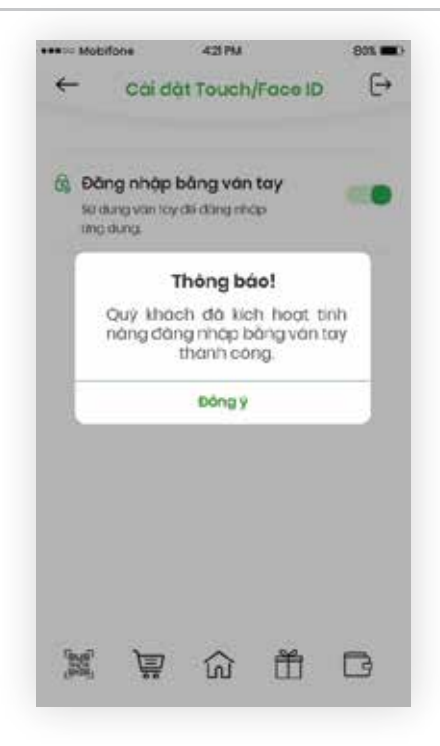

**Bước 4:** Cài đặt thành công.

| Ga<br>Da<br>Can noon | Cai đặt<br>Touch/Face D | eci<br>metindu                   |
|----------------------|-------------------------|----------------------------------|
| Thong tin<br>co nhon | Quản lý<br>triệt bị     | BB<br>BS<br>menu niting          |
| Dái<br>binh nén      | Q<br>D6<br>ovotor       | 0 0 0<br>Dong ky<br>Mobile Token |
| Hon mut              | Triết tự<br>mộc định    | IOTP                             |

KH có thể tự cài đặt hạn mức giao dịch online của mình tùy theo nhu cầu sử dụng và phải nằm trong hạn mức được OCB quy định.

#### Bước 1:

Chọn Cài đặt hạn mức ở chức năng Cài đặt.

| -             | Nháp thông tin                                                                                                  | 6            |
|---------------|----------------------------------------------------------------------------------------------------|--------------|
|               | to the start of the                                                                                             |              |
| Han mue gie   | ao dich chuyến tiên ng                                                                                          | gooi he thôn |
| VND. E& dar   | m báo an tean cho a                                                                                             | oo giao dia  |
| cái đột họn i | muo phu hop voi nhu                                                                                             | cou thực tê. |
| Han mức c     | ho kênh giao dich                                                                                               | onlino       |
| Hạn mức       |                                                                                                    |              |
| Alson hone    |                                                                                                    |              |
|               |                                                                                                    |              |
| 14-540.090.0  |                                                                                                    |              |
| an age trans  |                                                                                                    |              |
| 11-12-12-12   |                                                                                                    |              |
| 11-120.0000   |                                                                                                    |              |
| (1- sg) (1-1) |                                                                                                    |              |
|               |                                                                                                    |              |
|               |                                                                                                    |              |
|               | in the second second second second second second second second second second second second second second second |              |
|               | Tribp thee                                                                                                    |              |
|               | Trép theo                                                                                                    |              |

Bước 2: Nhập hạn mức muốn cài đặt.

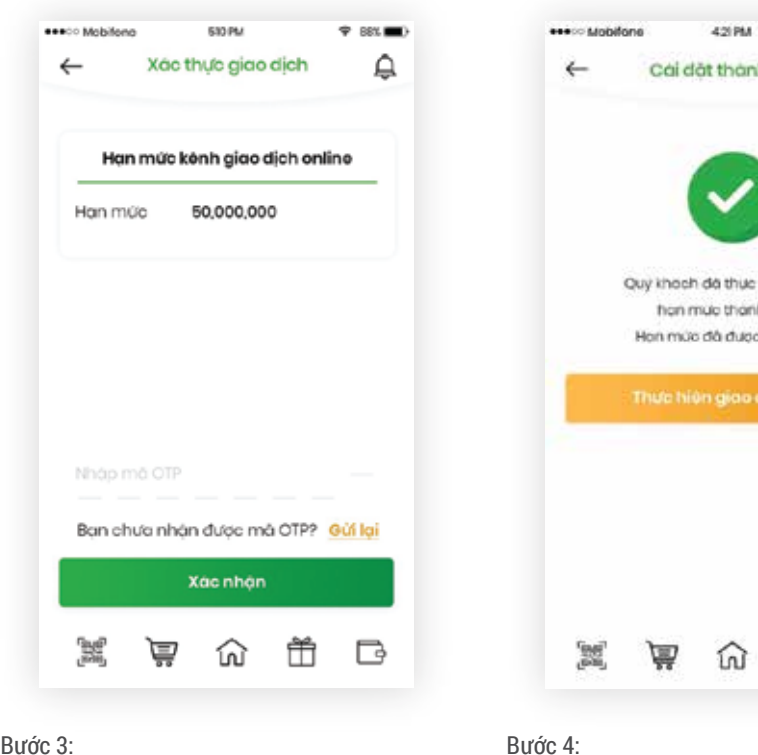

#### **Bước 3:** Lấy và nhập mã OTP để xác thực giao dịc

Cài đặt thành công. KH có thể giao dịch trên OCB OMNI trong hạn mức đã cài đặt.

71 hướng dẫn sử dụng ocb omni

Cài Đặt Hạn Mức

Cài Đặt Hạn Mức

|           | 863 🔳 )                                          |                                                                                                    |
|-----------|--------------------------------------------------|----------------------------------------------------------------------------------------------------|
| công      | Q                                                |                                                                                                    |
|           |                                                  |                                                                                                    |
| en cai dà | £                                                |                                                                                                    |
| congt     |                                                  |                                                                                                    |
| àp nhật.  |                                                  |                                                                                                    |
| ch khác   |                                                  |                                                                                                    |
| Ť         | G                                                |                                                                                                    |
|           | cóng<br>en cai da<br>congl<br>op nhát<br>ch khưc | Sex Transition of the second of the second o |

## Đổi Mật Khẩu

| Mobilons             | 421MA<br>ài đặt và bảo m | iat 🗘                   |
|----------------------|--------------------------|-------------------------|
| Pá<br>ngôn ngữ       | Coi dat<br>Touch/Face D  | Oci<br>motishdu         |
| Thong tin<br>co nhon | Quản lý<br>trisắt bi     | BB<br>PS<br>menu riting |
| Dái<br>hình nên      | D6<br>avotar             | Bong ky<br>Mobile Token |
| Hon muc              | Thiết tại<br>mộc định    | IOTP<br>otp             |
| jí m                 | ₽ ŵ f                    | Ťi 🕞                    |

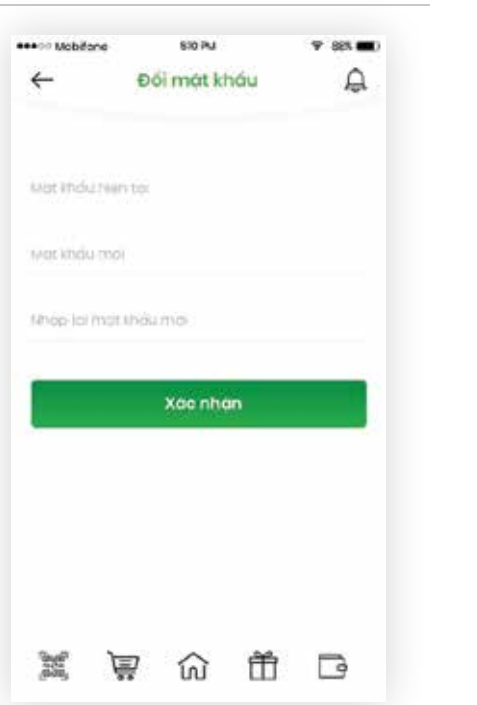

|          | Thông b     | ao!          |     |
|----------|-------------|--------------|-----|
| Ouy khoc | h đổi mặt k | ướu thành cô | ngi |
|          | Dong        | 1            |     |
|          |             |              |     |
|          |             |              |     |
|          |             |              |     |

DID PM

Đối mát khẩu

🕈 881 🛲

2

sease Mobiford

+

#### Bước 3:

Nếu thông tin chính xác, thao tác đổi mật khẩu sẽ thành công.

## Quản Lý Thông Tin Cá Nhân

| quarry        | anong an                      |
|---------------|-------------------------------|
| Thông c       | à nhân                        |
| iên đáng nhập | hpd8895                       |
| Họ tên        | NGUYEN NGOC<br>PHUONG UYEN    |
| lgáy sinh     | 09.05.2018                    |
| ldi sinh      | ТРИСМ                         |
| CMND/Hộ chiếu | 025153803                     |
| gay cáp       | 13.07.2009                    |
| Địa chỉ t     | thường trú                    |
| Dia chi       | 51/5 đường Khiêu<br>năng tĩnh |
| hường         | An loc                        |
| Juan          | Binh tàn                      |
| Địa chi t     | thurtin                       |
| Địa chi       | 51/5 duang Khieu<br>năng tinh |
| Phương        | An loc                        |
| uán           | 8inh tàn                      |

#### KH có thể xem các thông tin cá nhân của mình được đăng ký tại OCB.

Chọn Đổi mật khẩu trong tính năng Cài đặt.

của mình.

Bước 1:

KH nên thay đổi mật khẩu định kỳ để gia tăng tính

bảo mật cho các giao dịch và quản lý tài chính

Bước 2:

Nhập mật khẩu hiện tại và mật khẩu mới muốn thay đổi. Click xác nhận.

HƯỚNG DẪN SỬ DUNG OCB OMNI

#### Đổi Mật Khẩu

Quản Lý Thiết Bị

Quản Lý Thông Tin Cá Nhân

## Quản Lý Thiết Bị

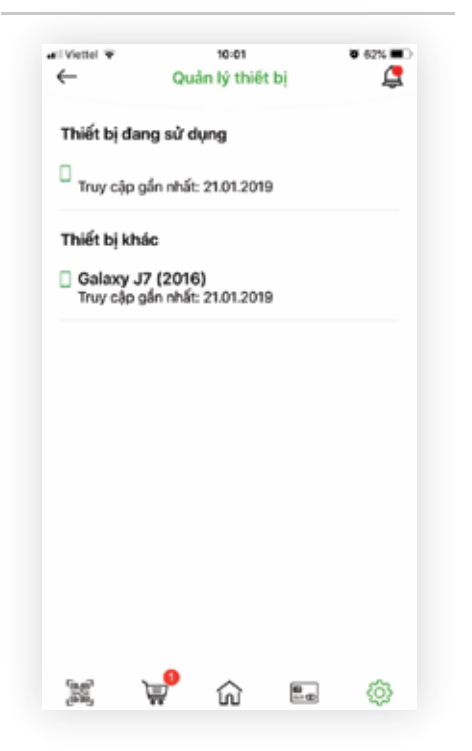

KH có thể quản lý các thiết bị dùng để đăng nhập user của mình..

# **THANK YOU!**